## Shropshire Strengthening Families through Early Help

## Guidance for using E-CINS

Version 3.3 October 2016

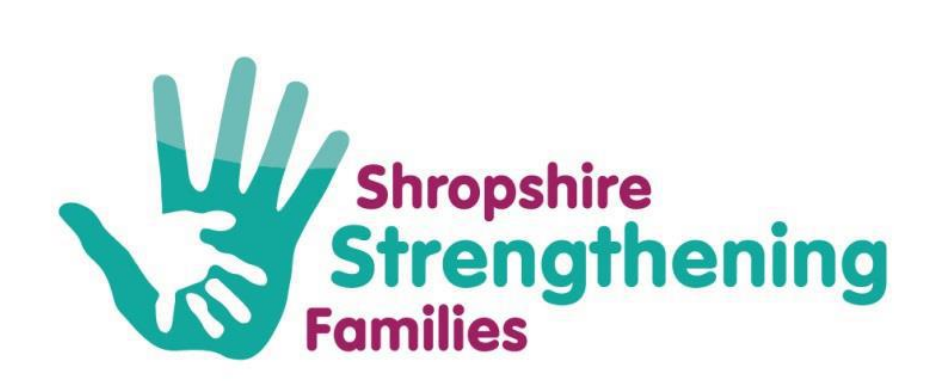

General/Process/System Problems/Questions Email: ShropshireStrengtheningFamilies@shropshire.gov.uk Tel: 01743 253921

## Contents

| 1. Getting Started                                                                                               | 4                 |
|----------------------------------------------------------------------------------------------------|-------------------|
| 1.1. Logging into E-CINS                                                                                         | 5                 |
| 1.2 Resetting your password and security code                                                                    | 6                 |
| 1.3 Homepage of E-CINS                                                                                           | 7                 |
| 2. Adding a Case/Family to E-CINS                                                                                | 9                 |
| 2.1 Checking whether a case is on E-CINS                                                                         | 9                 |
| 2.2 Uploading a Family/Case to E-CINS using the Early Help/Family Nomination and Referral                        | Form12            |
| 2.2.1 The Family Nomination & Profile                                                                            | 14                |
| 2.2.2 Nomination Details                                                                                         | 15                |
| 2.2.3 Family Member's Details                                                                                    | 17                |
| 2.2.4 Nomination Assessment – Information                                                                        | 24                |
| 2.2.5 Nomination Assessment – Criteria                                                                           | 25                |
| 2.2.6 Nomination Consent                                                                                         | 27                |
| 2.3 Early Help Flag                                                                                              | 28                |
| 2.4 Duplicate cases and/or Profiles                                                                              | 30                |
| 2.5 Granting access                                                                                              | 30                |
| 2.6 Adding Consent                                                                                               | 31                |
| 2.6.1 Uploading Consent as a Document to the case                                                                | 31                |
| 3. Log and Actions                                                                                               | 32                |
| 4. Adding tasks                                                                                                  | 34                |
| 5. Report and Assessments                                                                                        | 36                |
| 5.1 Naming reports                                                                                               | 36                |
| 5.2 Adding a report                                                                                              | 36                |
| 5.2.1 Adding Documents to a report                                                                               | 39                |
| 5.3 Family Webstar and Assessments                                                                               | 41                |
| 5.4 Family Action Plan                                                                                           | 46                |
| 5.4.1 Adding Actions and setting dates for completion of actions                                                 | 52                |
| 5.4.2 Request for Early Help Intervention                                                                        | 54                |
| 5.4.3 Updates to Concerns on the plan                                                                            | 63                |
| 5.4.4 Adding a Family Plan Update/Recording Early Help Partnership/Partnership Plus/Comp<br>Agency Meeting notes | olex Multi-<br>64 |
| 6. Updating Case Information                                                                                     | 66                |
| 6.1 Adding/updating the family's address(es) to the case                                                         | 66                |

| 6.1.1 Updating the Address(es) on Profiles                    | 68 |
|---------------------------------------------------------------|----|
| 6.2 Changing the Case Name                                    | 71 |
| 6.3 Adding the Lead Professional to the case                  | 72 |
| 6.3.1 Changing the owner of the case to the Lead Professional | 73 |
| 6.4 Updating the Nomination Form                              | 75 |
| 6.5 Team Edit Permissions                                     | 76 |
| 6.6 Notifications                                             | 76 |
| 6.7 Adding general key information to the case                | 77 |
| 6.8 Adding other Agencies Involved                            |    |
| 7 Managing your cases                                         | 79 |
| 7.1 Changing the case status and case priority                | 79 |
| 5.1.1 Changing Case Priority                                  | 79 |
| 7.2 Related cases                                             | 80 |
| 7.3 Adding a case to your workload                            | 81 |
| 7.3.1 Viewing your workload                                   | 82 |
| 8. Additional useful information regarding E-CINS             | 83 |
| 8.1 Case change history/system audit trail                    | 83 |
| 8.2 Troubled Families Flag                                    | 84 |
| 8.4 Intensity of Support                                      | 84 |
| 8.5 Messaging through E-CINS                                  | 86 |
|                                                               |    |

## 1. Getting Started

#### Information Sharing

Before organisations can be set up to use E-CINS they need to have read and signed the Shropshire and Telford and Wrekin Partnership Data Sharing Framework Protocol, The Shropshire Strengthening Families Information Sharing Agreement and the Shropshire E-CINS Memorandum of Understanding. These can be found on the Early Help Web Page <a href="http://new.shropshire.gov.uk/early-help/practitioners/ecins-recording-early-help-assessments">http://new.shropshire.gov.uk/early-help/practitioners/ecins-recording-early-help-assessments</a>

The three signed sheets should be sent to the Strengthening Families Team at the following email: <u>shropshirestrengtheningfamilies@shropshire.gov.uk</u> Or by mail to:

Shropshire Strengthening Families, GL20 Shirehall Abbey Foregate Shrewsbury SY2 6ND

#### **Organisational E-CINS Administrators**

- Organisations need to nominate two E-CINS administrators on the Memorandum of Understanding Form. The Administrators role is to:
  - ensure any members of the organisation who need access to E-CINS have read the Shropshire Strengthening Families Information Sharing Agreement and the Shropshire E-CINS Memorandum of Understanding.
  - o ensure that all members of the organisation that are to use E-CINS sign the register.
  - o be responsible for giving members of the organisation/team access to E-CINS
  - remove any users who leave the organisation/team from the E-CINS system and <u>notify</u> the Strengthening Families Team
- On receipt of the three signed Data Sharing agreements by Shropshire Strengthening Families, an E-CINS registration form will be sent electronically to the identified Team E-CINS Administrators. This should be completed and returned.
- The Administrators will receive their log-in details within 72 hours.

Guidance on giving access to other members of the organisation/team please contact Shropshire Strengthening Families Team (See contact details in Footer)

## 1.1. Logging into E-CINS

- To log into E-CINS, you will need 3 things: a username, password and security code.
- Once you have been granted access to the E-CINS live system you will be sent your log in details in 3 separate emails. On all of these emails there is a link to the live system which will take you to the Log In page.
  - Check your junk or clutter folders for emails.
- https://www.ecins.org/login this link can be saved as a shortcut on your desktop or as a favourite on the internet. E-CINS can be accessed from any location on any device as long as you have an internet connection and valid log on details.
- On first time log in you will be asked to change your password which must be at least 8 characters long and must include a capital letter, a number and a special character (!, ?, @, &, £...).

| Ľ                                                                                                    |                                                                                                    |
|----------------------------------------------------------------------------------------------------|----------------------------------------------------------------------------------------------------|
|                                                                                                    | Mobile Device Users                                                                                                    |
| Be aware of the ris<br>place. Be aware of the second second s | sks of viewing sensitive data on your mobile device in a public<br>hose around you. Avoid accessing E-CINS in public, in crowded<br>places or enclosed spaces. |
|                                                                                                    | Login                                                                                                    |
| Username                                                                                                    | [                                                                                                    |
| Password                                                                                                    | Password                                                                                                    |
| Security Code                                                                                                    | Security Code                                                                                                    |
| By checking this I                                                                                                    | box you agree that you have read, understand and accept the<br>Policy and Guidance & the Memorandum of Understanding<br>Login                                  |
| Reset Pas                                                                                                    | sword Reset Security Code                                                                                                    |
|                                                                                                    | Seempowering-communities.org                                                                                                    |

### 1.2 Resetting your password and security code

• You can easily reset your Password or Security Code yourself from the E-CINS login page. Underneath the login details there are two buttons for resetting your password or security code, click either 'Reset Password' or 'Reset Security Code' depending on which one you need.

|                | ogin                |
|----------------|---------------------|
| Reset Password | Reset Security Code |
| , empowering   | -communities.org    |

- It will then ask for the email address you were signed up to E-CINS with and then click 'Reset Password (or Security Code)'.
- You will be sent 2 emails:
- The first one verifies that you made the request. You need to click the word 'Click here' to open the verification link in this first email. This will redirect you back to the login page.
- The second email will contain the new login details you requested.
- If you requested a new password you will be sent a temporary password. When you log in with it you will be asked to change it for security reasons.
- Enter the temporary password you were sent in the 'Current Password' box. Create a new password in the 'New Password' box, and then confirm your new password in the third box.
- If you have forgotten both your password and security code, repeat this process for both.

## 1.3 Homepage of E-CINS

Once you have logged into E-CINS it will take you through to the E-CINS Dashboard

The majority of the areas you will be using are on the left hand side.

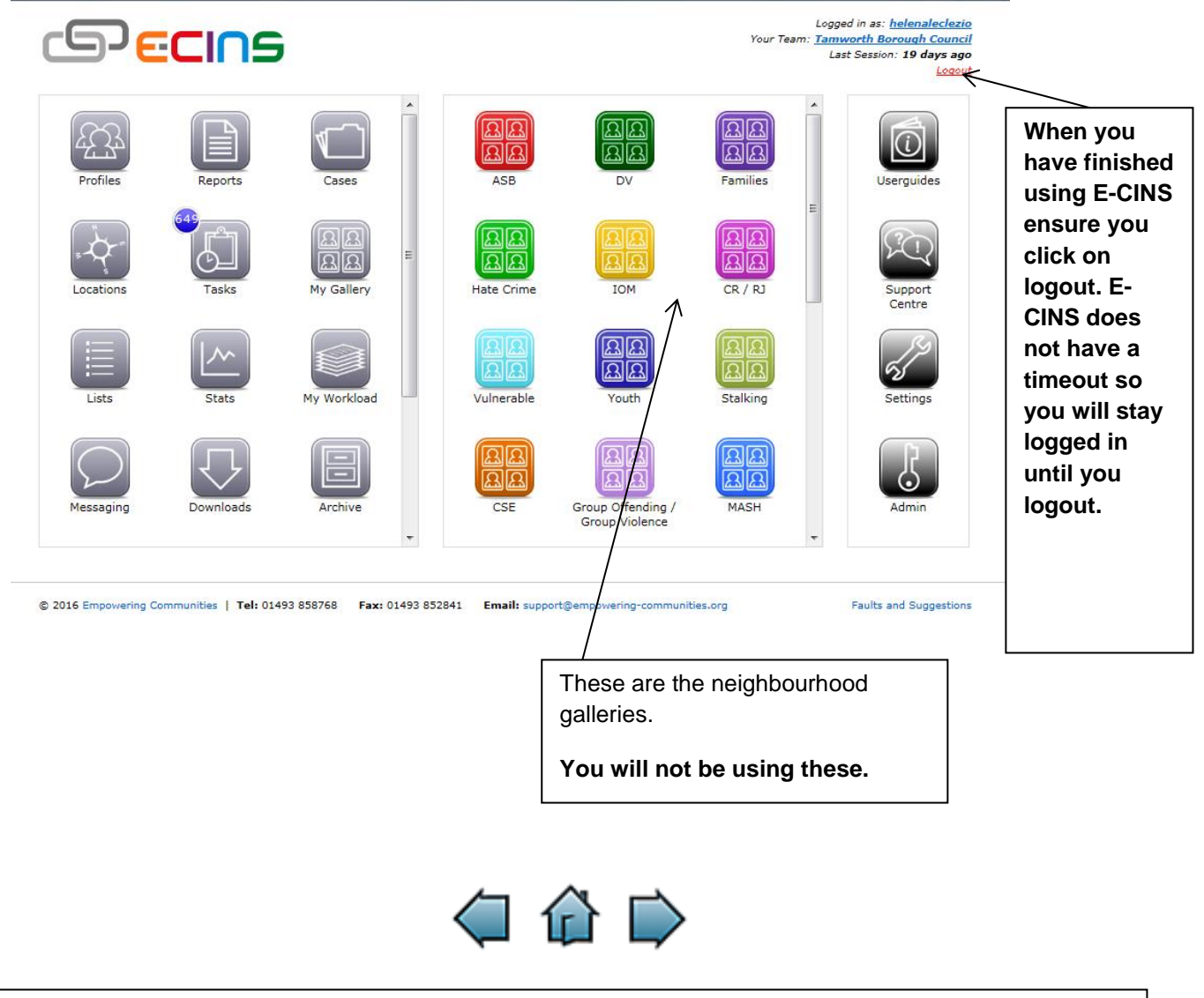

Each time you log into E-CINS you will see the E-CINS Dashboard. The Dashboard is your central point for getting to content on E-CINS.

If you are on another page on the system you can get back to the Dashboard at any point by clicking the home (house) button at the top of each page.

If you want to return to the previous pages use the arrows next to the home button. **The back button on** your computer does not always work, so you should get in the habit of using the buttons provided on the dashboard.

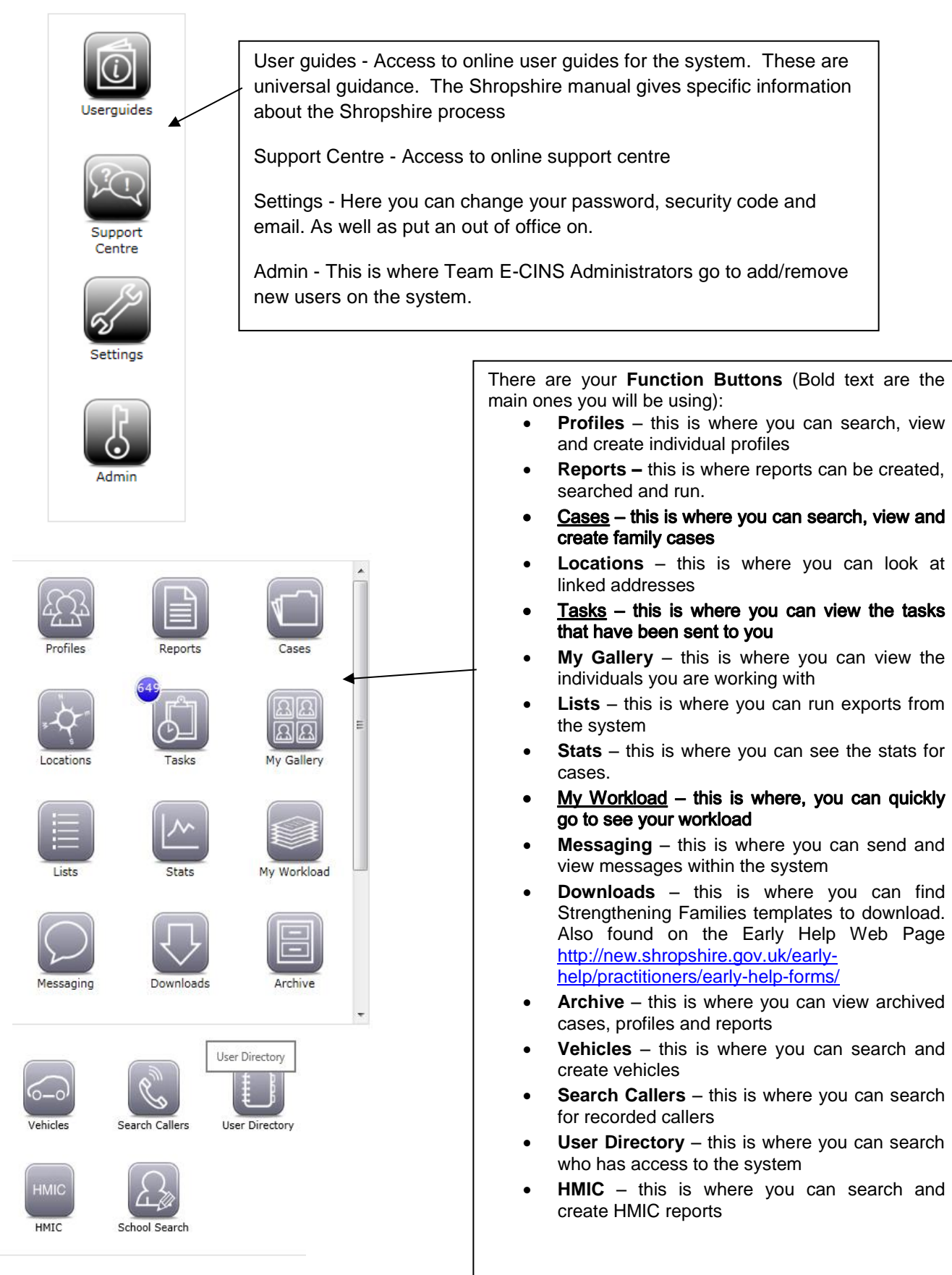

## 2. Adding a Case/Family to E-CINS

Families are added onto E-CINS as a "Case"

Familes should have completed the **Strengthening Families Consent Form**, where appropriate, before being uploaded onto E-CINS. This can be found on the Early Help Web page. <u>http://new.shropshire.gov.uk/early-help/practitioners/early-help-forms/</u>

# If there is consent on an Early Help paperwork you can create a case, but <u>ONLY</u> give access to Shropshire Strengthening Families. <u>Do not open</u> it to any other professionals until the Strengthening Families consent form has been signed and uploaded onto E-CINS.

Practitioners should explain to families why we need to share information and where it will be stored. You can use the Shropshire Strengtehning Families briefing sheet '*Why is personal information kept and shared by agencies?*'

http://new.shropshire.gov.uk/media/2545/ssf-consent-leaflet-v3.pdf

## 2.1 Checking whether a case is on E-CINS

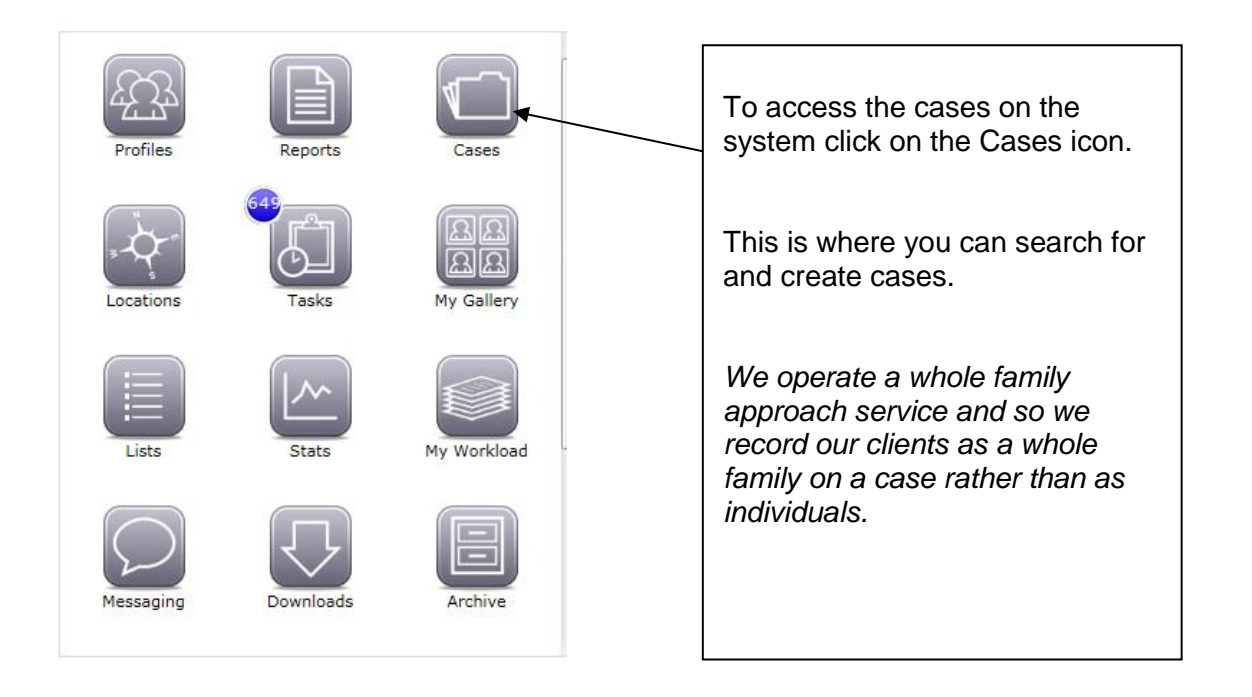

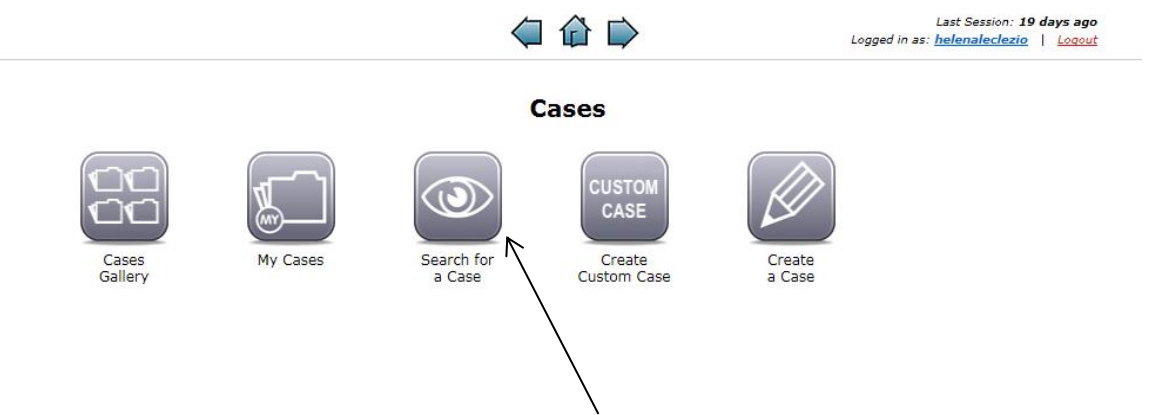

Check whether the case you require is already on E-CINS by clicking on Search for a Case icon

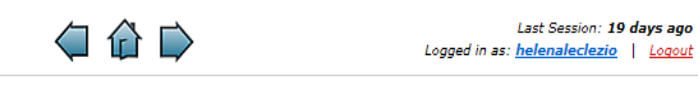

| Searchi | ng open cases:                                               | w/Search for a (     | Case                                   |                                            |               |
|---------|--------------------------------------------------------------|----------------------|----------------------------------------|--------------------------------------------|---------------|
|         | Show 10 💌 entries                                            |                      | Sea                                    | rch:                                       |               |
| ID 🗘    | Case Name 🗘                                                  | Team 🔺               | Creator \$                             | Owner 🗘                                    |               |
| 2231    | IT training course September 2015                            | ACL                  | Michael James                          | Gary Pettengell                            |               |
| 2153    | Pettengell Nomination                                        | Type the family Su   | urname and/or the p                    | oostcode in the searc                      | h box to see  |
| 72      | MANNING FAMILY - SHREWSBURY                                  | whether the family   | have already been<br>useholds may have | entered onto E-CIN<br>more than one family | S.<br>⁄ name  |
| 2161    | Strengthening Families Meeting June 2015                     |                      |                                        | -                                          |               |
| 2155    | Robinson Nomination                                          | If the case is not c | on the system, then                    | they will need to be a                     | added.        |
| 2150    | Shropshire Strengthening Families Locality<br>Meeting 9/7/15 | If a duplicate case  | is put onto E-CINS                     | , this can be rectified                    | by contacting |
| 2163    | Greenfield                                                   | the Shropshire Str   | engthening Familie                     | s I eam. Ensure to in                      | clude both    |
| 16      | Mather Family                                                |                      |                                        |                                            |               |
| 1155    | A01 34 Plum                                                  | Sandford Gangs Unit  | northants6 northants6                  | Paul Smith                                 |               |
| 2369    | SH Housing First - Gary Pettengell                           | Sandford Gangs Unit  | Paul Smith                             | Paul Smith                                 |               |
| 5       | Showing 1 to 10 of 995 entries (filtered from 1,075 to       | tal entries)         | First Previous                         | 1 2 3 4 5 Next Last                        |               |

© 2016 Empowering Communities | Tel: 01493 858768 Fax: 01493 852841 Email: support@empowering-communities.org

Faults and Suggestions

| If there is a case of<br>which you don't ha<br>you will get a mes | on E-CINS<br>ave access to<br>sage in red.                                  |                          | You can con<br>clicking on t<br>ask for acce | ntac<br>the e<br>ess t | t the owne<br>envelope to<br>o case. | er of the case direct<br>o send a message to | by<br>o |
|-------------------------------------------------------------------|-----------------------------------------------------------------------------|--------------------------|----------------------------------------------|------------------------|--------------------------------------|----------------------------------------------|---------|
| You<br>Searching open cases:                                      | u do not have permission<br>Owner: Bishops User1 - bisho<br>View/Search for | n to N<br>ops@n<br>r a C | view that case<br>user1.com 🖾<br>Case        | 2                      |                                      |                                              |         |
| Show 10 v entries                                                 |                                                                             |                          |                                              | Searc                  | :h:                                  |                                              |         |
| ID ≎ Case Name                                                    | Team                                                                        | Ŧ                        | Creator                                      | Ŷ                      | Owner                                | \$                                           |         |
| 16 Mather Family                                                  | One Housing Group                                                           |                          | Michael James                                |                        | Adele French                         |                                              |         |
| 13 20 green drive                                                 | Tamworth Borough Cour                                                       | ncil                     | Michael James                                |                        | Michael James                        |                                              |         |
| 12 London Case                                                    | Tamworth Borough Cour                                                       | ncil                     | Gary Pettengell                              |                        | Michael James                        |                                              |         |
| 11 High Road Test                                                 | Tamworth Borough Cour                                                       | ncil                     | Gary Pettengell                              |                        | Gary Pettengell                      |                                              |         |
| 8 Tanya Gomez                                                     | Tamworth Borough Cour                                                       | ncil                     | Michael James                                |                        | Michael James                        |                                              |         |
| Showing 991 to 995 of 995 entries (fil                            | tered from 1,075 total entries)                                             |                          | First Previous                               | 96 9                   | 7 98 99 100 M                        | lext Last                                    |         |

If you want to check whether this is the correct family contact Shropshire Strengthening Families Team who can look into this for you.

| Clearly label your mess<br>case number.                      | sage giving the                                                                                                    |                                                       |                                                                                  |
|--------------------------------------------------------------|----------------------------------------------------------------------------------------------------|-------------------------------------------------------|----------------------------------------------------------------------------------|
|                                                              |                                                                                                    | Last Session: <b>20 days ago</b><br>Logged in as: Kay |                                                                                  |
| Send Massape<br>Any fields marked with • are requ<br>Message | uired.                                                                                                    |                                                       |                                                                                  |
| Subject Please<br>Message:<br>B<br>Plea<br>View              | give me access to case: 3281  <br>T   II II = R   X R III II II II II A A<br>ar (FIRST_NAME),<br>ase give me access to this case because<br>w case here. | ×)•                                                   | In the message clearly<br>state your reason for<br>wanting access to the<br>case |
| Reg<br>char<br>The recipient: Rosa Car                       | jards<br>rs:140 source:284 words:21<br>nete (Tamworth Borough Council) 📚                                                                                 | ~                                                     |                                                                                  |
| Individual user:<br>OR<br>Team:<br>Send email too? V         |                                                                                                    |                                                       | Click on send message                                                            |
| Replacement Vars: Click To V                                 | Message                                                                                                    |                                                       |                                                                                  |

## 2.2 Uploading a Family/Case to E-CINS using the Early Help/Family Nomination and Referral Form.

If the family are not already on E-CINS (see 2.1 above) then follow the instructions below.

Click on the home button  $\stackrel{\text{\tiny{le}}}{=}$  to return to the dashboard.

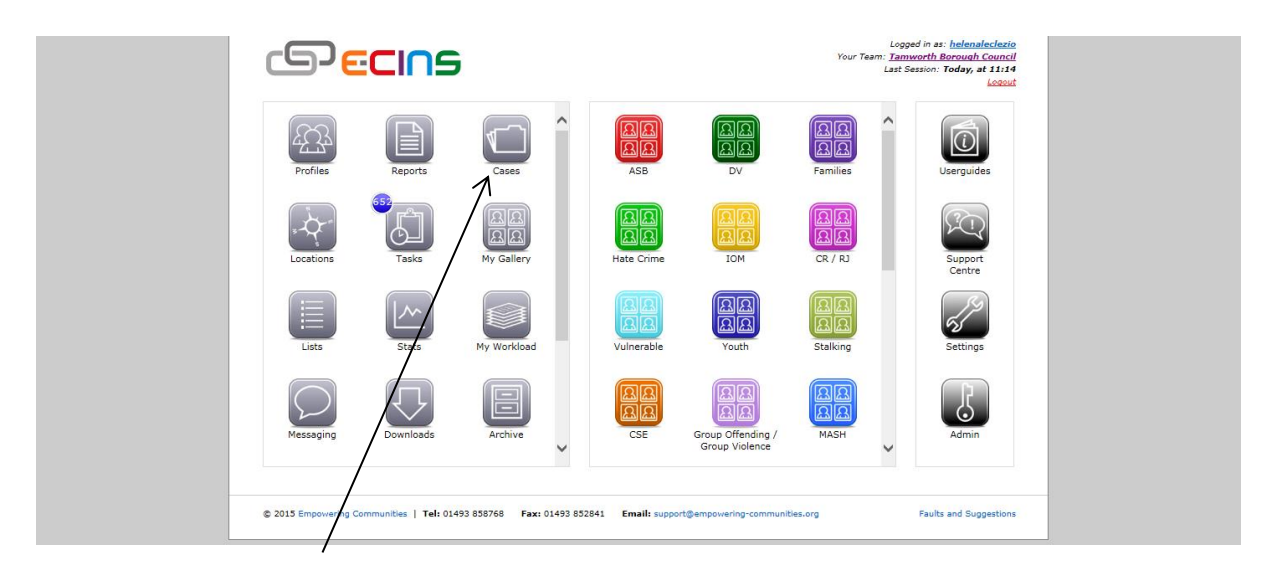

#### Click on to the Cases icon

|                        |                             | $\langle$            | ☆ ⊳                                     | Log                | Last Session: <b>Today, at 11:1</b> 4<br>gged in as: <u>helenaleclezio</u>   <u>Logou</u> |
|------------------------|-----------------------------|----------------------|-----------------------------------------|--------------------|-------------------------------------------------------------------------------------------|
| Cases                  |                             |                      |                                         |                    |                                                                                           |
| Cases<br>Gallery       | My Cases                    | Search for<br>a Case | CUSTOM<br>CASE<br>Create<br>Custom Case | Create<br>a Case   |                                                                                           |
|                        |                             |                      | 1                                       |                    |                                                                                           |
| © 2015 Empowering Comm | unities   Tel: 01493 858768 | Fax: 01493 852841    | Email: support@empowerir                | ng-communities.org | Faults and Suggestion                                                                     |
|                        |                             |                      |                                         |                    |                                                                                           |

Click on 'Create Custom Case' Families must be added this way

|                                                                                                    |                                                                                                    |                                                                                                    | Last Session: <b>Today, at 11:1</b><br>Logged in as: <u>helenaleclezio</u>   <u>Logou</u>                                     |
|----------------------------------------------------------------------------------------------------|----------------------------------------------------------------------------------------------------|----------------------------------------------------------------------------------------------------|----------------------------------------------------------------------------------------------------|
|                                                                                                    |                                                                                                    | Create Custom Case                                                                                                    |                                                                                                    |
| An                                                                                                    | ny fields marked with * are required.                                                                                                    |                                                                                                    |                                                                                                    |
| ſ                                                                                                    | Custom Case                                                                                                    |                                                                                                    |                                                                                                    |
| -                                                                                                    | Custom Case                                                                                                    |                                                                                                    |                                                                                                    |
| 1                                                                                                    | Please continue by choosing from the availa                                                                                                    | ble custom case types:                                                                                                    |                                                                                                    |
|                                                                                                    |                                                                                                    | Start Custom Case                                                                                                    |                                                                                                    |
| Click                                                                                                    | 'Please select Custo                                                                                                    | om Case'                                                                                                    |                                                                                                    |
|                                                                                                    |                                                                                                    |                                                                                                    | Last Session: <b>20 days ag</b><br>Logged in as: <u>kay</u>   <u>Logou</u>                                                    |
| v fields                                                                                                    | marked with * are required                                                                                                    | Create Custom Case                                                                                                    |                                                                                                    |
| Custor                                                                                                    | m Case                                                                                                    |                                                                                                    |                                                                                                    |
| unte                                                                                                    | m Caso                                                                                                    |                                                                                                    |                                                                                                    |
| usto                                                                                                    | m case                                                                                                    |                                                                                                    |                                                                                                    |
| lease ci                                                                                                    | ontinue by choosing from the available cu                                                                                                    | istom case types:                                                                                                    |                                                                                                    |
| Please s<br>Sandfor                                                                                               | select Custom Case<br>rd Council Needs Assessment                                                                                                    | Start Custom Case                                                                                                    |                                                                                                    |
| Scrap M                                                                                                    | letal Dealer Application                                                                                                    |                                                                                                    |                                                                                                    |
| Early H                                                                                                    | elp/Family Nomination and Referral Form                                                                                                    |                                                                                                    |                                                                                                    |
| Club Lic<br>Premise                                                                                               | cence<br>es Licence                                                                                                    |                                                                                                    |                                                                                                    |
| Tempor                                                                                                    | rary Events Licence                                                                                                    |                                                                                                    |                                                                                                    |
|                                                                                                    | 1                                                                                                    |                                                                                                    |                                                                                                    |
|                                                                                                    |                                                                                                    |                                                                                                    | he drop down list                                                                                                    |
| NI<br>fa                                                                                                    | B. The Early Help/F<br>mily/case onto E-C                                                                                                    | Family Nomination and Referral<br>CINS – it is <u>NOT</u> a referral form to                                                                                                    | Form is used for adding<br>refer to other agencie                                                                             |
| NI<br>fa                                                                                                    | B. The Early Help/F<br>mily/case onto E-C                                                                                                    | Family Nomination and Referral<br>CINS – it is <u>NOT</u> a referral form to                                                                                                    | Form is used for adding<br>o refer to other agencie                                                                           |
| NI<br>fa                                                                                                    | B. The Early Help/F<br>mily/case onto E-C                                                                                                    | Family Nomination and Referral CINS – it is <u>NOT</u> a referral form to                                                                                                    | Form is used for adding<br>o refer to other agencie                                                                           |
| ni<br>fa                                                                                                    | B. The Early Help/F<br>mily/case onto E-C                                                                                                    | Family Nomination and Referral CINS – it is <u>NOT</u> a referral form to<br>() () () () () () () () () () () () () (                                                                                                    | Form is used for adding<br>o refer to other agencie                                                                           |
| Any                                                                                                    | B. The Early Help/F<br>mily/case onto E-C                                                                                                    | Family Nomination and Referral<br>CINS – it is <u>NOT</u> a referral form to<br>(<br>Create Custom Case                                                                                                    | Form is used for adding<br>o refer to other agencie                                                                           |
| Any<br>Any                                                                                                    | B. The Early Help/F<br>mily/case onto E-C                                                                                                    | Family Nomination and Referral<br>CINS – it is <u>NOT</u> a referral form to<br>Create Custom Case                                                                                                    | Form is used for adding<br>o refer to other agencie                                                                           |
| nı<br>fa                                                                                                    | B. The Early Help/F<br>mily/case onto E-C<br>y fields marked with * are required.                                                                                                    | Family Nomination and Referral<br>CINS – it is <u>NOT</u> a referral form to<br>Create Custom Case                                                                                                    | Form is used for adding<br>o refer to other agencie                                                                           |
| NI<br>fa                                                                                                    | B. The Early Help/F<br>mily/case onto E-C<br>y fields marked with * are required.<br>Custom Case<br>Custom Case<br>Lease continue by choosing from the available cust                                                                                                    | Family Nomination and Referral<br>CINS – it is <u>NOT</u> a referral form to<br>Create Custom Case                                                                                                    | Form is used for adding<br>o refer to other agencie                                                                           |
| NI<br>fa                                                                                                    | B. The Early Help/F<br>mily/case onto E-C<br>y fields marked with * are required.<br>Custom Case<br>Eustom Case<br>Evese continue by choosing from the available cust<br>Early Help/Family Nomination and Referral Form                                                                                                    | Family Nomination and Referral<br>CINS – it is <u>NOT</u> a referral form to<br>Create Custom Case                                                                                                    | Form is used for adding<br>o refer to other agencie                                                                           |
| Any<br>E                                                                                                    | B. The Early Help/F<br>mily/case onto E-C<br>v fields marked with • are required.<br>Custom Case<br>Evastom Case<br>lease continue by choosing from the available cust<br>Early Help/Family Nomination and Referral Form                                                                                                    | Family Nomination and Referral<br>CINS – it is <u>NOT</u> a referral form to<br>Create Custom Case                                                                                                    | Form is used for adding         p refer to other agencie         Last Session: 20 days ago         Logged in as: kay   Logout |
| Any<br>E                                                                                                    | B. The Early Help/F<br>mily/case onto E-C<br>v fields marked with • are required.<br>Custom Case<br>Evatom Case<br>Evatom Case<br>Evatom Case<br>Evatom Case                                                                                                    | Family Nomination and Referral<br>CINS – it is <u>NOT</u> a referral form to<br>Create Custom Case                                                                                                    | Form is used for adding         p refer to other agencie         Last Session: 20 days ago         Logged in as: kay   Logout |
| Any<br>E                                                                                                    | B. The Early Help/F<br>mily/case onto E-C<br>v fields marked with * are required.<br>Custom Case<br>Custom Case<br>Custom Case<br>Custom Case<br>Custom Case                                                                                                    | Family Nomination and Referral<br>CINS – it is <u>NOT</u> a referral form to<br>Create Custom Case                                                                                                    | Form is used for adding         p refer to other agencie         Last Session: 20 days ago         Logged in as: kay   Logout |
| Any<br>E<br>E<br>Click                                                                                            | B. The Early Help/F<br>mily/case onto E-C<br>wilds marked with * are required.<br>Custom Case<br>Custom Case<br>Custom Custom Custom Case<br>Custom Custom Custom Custom Custom Case<br>Custom Custom Cus                                                    | Family Nomination and Referral<br>CINS – it is <u>NOT</u> a referral form to<br>Create Custom Case                                                                                                    | Form is used for adding         p refer to other agencie         Last Session: 20 days ago         Logged in as: kay   Logout |
| Any<br>E<br>Click                                                                                                 | B. The Early Help/F<br>mily/case onto E-C<br>v fields marked with * are required.<br>Custom Case<br>Sustom Case<br>Custom Case<br>Custom Custom Custom Custom Custom Case<br>Custom Custom Cust                                              | Family Nomination and Referral<br>CINS – it is <u>NOT</u> a referral form to<br>Create Custom Case                                                                                                    | Form is used for adding<br>o refer to other agencie                                                                           |
| Any<br>E<br>C<br>C<br>I<br>I<br>C<br>I<br>I<br>C<br>I<br>I<br>C<br>I<br>I<br>C<br>I<br>I<br>C<br>I<br>I<br>C<br>K | B. The Early Help/F<br>mily/case onto E-C<br>wilds marked with * are required.<br>Custom Case<br>Custom Case<br>Custom Case<br>Custom Case<br>Custom Case<br>Case Continue by choosing from the available cust<br>Carly Help/Family Nomination and Referral Form                                                                                                    | Family Nomination and Referral<br>CINS – it is <u>NOT</u> a referral form to<br>Create Custom Case                                                                                                    | Form is used for adding<br>o refer to other agencie                                                                           |
| Any<br>E<br>C<br>C<br>M<br>C<br>M<br>C<br>M<br>C<br>M<br>C<br>M<br>C<br>M<br>C<br>M<br>C<br>M<br>C<br>M           | B. The Early Help/F<br>mily/case onto E-C<br>wilds marked with * are required.<br>Custom Case<br>Custom Case<br>Lease continue by choosing from the available cust<br>arrly Help/Family Nomination and Referral Form                                                                                                    | Family Nomination and Referral<br>CINS – it is <u>NOT</u> a referral form to<br>Create Custom Case                                                                                                    | Form is used for adding<br>o refer to other agencie                                                                           |
| Any<br>E<br>E<br>Click                                                                                            | B. The Early Help/F<br>mily/case onto E-C<br>wilds marked with * are required.<br>Custom Case<br>Custom Case<br>Custom Custom Cu | Family Nomination and Referral CINS – it is NOT a referral form to<br>CINS – it is NOT a referral form to<br>Create Custom Case<br>tor case types:<br>Se<br>form and you either need to com                                                                                                    | Form is used for adding<br>o refer to other agencie                                                                           |
| Any<br>E<br>E<br>Click                                                                                            | B. The Early Help/F<br>mily/case onto E-C<br>v fields marked with * are required.<br>Custom Case<br>Custom Case<br>Custom Custom Cu                            | Family Nomination and Referral CINS – it is NOT a referral form to<br>CINS – it is NOT a referral form to<br>Create Custom Case<br>tor case types:<br>Second Second | Form is used for adding<br>o refer to other agencie                                                                           |
| Any<br>E<br>E<br>E<br>E<br>E<br>E<br>E<br>E<br>E<br>E<br>E<br>E<br>E<br>E<br>E<br>E<br>E<br>E<br>E                | B. The Early Help/F<br>mily/case onto E-C<br>wily/case onto E-C<br>custom Case<br>Custom Case<br>Custom Custom Custom                            | Family Nomination and Referral CINS – it is <u>NOT</u> a referral form to<br>CINS – it is <u>NOT</u> a referral form to<br>Create Custom Case<br>tor case types:<br>Set<br>form and you either need to company to company to the found in the 'my workload                                                                                                    | Form is used for adding<br>o refer to other agencie                                                                           |
| Any<br>E<br>E<br>Click                                                                                            | B. The Early Help/F<br>mily/case onto E-C<br>v fields marked with * are required.<br>Custom Case<br>Custom Case<br>Custom Custom Custo                                  | Family Nomination and Referral CINS – it is NOT a referral form to<br>CINS – it is NOT a referral form to<br>Create Custom Case<br>tor case types:<br>Set<br>form and you either need to company to company to the found in the 'my workload                                                                                                    | Form is used for adding<br>o refer to other agencie                                                                           |

ShropshireStrengtheningFamilies@shropshire.gov.uk Tel: 01743 253921

## 2.2.1 The Family Nomination & Profile

| E-CINS 🏫 Content 🗸 Galleries 🗸 Analytics 🗸    | Other • My Content • L • |
|-----------------------------------------------|--------------------------|
| Family Nomination & Profile                   |                          |
| Family Nomination & Profile 🖲 🍽               |                          |
| APPLICATION DETAILS                           |                          |
| * Select Area of the application: Select Area | Save                     |
| NOMINATION DETAILS                            |                          |
| FAMILY MEMBER'S DETAILS                       |                          |
| NOMINATION ASSESSMENT - INFORMATION           |                          |
| NOMINATION ASSESSMENT - CRITERIA              |                          |
| NOMINATION - CONSENT                          |                          |
|                                               |                          |

Click on drop down menu, 'Select Area

Select the area of Shropshire that the case relates to:-Shropshire North East Shropshire North West Shropshire Central Shropshire South East Shropshire South West

Selected relevant area will appear in the Select Area

Click Save, then click Next.

## 2.2.2 Nomination Details

| Family Nomination & Profile                                                                                                    | Back                                                                                                    |
|----------------------------------------------------------------------------------------------------|----------------------------------------------------------------------------------------------------|
| Family Nomination & Profile 🔁 🖬                                                                                                    |                                                                                                    |
| APPLICATION DETAILS                                                                                                    |                                                                                                    |
| NOMINATION DETAILS                                                                                                    |                                                                                                    |
| * Date Of Referral: * Case<br>13-09-2016<br>Previous                                                                                                    | Ime: * Please Indicate who is/has made this Referral                                                                                                    |
| FAMILY MEMBER'S DETAILS                                                                                                    |                                                                                                    |
| NOMINATION ASSESSMENT - INFORMATION                                                                                                    |                                                                                                    |
| NOMINATION ASSESSMENT - CRITERIA                                                                                                    |                                                                                                    |
| NOMINATION - CONSENT                                                                                                    |                                                                                                    |
| FAMILY PROFILE - LEAL WORKER                                                                                                    |                                                                                                    |
| Click on the date of referra<br>and the calendar appear.<br>Select the date you require<br>will be the date the family a<br>being inputted onto the sys<br>when the family assessme<br>place.<br>All dates have to be inputte<br>through the calendar or typ | box<br>This<br>re<br>em or<br>t took<br>d<br>ed of d<br>box<br>Type in the family surname(s)<br>and their postcode e.g. Nobody<br>SY2 6ND<br>If there is more than one family<br>surname in the family <u>include</u><br>them all, as some professionals<br>might refer to them with a<br>different surname<br>e.g. Nobody / Down SY2 6ND |
| the format DD-MM-YYYY                                                                                                    |                                                                                                    |

All family cases should be named using the family surname (or surnames) and their postcode – this will enable others to search for the case and avoid duplication (see example above).

| Family Nomination & Profile 🕄 🖿               |                                       |                                                                                |
|-----------------------------------------------|---------------------------------------|--------------------------------------------------------------------------------|
| APPLICATION DETAILS                           |                                       |                                                                                |
| NOMINATION DETAILS                            |                                       |                                                                                |
| * Date Of Referral:<br>05-09-2016<br>Previous | * Case Name:<br>Nobody / Down SY2 6ND | * Please Indicate who is/has made this Referral  Me  Someone Else  Cancel Save |
| FAMILY MEMBER'S DETAILS                       | IATION                                |                                                                                |

'Please indicate who is/has made this Referral'  $\circ$  Me<sup>1</sup> $\circ$  Someone Else, select which one is appropriate.

Family Nomination & Profile 

APPLICATION DETAILS

NOMINATION DETAILS

05-09-2016

\* Bearch to see if this Nominator is ECINS User:

No Match Found?

\* Previous

FAMILY MEMBER'S DETAILS

Nomination Assessment - INFORMATION

If filling the form in for someone else, check to see if they are an E-CINS user.

Click Save if indicated 'Me', if 'Someone else' is indicated- see below

If they are not a user on E-CINS select no match and type in the relevant details.<sup>1</sup> (See below)

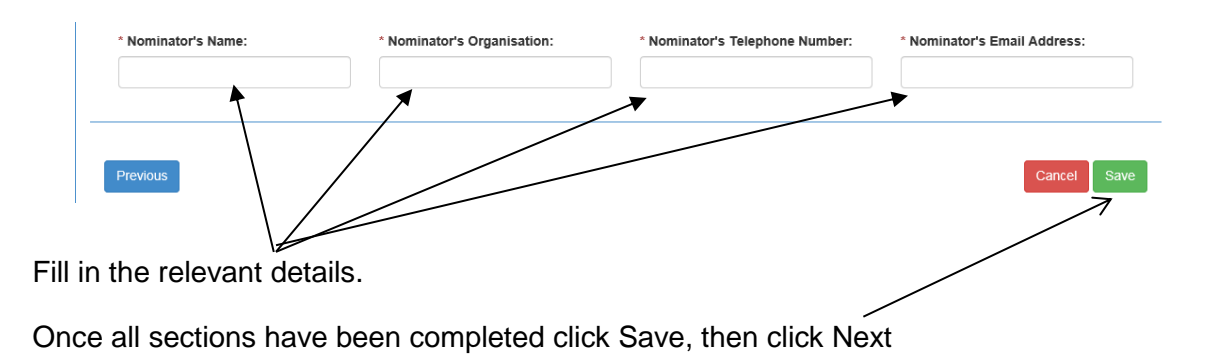

## 2.2.3 Family Member's Details

Complete Parents/Guardians first, as E-CINS puts the first family member added as the head of the family (this would usually be the adult with whom you have the most contact).

| APPLICATION DETAILS              |                                                                                                    |    |  |  |  |
|----------------------------------|----------------------------------------------------------------------------------------------------|----|--|--|--|
| NOMINATION DETAILS               |                                                                                                    |    |  |  |  |
| FAMILY MEMBER'S DETAILS          |                                                                                                    |    |  |  |  |
| FAMILY MEMBER 1 (FAMILY HEAD / I | MAIN CONTACT)                                                                                                    |    |  |  |  |
| Family Member Search:            | mary x New Profile                                                                                                    |    |  |  |  |
|                                  | Local Profiles                                                                                                    | ^  |  |  |  |
|                                  | mary JONES Alias: None Entered (Female) Status: open                                                                                                    |    |  |  |  |
| NOMINATION ASSESSMENT - INFORM   | Last known address: Currently on remand.                                                                                                    |    |  |  |  |
| NOMINATION ASSESSMENT - CRITERI  | mary SMITH Alias: None Entered (Female) Status: open<br>DOB: 14-09-1988 Age: NHS Number: Area: Denbighshire<br>Last known address: Currently on remand.      |    |  |  |  |
| NOMINATION - CONSENT             | mary POPPINS Alias: None Entered (Female) Status: open<br>DOB: 02-02-1983 Age: 26 - 35 NHS Number: Area: Wrexham<br>Last known address: Currently on remand. |    |  |  |  |
| © 2015 Empowering Communities To | mary LAMB Alias: None Entered (Female) Status: open<br>DOB: 04-07-1976 Age: 36 - 43 NHS Number: Area: Anglesey<br>Last known address: Currently on remand.   | IS |  |  |  |
|                                  | mary KING Alias: None Entered (Female) Status: open<br>DOB: 01-01-1960 Age: 46 - 55 NHS Number: Area: Conwy<br>Last known address: Currently on remand.      |    |  |  |  |
|                                  | mary JONES Alias: None Entered (Female) Status: open<br>DOB: 03-05-1999 Age: 6 - 17 NHS Number: Area: Flintshire<br>Lat Lenowa: Address: Currantik.on.comand |    |  |  |  |

Type in the family name, any name similar to the typed in name will appear as you type.

If the individual does come up, check again whether there is a case open for this family.

If the individual you are looking for does not come up in the search, click on New Profile (see below for guidance).

If there are different spellings of the individual's forename or surname, ensure to try any combination of spelling before creating a new profile. This is to reduce duplicates.

## Ensure to fill in all the \* sections

| MEMBER 1 (FAMILY HEAD /     | MAIN CONTACT)       |               |                          |                |                                       |            |
|-----------------------------|---------------------|---------------|--------------------------|----------------|---------------------------------------|------------|
| ' Title:                    | * First Name:       |               | Middle Name:             |                | * Last Name:                          |            |
| Miss                        | Mary                |               | Middle name              |                | Nobody                                |            |
| Enter Source of Information |                     |               |                          |                |                                       |            |
|                             |                     |               |                          |                |                                       |            |
|                             |                     |               |                          |                |                                       |            |
| Search Address:             | sy2 6nd             |               |                          |                | ×                                     |            |
| Enter Source of Information | Shropshire Council, | Shirehall, Ab | obey Foregate, SHREWSBUR | r, Sy2 6nd, Ui | NITED KINGDOM                         |            |
|                             | Shropshire Council, | Shirehall, Ab | obey Foregate, SHREWSBUR | (, Sy2 6nd, Ui | NITED KINGDOM                         |            |
| rea:                        | Shropshire Council, | Shirehall, Ab | obey Foregate, SHREWSBUR | 7, Sy2 6nd, UI | NITED KINGDOM                         |            |
| Select Area                 |                     |               |                          |                |                                       |            |
| andor                       |                     | Au            |                          | i more results | Powered by ECINS                      |            |
| Gender                      |                     |               | Enter Source of Informa  | tion           | · · · · · · · · · · · · · · · · · · · |            |
|                             |                     |               | lact correct od          | droop          |                                       |            |
|                             |                     | - 36          | elect correct au         | uless          |                                       |            |
| 1.                          |                     | lf            | address not for          | ınd a n        | on un hox will ann                    | ear saving |
| (fuene the durage of        | lavva l'at)         | 20            | Idress not foun          | d click        | bere for more resu                    | ulte       |
| (from the drop c            | iown list)          | au            |                          |                |                                       | 1115       |

Last Name

Enter the first line of the address or the postcode. A list of addresses will appear, select the correct address. If the correct address does not appear click 'Address now found? Click here for more results'

| FAMIL | Y MEMBER'S DETAILS              |                                     |                                 |                |
|-------|---------------------------------|-------------------------------------|---------------------------------|----------------|
| FAM   | IILY MEMBER 1 (FAMILY HEAD / M. | AIN CONTACT)                        |                                 |                |
|       | * Title:                        | * First Name:                       | Middle Name:                    | * Last Name:   |
|       | Mrs 💙                           | Myrtle                              | Middle name                     | Sniggle        |
|       | Enter Source of Information     |                                     |                                 |                |
|       |                                 |                                     |                                 |                |
|       | * Search Address:               | Shropshire Council, Shirehall, Abbe | ey Foregate, SHREWSBURY, SY2 6№ | Confirm Cancel |
|       | Enter Source of Information     |                                     |                                 |                |

Check the address selected is the correct one and then click confirm. If the address selected is incorrect click cancel and search again.

| * Area:               | Enter Source of Information: |
|-----------------------|------------------------------|
| Select Area           | Enter Source of Information  |
| * Gender:             | Enter Source of Information: |
| Gender 💌              | Enter Source of Information  |
| * Date of Birth: Age: | Enter Source of Information: |
| Date of Birth Age     | Enter Source of Information  |
| Ethnicity:            | Enter Source of Information: |
| Select                | Enter Source of Information  |
| Disabled?:            |                              |
| Disability type:      | Enter Source of Information: |
| Enter Details         | Enter Source of Information  |

Area - Select the area of Shropshire that the individual lives in:-Shropshire North East Shropshire North West Shropshire Central Shropshire South East Shropshire South West

The drop down list has a lot of areas listed, the Shropshire areas are towards the bottom half of the list. (You can also type in Swan; this is due to the areas being below Swansea).

Gender - Select the Gender of the individual from the drop down list

Date of Birth – you can either use the drop down calendar or type it in DD-MM-YYYY.

|                     | Age             | Reset |
|---------------------|-----------------|-------|
| Date of Birth       | Unknown         |       |
|                     | Unborn          |       |
| Ethnicity:          | 0 - 5<br>6 - 17 |       |
| Select              | 18 - 21         |       |
| Ocioot              | 22 - 25         |       |
|                     | 26 - 35         |       |
| Disabled?           | 46 - 55         |       |
| Disubicu            | 56 - 65         |       |
| Yes O No O Not Disc | Over 65         |       |

If the date of birth is unknown but the age of the individual is, you can select age range. If it is unknown their age can also be selected in the age drop down *(this can then be updated on the individual profile once the date of birth has been collected)*. If there is an unborn baby in the family, please add the expected date of delivery or add 'Unborn' as the age.

| Ethnicity:                                                                                                    | Enter Source of Information:                                |
|----------------------------------------------------------------------------------------------------|-------------------------------------------------------------|
| Select                                                                                                    | Enter Source of Information                                 |
| White - British<br>White - Irish<br>White - Other<br>Mixed - White and Black Caribbean<br>Mixed - White and Black African<br>Mixed - White and Asian<br>Mixed - Other mixed heritage<br>Asian/Asian British - Indian<br>Asian/Asian British - Bangladeshi<br>Asian/Asian British - Pakistani<br>Chinese/Other Ethnic - Chinese<br>Chinese/Other Ethnic - Other<br>Black/Black British - African | Enter Source of Information:<br>Enter Source of Information |
| Black/Black British - Caribbean<br>Black/Black British - Other<br>Arab<br>Gypsy or Traveller<br>Prefer not to say<br>Unknown                                                                                                    | Enter Source of Information                                 |

Ethnicity has a drop down box please select ethnicity as identified by the individual.

Please do not guess. Enter Unknown and amend at a later date. This information is requested on the consent form. *Do not leave blank* 

| Disabled?:               |                              |
|--------------------------|------------------------------|
| Yes 🔿 No 🔿 Not Disclosed |                              |
| Disability type:         | Enter Source of Information: |
| Enter Details            | Enter Source of Information  |
|                          |                              |

Please complete the disabled question. If yes enter some brief detail of how the individual is disabled.

The remaining boxes are information that may be useful and can be completed if required.

It is not essential to complete these boxes.

| Telephone:      | Add Telephone | Enter Source of Information |
|-----------------|---------------|-----------------------------|
| Mobile Phone №: | Add Mobile    | Enter Source of Information |
| Email:          | Add Email     | Enter Source of Information |

If adding a Telephone, Mobile Phone No. or Email click on the Add Telephone, Add Mobile or Add Email, type in the number or Email and click on the Confirm button.

| National Insurance: | Enter Source of Information:                              |  |
|---------------------|-----------------------------------------------------------|--|
|                     | Enter Source of Information                               |  |
| NHS Number:         | Enter Source of Information:                              |  |
|                     | Enter Source of Information                               |  |
|                     | Enter Source of Information                               |  |
| Education ID:       | Enter Source of Information:                              |  |
| Education ID:       | Enter Source of Information                               |  |
| Education ID:       | Enter Source of Information: Enter Source of Information: |  |

If you know the individuals National Insurance Number, NHS Number, Education ID or PNC ID they can be entered in here. If these are not known, then leave blank. **These are not essential and do not need to be filled in.** 

| Social Care Legal Status:             | Enter Source of Information: |
|---------------------------------------|------------------------------|
| Enter Details                         | Enter Source of Information  |
| Asylum seeker (inc if unaccompanied): | Enter Source of Information: |
| Enter Details                         | Enter Source of Information  |
| EET Status:                           | Enter Source of Information: |
| Select EET Status                     | Enter Source of Information  |
| Additional EET information:           | Enter Source of Information: |
| Enter Details                         | Enter Source of Information  |
|                                       |                              |
|                                       |                              |
|                                       | Cancel Add this Family Me    |
|                                       |                              |

Once all the mandatory and relevant sections have been completed click 'Add this Family Member'

| APPLICATION DETAILS                                      |                                |
|----------------------------------------------------------|--------------------------------|
| NOMINATION DETAILS                                       |                                |
| FAMILY MEMBER'S DETAILS                                  |                                |
| FAMILY MEMBER 1 (FAMILY HEAD / MAIN CONTACT) Mary Nobody |                                |
| Previous                                                 | Add another family member Next |
| NOMINATION ASSESSMENT - INFORMATION                      |                                |
| NOMINATION ASSESSMENT - CRITERIA                         |                                |
| NOMINATION - CONSENT                                     |                                |
|                                                          |                                |

Add other family members by clicking on "Add another family member"

The two differences to the previous screen are the relationship to head of the family and Home address.

| * Relationship to head of the family: | Enter Source of Information: |  |
|---------------------------------------|------------------------------|--|
| Select Relationship                   |                              |  |
|                                       | *                            |  |
|                                       |                              |  |

Relationship to head of the family - Click on the drop down menu to select the relevant relationship.

| * Select Address:           | Select Address<br>Same address as the Family Head / Main Contact<br>Add New Address |
|-----------------------------|-------------------------------------------------------------------------------------|
| Enter Source of Information |                                                                                     |

Home address – click the drop down menu and select same as the Family Head/Main Contact. If their address is different click on add new address and type in the details.

Complete all fields with an \* and any others that can be completed then click on "Add this Family Member"

| NOMINATION DETAILS                                       |                           |      |
|----------------------------------------------------------|---------------------------|------|
| FAMILY MEMBER'S DETAILS                                  |                           |      |
| FAMILY MEMBER 1 (FAMILY HEAD / MAIN CONTACT) Mary Nobody |                           |      |
| FAMILY MEMBER 2 Jim Down                                 |                           | ×    |
| FAMILY MEMBER 4 Jessica Down                             |                           | ×    |
| Previous                                                 | Add another family member | Next |
| NOMINATION ASSESSMENT - INFORMATION                      |                           |      |
| NOMINATION ASSESSMENT - CRITERIA                         |                           |      |
| NOMINATION - CONSENT                                     |                           |      |

Repeat this process until all family/household members have been added.

| APPLICATION DETAILS                                      |                                |
|----------------------------------------------------------|--------------------------------|
| NOMINATION DETAILS                                       |                                |
| FAMILY MEMBER'S DETAILS                                  |                                |
| FAMILY MEMBER 1 (FAMILY HEAD / MAIN CONTACT) Mary NOBODY |                                |
| FAMILY MEMBER 2 Jim DOWN                                 | ×                              |
| FAMILY MEMBER 3 Jessica DOWN                             | ×                              |
| FAMILY MEMBER 4 William NOBODY                           | ×                              |
| Previous                                                 | Add another family member Next |
| NOMINATION ASSESSMENT - INFORMATION                      |                                |

Once all the family/household members have been added onto the case click on Next.

#### 2.2.4 Nomination Assessment – Information

You only need to complete the assessment date, assessment information (this is complementary to the Whole Family assessment and may include any of the tools found on the Early Help Web pages, <a href="http://new.shropshire.gov.uk/early-help/practitioners/early-help-tools/">http://new.shropshire.gov.uk/early-help/practitioners/early-help-tools/</a>) and risk assessment in this section of the form – it is **NOT** a referral form to refer to other agencies

| NOMINATION ASSESSMENT - INFORMATION                                                                                                    |        |
|----------------------------------------------------------------------------------------------------|--------|
| WARNING This data CANNOT he shared area if has been saved so please apout you optor the served assessment data                                                                                                    |        |
| WARNINGETINS date CANNOT be changed once it has been saved, so please ensure you enter the conect assessment date.                                                                                                    |        |
| * Assessment date: IMPORTANT: If a retrospective assessment date is entered, ages of those included will be as the assessment date- eg. Pro-<br>that have recently become adults could be classified as children for Criteria question. | ofiles |
| What is the reason for referral? (What do you hope for this child/young person /family)                                                                                                    |        |
| What are the key difficulties for the child/young person /family?                                                                                                    |        |
| What additional help does the child/young person/family need?                                                                                                    |        |
| What do you want the outcome(goal) of the intervention to be for this child/young person/family?                                                                                                    |        |
| What assessment information is sent in support of this referral?                                                                                                    |        |
| Who are your requesting Allocation and/or Advise from?                                                                                                    |        |
| * RISK ASSESSMENT- Please advice if there are any known risks if a home visit was to be carried out   Yes  No  Don't know                                                                                                    |        |
| Previous Cancel S                                                                                                    | ave    |
| NOMINATION ASSESSMENT - CRITERIA                                                                                                    |        |
| NOMINATION - CONSENT                                                                                                    |        |

Assessment date **this is the date the family assessment took place**, if this has not taken place yet then the date this form is being created - the date is entered by the pop up calendar or DD-MM-YYYY. **Once the form has been saved, the date cannot be changed.** 

Add type of assessment and/or plan into the assessment information section - these will be uploaded to the case once it has been created.

Complete the Risk Assessment section. If yes, include some detail about what the risks are, this box has limited space to type.

Once all completed click on Save, then Next.

### 2.2.5 Nomination Assessment - Criteria

| NOMINATION ASSESSMENT - CRITERIA                                                                                                    | - |
|----------------------------------------------------------------------------------------------------|---|
| *To select more than one family member press ctrl and click on the name.<br>*To de-select a family member press ctrl and click on their name |   |
| <u>Crime/ASB</u>                                                                                                    |   |
| Domestic Abuse                                                                                                    |   |
| Health                                                                                                    |   |
| Education                                                                                                    |   |
| Worklessness                                                                                                    |   |
| Financial exclusion                                                                                                    |   |
| Child who needs help                                                                                                    |   |
| Previous                                                                                                    | - |

All of the criteria areas (which are the Strengthening Families criteria) are set to Not Applicable by default.

These areas are Crime/ASB, Domestic Abuse, Health, Education, Worklessness, Financial exclusion and Child who needs help.

| Guidance    | LICATION DETAILS                                                                                                    |                                                                  |                                                                   |
|-------------|----------------------------------------------------------------------------------------------------|------------------------------------------------------------------|-------------------------------------------------------------------|
| of how to   | IINATION DETAILS                                                                                                    |                                                                  |                                                                   |
| select and  | LY MEMBER'S DETAILS                                                                                                    |                                                                  |                                                                   |
| de-select   | IINATION ASSESSMENT - INFORMATION                                                                                                    | ]                                                                |                                                                   |
| Individuals | IINATION ASSESSMENT - CRITERIA                                                                                                    |                                                                  | Example of selecting                                              |
|             | To select a family member press ctri and click on the name.<br>To de-select a family member press ctri and click on their name                                                            |                                                                  | individuals, highlight<br>individual and put<br>some notes of the |
|             | Crime/ASB                                                                                                    |                                                                  | reason why in the<br>Notes box                                    |
|             | Who has experienced, is experiencing or is at risk of domestic abuse?                                                                                                    | Notes:<br>DA incident 30/11/15 - police were called to the house |                                                                   |
|             | Who has perpetrated domestic abuse in the last 12 months?         Mary NOBODY         Jim DOWN         Jessica DOWN         William NOBODY         Are the Criteria Met (Domestic Abuse): | Notes:                                                           |                                                                   |

All relevant family members are listed in each section, and the **lead professional needs to select the individuals related to each criterion.** Guidance for this is at the top of the page.

The individual(s) that have been affected should be selected which then highlights their name(s) in blue. Once the relevant individual(s) have been selected type a description of what evidence there is to demonstrate how the individual meets the criteria in the Notes.

If the Family meet the criteria, click on yes. If the family don't meet the criteria click on No. If you are unsure of whether the family meet a criteria leave as Not Applicable and update this at a later date.

Once **all** sections have been completed, Click on Save then Next

#### 2.2.6 Nomination Consent

Family Nomination & Profile

| Family Nomination & Profile 🕄 🖬                                                                                                    |
|----------------------------------------------------------------------------------------------------|
|                                                                                                    |
| APPLICATION DETAILS                                                                                                    |
| NOMINATION DETAILS                                                                                                    |
| FAMILY MEMBER'S DETAILS                                                                                                    |
| NOMINATION ASSESSMENT - INFORMATION                                                                                                    |
| NOMINATION ASSESSMENT - CRITERIA                                                                                                    |
|                                                                                                    |
| NOMINATION - CONSENT                                                                                                    |
| NOMINATION - CONSENT * Select consent statement: Notes:                                                                                                    |
| NOMINATION - CONSENT       * Select consent statement:     Notes:       No Consent Given                                                                                                    |
| NOMINATION - CONSENT       * Select consent statement:     Notes:       No Consent Given         Select         Family: Consent Received                                                                                                    |
| NOMINATION - CONSENT       * Select consent statement:       No Consent Given       Select       Family Consent Received       No Consent Given                                                                                                    |
| NOMINATION - CONSENT         * Select consent statement:       Notes:         No Consent Given       Image: Consent Received         Select       Image: Consent Given         Select       Image: Consent Given         No Consent Given       Image: Consent Given         Consent Given       Image: Consent Given         No Consent Given       Image: Consent Given         Consent Given       Image: Consent Given         Consent Given       Image: Consent Given         Consent Given       Image: Consent Given                                                                                                    |
| NOMINATION - CONSENT         * Select consent statement:       Notes:         No Consent Given       Image: Consent Received         Select       Image: Consent Given         Select       Image: Consent Given         Consent Given       Image: Consent Given         Consent Given       Image: Consent Given         Image: Consent Given       Image: Consent Given         Image: C |

This refers to consent from the family to share information.

Select which applies.

If the family have given their consent tick the box to confirm that the consent form will be uploaded onto the case.

At this stage you can go back and review what has been put on the case form. When you are sure that you are happy that all is correct click submit.

**Once submitted, the family will have been added to E-CINS as a case!** You can now add further information regarding the family to the case (follow the rest of section 2) and start to manage the case and share information securely.

Once the form has been submitted upload the consent form into a document on the family case profile as explained in <u>Section 2.6.1</u>

When submitted, the case will be viewed by the Shropshire Strengthening Families Team to check the case content and offer any advice. Once the plan is completed the Team will assess if the family meet sufficient criteria to be monitored as part of the Troubled Families. If this is the case the Lead Professional will be notified.

## 2.3 Early Help Flag

Please flag a family as part of Early Help.

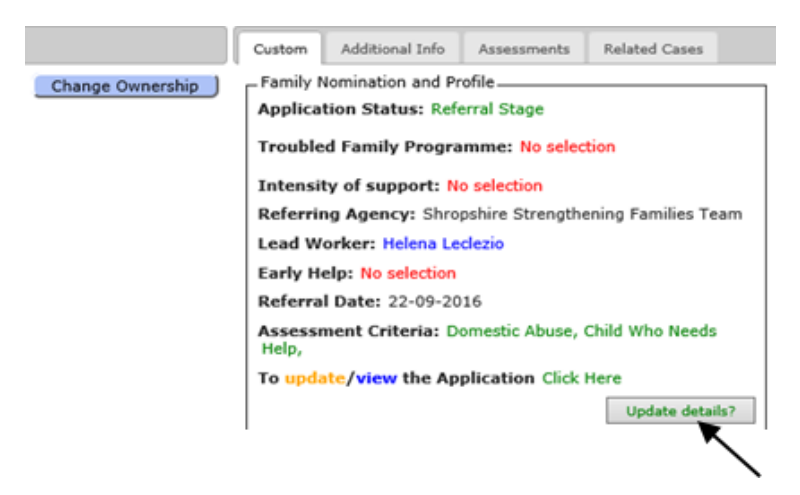

To do this click on 'Update Details' on the top right corner of the case. Select **Yes** from the drop down list next to Early Help. This will then bring up start and end dates.

|              | Custom                | Additional Info   | Assessments | Related Cases |   |  |
|--------------|-----------------------|-------------------|-------------|---------------|---|--|
| )wnership    | - Family I<br>Applica | Nomination and Pr | ofile       |               | 7 |  |
|              | Trouble               | d Family Progra   | mme: Yes    | ×             |   |  |
|              | TF Star               | t Date: 19-09-20  | )16         |               |   |  |
| TF End Date: |                       |                   |             |               |   |  |
|              | Early H               | elp: Please Selec | t 🗸         | 1             |   |  |
|              | Intensi               | ty of support:    | tensive V   |               |   |  |
|              | Cance                 | I 13-09-20        | 110         | Save          |   |  |

| Custom Additional Info Assessments Related Cases<br>ership Family Nomination and Profile<br>Application Status: Referral Stage V<br>Troubled Family Programme: Yes V<br>TF Start Date: 19-09-2016<br>TF End Date: | <ul> <li>Start date of early help:</li> <li>Date of practitioner identifying need for an assessment and gaining consent to share information</li> <li>Date of step down from social work assessment or plan</li> </ul>                                                                                                    |
|----------------------------------------------------------------------------------------------------|----------------------------------------------------------------------------------------------------|
| Early Help: Yes V<br>Start Date:<br>End Date:<br>Intensity of support: Intensive V<br>Referral Date: 13-09-2016 Save                                                                                              | <ul> <li>End date of early help:</li> <li>The date when the lead professional agrees with the family that early help support is no longer required</li> <li>The date where the outcome of a social work assessment is that LA children's social care support is required (<i>NB. wording has been taken from Working Together guidance flowchart</i>)</li> </ul> |

## If start and end date have already been completed during a previous intervention, please log these dates and save in Logs and Actions before amending to reflect the start date of the current intervention.

Note that if a family is a Troubled Family, then the case and action plan will remain open until outcomes and sustained progress have been achieved (or action plan is ended for another reason).

### 2.4 Duplicate cases and/or Profiles

If a duplicate case and/or profile is put onto E-CINS this can be rectified by contacting the Shropshire Strengthening Families Team.

Duplicates might happen if the family members are known by different surnames

To do this you will need to have both Case ID numbers or Profile ID numbers. The Shropshire Strengthening Families team will ensure to keep the Case and/or Profile with the most information stored on it.

#### 2.5 Granting access

Once a case has been made you need to give access to your Manager and Shropshire Strengthening Families Team. Shropshire Strengthening Families Team is the **only** team that needs to be granted access to cases can profiles, all other access should be individual professionals.

You need to give access to both the case and all the individual family profiles.

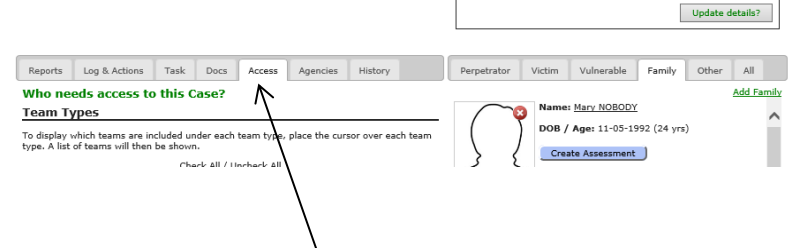

On the case click on the access tab

A page will open with a list of organisations ignore these (**DO NOT** give access to team types and Areas) go down to the bottom of the page and use the Team and User sections.

Always give access to Shropshire Strengthening Families in the Team Names and your manager, plus any other professionals that you wish to give access to the case in the User box.

| Team                                                  |  |
|-------------------------------------------------------|--|
| Team Name:                                            |  |
| Shropshire Strengthening Families (Shropshire)        |  |
| User                                                  |  |
| Enter Name:                                           |  |
| Helena Leclezio (Shropshire Strengthening Families) 🧿 |  |
| Update Access / Access updated                        |  |
| 7                                                     |  |

Click on Update access and ✓ Access updated will appear. Slide back to the top of the page and click on the head of the family name and their individual profile will come up, click on Access and follow the procedure above, and follow this procedure for every individual profile. *Ensure to refresh the page once access had been granted.* 

Whoever has access to the case has access to everything added and/or uploaded on the case/profile unless it is contained in a report which may be locked down.

If information to be shared is only for relevant individuals put this into a report and only grant the required workers access to it. (See <u>section 5.2</u>)

Always give Shropshire Strengthening Families Team access to the case/profiles and reports so that they can monitor and quality assure each case that is on the system and can access information if concerns about a family are reported.

If no access is granted to the case this will be locked down to the owner of the case.

#### 2.6 Adding Consent

Once the case has been uploaded onto E-CINS the family's consent for information sharing (the Strengthening Families Consent Form) needs to be added to the case.

This can be added as a document on the case

#### 2.6.1 Uploading Consent as a Document to the case

If a document can be viewed by all those professionals given access to a case, upload it into documents on the front page of the case.

The consent form will be put into documents so all professionals given access to the case can see that Consent has been given by the family.

Before uploading the file ensure it has been scanned, using your normal methods, and renamed to state the family name, consent and date consent was gained i.e., Young Consent 2016-09-21.

Click on **Docs** on the front page of the family case

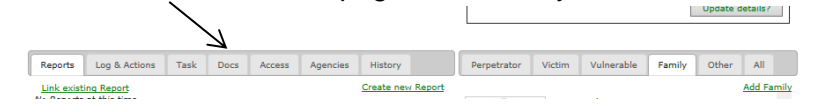

Once in Docs, a button with '**upload files**' will appear. Click on this and select the correct document that needs to be uploaded. Once the correct document has been selected click on open and this will upload the file. Click out of documents then back into it to see if the file has been uploaded.

|                                                         | Update details?                                |
|---------------------------------------------------------|------------------------------------------------|
| Reports Log & Actions Task Docs Access Agencies History | Perpetrator Victim Vulnerable Family Other All |
| Upload Files                                            | ear Queue Add Family Name: Mary NOBODY         |
| There are no files to view.                             | OOB / Age: 11-05-1992 (24 yrs)                 |

If you require documents to be locked down so only certain professional may see the contents, then put it in a report. (see section 5.2 & 5.2.1) You can then grant just those professionals access to it (**plus Shropshire Strengthening Families Team**)

## 3. Log and Actions

As the system is designed to be a multi-agency system to ensure all agencies are aware of progress/contacts etc. you will need to record any contact with the family on the front page in the Log and Actions section. This is just a snap shot/summary of your visit, contact, observations, phone calls etc. The log should be a brief summary **When, Where, Who and What.** To do this, follow the guidance below.

#### Go into the relevant family case

| Case ID: 3570<br>Nobody / Down SY2 6ND                                                                                                    |                              |                |            |                     |                                                                                                    |                                                                                                    |                                                                                                    |                                                                     |                         |                |
|----------------------------------------------------------------------------------------------------|------------------------------|----------------|------------|---------------------|----------------------------------------------------------------------------------------------------|----------------------------------------------------------------------------------------------------|----------------------------------------------------------------------------------------------------|---------------------------------------------------------------------|-------------------------|----------------|
| You have the authority to edit this Case by clicking on the desired field to edit.                                                                                                    |                              |                |            |                     |                                                                                                    |                                                                                                    |                                                                                                    |                                                                     |                         |                |
| Area/District:<br>Wrexham                                                                                                    | ~                            |                | Lou        | e Priority:<br>// V |                                                                                                    | Case Status:<br>Open                                                                                                    | ~                                                                                                    | ]                                                                   |                         |                |
| Owner     Author     Notification     Locations     Relates To       Owner:     Rachel Harrison     Change Ownership       Team:     Tamworth Borough Council       Email:     Rachel.harrison@shropshire.gov.uk       Telephone:     r/a       Date Created:     Today, at 14:19 (26/09/2016)       Grant Team Edit Permission:     No       Relates To:     Referral (Families) |                              |                |            |                     | Custom<br>Family N<br>Applica<br>Trouble<br>Intensi<br>Referri<br>Lead W<br>Referra<br>Assess<br>To und | Additional Info<br>Iomination and<br>tion Status: R<br>dd Family Prog<br>ty of support:<br>ng Agency: Ta<br>orker: Rachel I<br>I Date: 05-09-<br>nent Criteria:<br>sness, Child WI | Assessments Assessments Profile Ferral Stage Framme: No sele Framme: No sele Frammer: No sele Frammer: No se | Related Case                                                        | 15                      |                |
| Reports Log & A<br>Logs Actions<br>Add a Log Ac<br>Show Logs V fr                                                                                                    | d an Action<br>Main All time | Docs<br>Filter | Access Age | ancies H            | listory                                                                                                 | Perpetrato                                                                                                    | Victim<br>Name: M<br>DOB / A<br>Create                                                                                                    | Vulnerable Fai<br>Mary NOBODY<br>Ige: 11-05-1992 (2<br>e Assessment | Update de<br>mily Other | All<br>Add Fam |

Click on the Log and Actions tab and click on Add a Log

This then brings up a free text box which can be used to add an update or observation. Type in the date of the contact/observation and a brief summary,

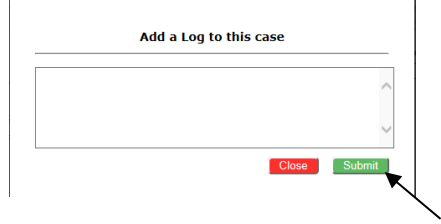

Once the information has been typed in, click on Submit to add it to the case.

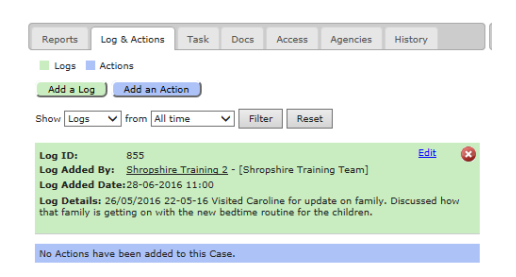

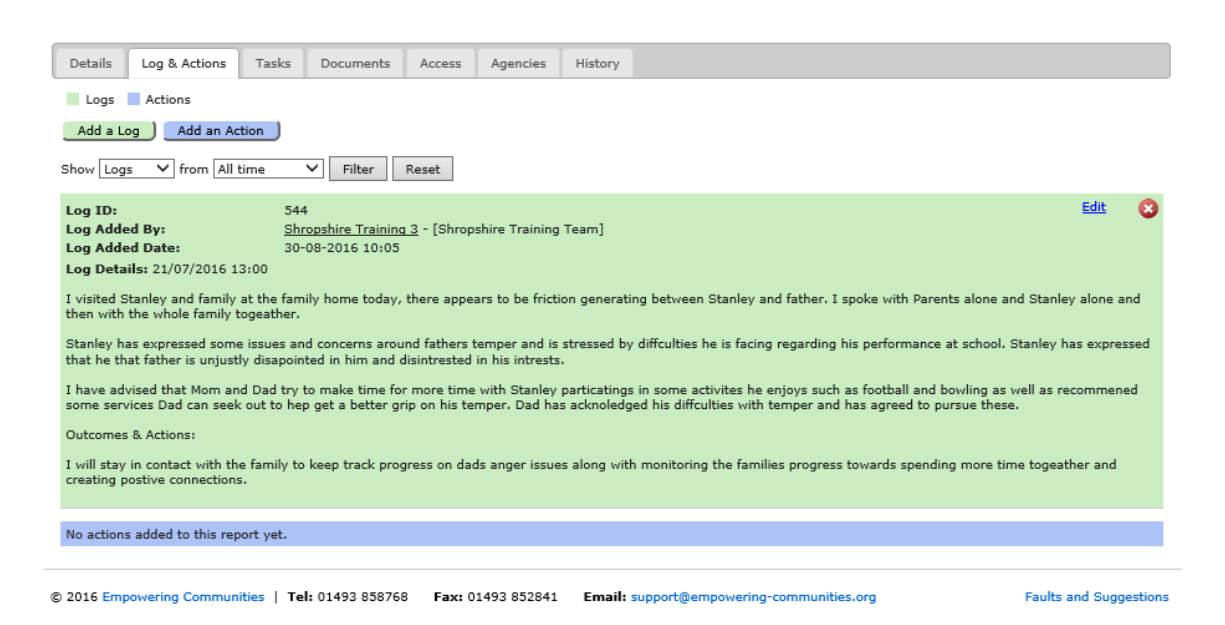

## 4. Adding tasks

A task can be used to request an action by another agency or professional. This professional would need to be an E-CINS user. This task will be sent quickly and securely to the other user(s) via E-CINS and progress updated. This should be used for any communications with other organisations showing work they are required to complete to assist the family to progress.

E.g. a Lead Professional may "task" another user to supply some information that is required about the family. This task would be sent quickly and securely to the other user via E-CINS.

It is very important that this function is used respectfully by all users. Tasks should be clearly written, outlining the action required. The date for completion should be realistic – none of us sit by a computer all day so please do not ask things to be completed within 24 hours.

Before professionals can use the task section of E-CINS the Adobe Flash Players need to be installed.

- To do this go into the computers software centre
  - This may need to be searched from the start menu
- Select the 2 Adobe Flash players and click install
  - They don't take very long to install

If you can't find the updates you may already have them installed or you may need to contact your IT team (if this service is available to you).

| Noftware Center                  |              |                    |              |                                                      |
|----------------------------------|--------------|--------------------|--------------|------------------------------------------------------|
|                                  |              |                    |              | Shropshire Council                                   |
| Available Software Installa      | ion Status   | Installed Software | Options      |                                                      |
| SHOW All                         | 🗸 Show optic | nal software       |              | SEARCH P                                             |
|                                  |              |                    | Find         | additional applications from the Application Catalog |
|                                  | TYPE         | PUBLISHER          | AVAILABLE AF | . STATUS                                             |
| Add Drives Shortcut              | Application  |                    | 19/06/2015   | Available                                            |
| Adobe Flash Player 18 ActiveX    | Application  |                    | 22/07/2015   | Available                                            |
| 🗹 🔳 Adobe Flash Player 18 Plugin | Application  |                    | 22/07/2015   | Available                                            |
| Authority ICON ActiveX New       | Application  |                    | 09/09/2015   | Available                                            |
| Citrix Receiver Removal Tool     | Application  | Citrix             | 18/08/2014   | Available                                            |
| E E S B L                        | A 11 11      |                    | 10/00/0015   | A 911                                                |

To add a task, go into the Task section of the case and click Add task

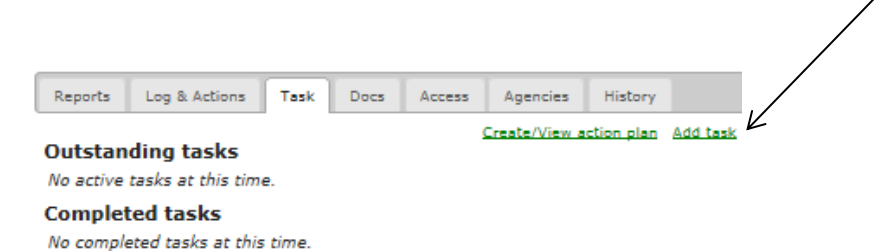

This section also shows outstanding and completed tasks so that professionals can monitor whether tasks have been completed.

| INFO: Please add                                                                                                    | a task below if required, * are required fields                                                                                                    | For sending tasks complete:                                                                                                    |
|----------------------------------------------------------------------------------------------------|----------------------------------------------------------------------------------------------------|----------------------------------------------------------------------------------------------------|
| Completion Date:<br>Title:<br>Description:<br>Type:<br>Priority:<br>Task a Team:<br>Task a User:<br>Read receipt<br>required?<br>Upload<br>Files/Docs:<br>Attachments: | 14-01-2016       at 00:00 (AM)       OR Within         Image: Select       Image: Select         Select       Image: Select         OR *       Image: Select         Image: A user/team cannot view the task unless read receipt accepted.         No       Image: Select | <ul> <li>Completion date</li> <li>Title         <ul> <li>Others can see the title of the tasks so be careful what you call it</li> </ul> </li> <li>Description         <ul> <li>Priority (if required)</li> </ul> </li> <li>Task a team or user             <ul> <li>If the professional who needs to be tasked are not on the system their team E-CINS administrator will need to add them onto the system before they can be tasked are not on the system before they can be</li> <li>Taska tealed</li> <li>Taska team or user</li> <li>If the professional who needs to be tasked are not on the system their team E-CINS administrator will need to add them onto the system before they can be</li> </ul></li></ul> |
| Outstanding task                                                                                                    | s thre.                                                                                                    |                                                                                                    |

#### Don't forget to Add Task once all sections have been completed.

The task will be recorded on the system and will show you once it has been completed by the recipient.

## 5. Report and Assessments

There are multiple different reports that you are likely to create on a case and each one requires some slight variations in how they are named. It is important to follow this guide specifically as this will affect our ability to pull accurate reports and statistics from E-CINS.

#### 5.1 Naming reports

Each report must be named as they are displayed below, the different types of reports and assessments are as follows, just right click on any to be taken directly to a guide on how to create them.:

Early Help Referral Shropshire Webstar Whole Family Webstar Family Action Plan Early Help Plan Observations [*Team*] [*Lead Worker*] Letters Confidential Chronology Child in Need Plan Education Health and Care Plan Social Work Assessment Early Help Closure

## 5.2 Adding a report

Putting information into a report ensures that it is only visible to those that are granted access to view it.

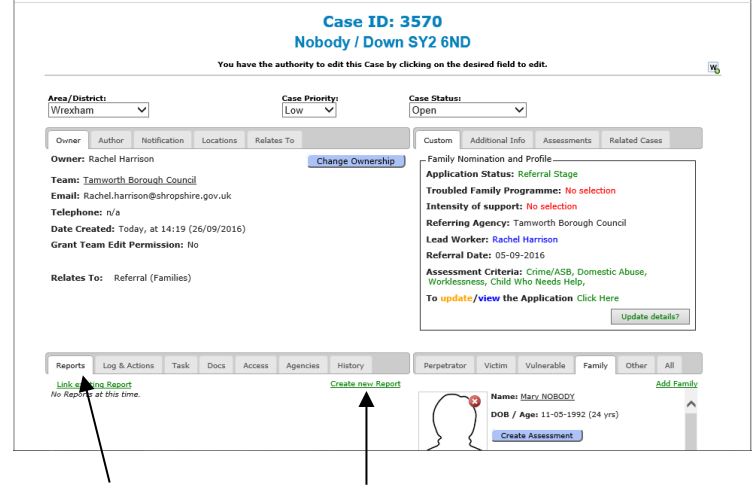

On the relevant case, click on the Reports tab and then click 'Create New Report'

The page that opens is called Create a Report (from a case).
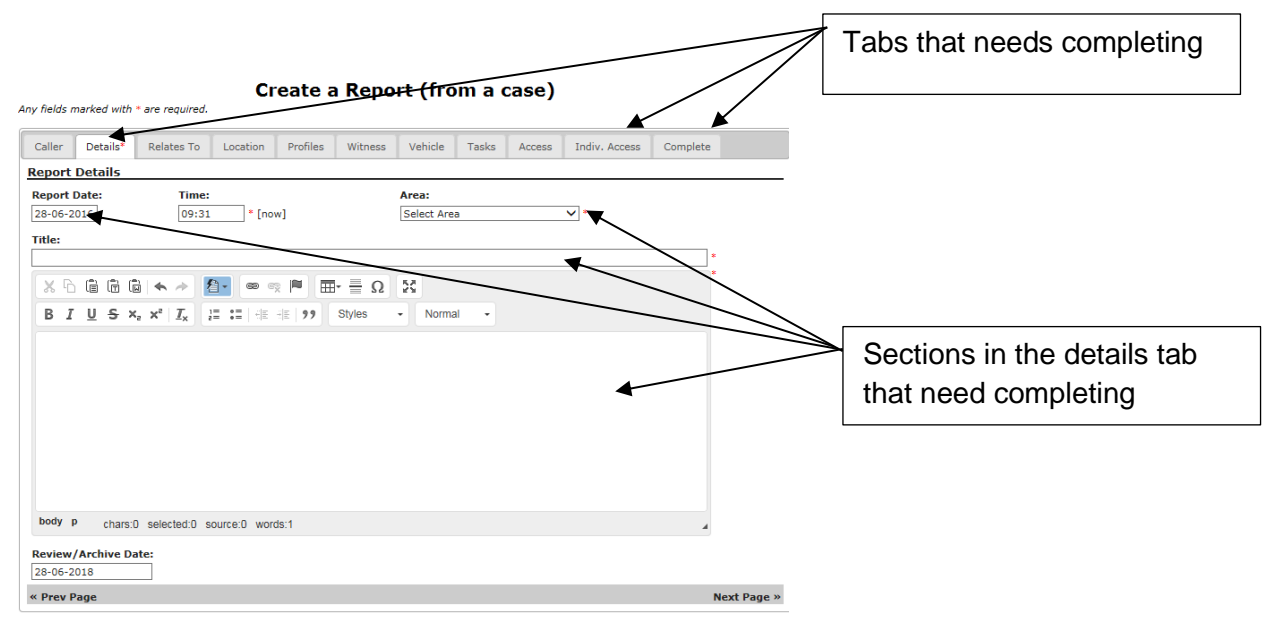

The tabs that need completing in the report are Details, Indiv. Access and Complete. See below for further details and guidance.

#### **Details Tab**

All sections with an \* needs completing. The report date can be changed to reflect the date an assessment or incident took place. Also when selecting the area ensure this matches the area in which the family live.

Reports require specific titles, see <u>section 5.1</u> for more details on report titles.

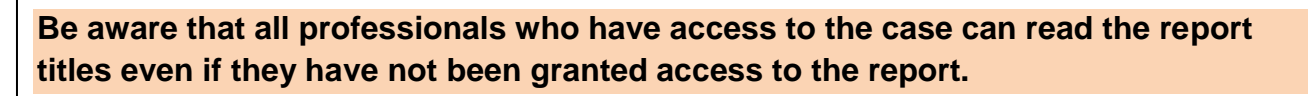

The main body of the report does need to have a significant amount of text in it, **however it cannot be left blank**. Please cut and paste the title into the text box.

#### Indiv. Access tab

| Create a Report (from a case)<br>w fields marked with * are required. |          |            |          |          |           |             |       |        |               |          |
|-----------------------------------------------------------------------|----------|------------|----------|----------|-----------|-------------|-------|--------|---------------|----------|
| Caller                                                                | Details* | Relates To | Location | Profiles | Witness   | Vehicle     | Tasks | Access | Indiv. Access | Complete |
| RSL's                                                                 |          |            |          |          |           |             |       |        |               |          |
|                                                                       |          |            |          |          | Check All | / Uncheck / | All   |        |               |          |
| Team<br>Inter Tea                                                     | im:      |            |          |          |           |             |       |        |               |          |
| Jser                                                                  |          |            |          |          |           |             |       |        |               |          |
| nter Nar                                                              | ne:      |            |          |          |           |             |       |        |               |          |
| x Prev P                                                              | Page     |            |          |          |           |             |       |        |               | Next Pa  |

Only use the Team and User sections of this tab (these are at the bottom of the page). Ensure to <u>always</u> give Shropshire Strengthening Families Team access to the report. To do this, search for the team in the Enter Team box. Also grant management and other professionals who require access by searching for them in the User Enter Name box.

Once all the required sections have been completed and checked click on the Complete tab.

| ny fields r                | narked with                        | • are required. | Cr               | eate a     | Repo    | rt (fro | om a ( | case)  |               |          |  |  | <br> | <br> |
|----------------------------|------------------------------------|-----------------|------------------|------------|---------|---------|--------|--------|---------------|----------|--|--|------|------|
| Caller                     | Details*                           | Relates To      | Location         | Profiles   | Witness | Vehicle | Tasks  | Access | Indiv. Access | Complete |  |  |      |      |
| Add to                     | an existin                         | q case?         |                  |            |         |         |        |        |               |          |  |  |      |      |
| Case:<br>ID: 331<br>Add as | 5 - Young S <sup>r</sup><br>agency | y2 6nd (Owner:  | Shropshire T     | raining 2) | 3       |         |        |        |               |          |  |  |      |      |
| Do you wis                 | h to add your                      | team as an ager | ncy for this rep | ort?       |         |         |        |        |               |          |  |  |      |      |
| Add t                      | o agency lis                       | Create Repo     | ort 🗲            |            |         |         |        |        |               |          |  |  |      |      |
| « Prev F                   | age                                |                 |                  |            |         | ~       |        | _      |               |          |  |  |      |      |

If you are sure you wish to complete the report click on Create Report.

Reports can be linked to more than one case if required.

It will now show on the family case page that a report has been created, but only those given access will be able to open it.

|                                                                 |                                                                                     |                                                                                       |                                         | N               | lobo     | dy / Down                    | SY2 6N                                                                                      | D                                                                                                    |                                                                                                    |                                                            |                    |
|-----------------------------------------------------------------|-------------------------------------------------------------------------------------|---------------------------------------------------------------------------------------|-----------------------------------------|-----------------|----------|------------------------------|---------------------------------------------------------------------------------------------|----------------------------------------------------------------------------------------------------|----------------------------------------------------------------------------------------------------|------------------------------------------------------------|--------------------|
|                                                                 |                                                                                     |                                                                                       | You                                     | have the author | ity to e | dit this Case by cl          | icking on the                                                                               | e desired field to                                                                                                    | edit.                                                                                                    |                                                            |                    |
| Area/Dis<br>Wrexha                                              | trict:<br>M                                                                         | <b>~</b>                                                                              |                                         | Case<br>Low     | Priorit  | <b>y:</b>                    | Case Status<br>Open                                                                         | ~                                                                                                    |                                                                                                    |                                                            |                    |
| Owner                                                           | Author<br>Rachel Harr                                                               | Notification                                                                          | Locations                               | Relates To      | Cha      | Our-section 1                | Custom                                                                                      | Additional Info                                                                                                    | Assessments                                                                                                    | s Related C                                                | ases               |
| Team: ]<br>Email: /<br>Telepho<br>Date Cr<br>Grant T<br>Relates | Famworth Bo<br>Rachel.harris<br>one: n/a<br>eated: Toda<br>eam Edit Pe<br>To: Refer | orough Council<br>oon@shropshir<br>ny, at 14:19 (2<br>ermission: No<br>ral (Families) | <u> </u><br>e.gov.uk<br>26/09/2016<br>0 | 5)              |          | nge omersing j               | Applica<br>Trouble<br>Intensi<br>Referri<br>Lead W<br>Referra<br>Assess<br>Workle<br>To upd | tion Status: Rod<br>ed Family Progr<br>ty of support:<br>ng Agency: Tar<br>forker: Rachel F<br>al Date: 05-09-2<br>ment Criteria:<br>ssness, Child Wh<br>ate/view the A | eferral Stage<br>ramme: No se<br>No selection<br>nworth Borougi<br>larrison<br>2016<br>Crime/ASB, Do<br>o Needs Help,<br>pplication Clid | lection<br>h Council<br>mestic Abuse,<br>ck Here<br>Update | ,<br>e details?    |
|                                                                 |                                                                                     |                                                                                       |                                         |                 |          |                              |                                                                                             |                                                                                                    |                                                                                                    |                                                            |                    |
| Reports                                                         | Log & Act                                                                           | tions Task                                                                            | Docs                                    | Access Age      | ncies    | History                      | Perpetrat                                                                                   | or Victim '                                                                                                    | Vulnerable Fa                                                                                                    | amily Other                                                | r All              |
| Reports<br>Link exi                                             | Log & Act                                                                           | tions Task                                                                            | Docs                                    | Access Age      | ncies    | History<br>Create new Report | Perpetrat                                                                                   | or Victim '                                                                                                    | Vulnerable Fa                                                                                                    | amily Other                                                | r All<br>Add Famil |

In a report you can store logs, actions, and documents. See sections below for further details and guidance. *All tasks should be done through the main body of the case*.

5.2.1 Adding Documents to a report

Once a report has been created you can then add documents, logs and actions. *To create a report, follow* <u>section 5.2</u>.

Before uploading a document ensure it has been scanned, using your normal methods.

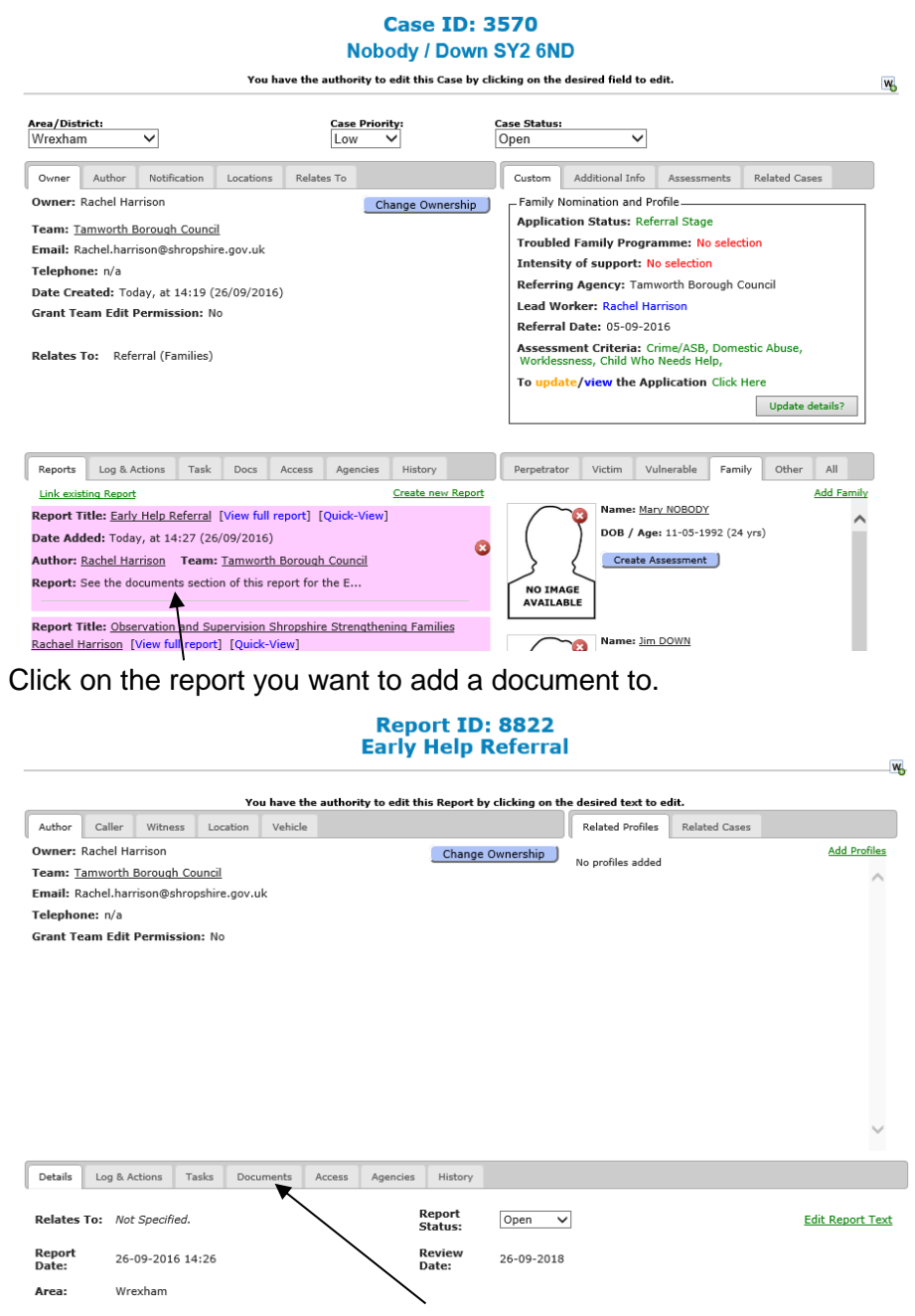

When you are in the report click on the Documents tab.

General/Process/System Problems/Questions Email: ShropshireStrengtheningFamilies@shropshire.gov.uk Tel: 01743 253921

|                     |              |          | _       | You h  | ave th  | e authori | ty to edit th | is Report by | clicking on | the desired text to | o edit.       |                  |
|---------------------|--------------|----------|---------|--------|---------|-----------|---------------|--------------|-------------|---------------------|---------------|------------------|
| Author              | Caller       | Witness  | Locat   | tion \ | /ehicle |           |               |              |             | Related Profile     | Related Cases |                  |
| wner:               | Rachel Harr  | rison    |         |        |         |           |               | Change C     | Ownership   | No profiles adde    | ad .          | Add Profiles     |
| eam: T              | amworth Be   | orough C | ouncil  |        |         |           |               |              |             | No promes adde      |               | ~                |
| mail: R             | achel.harris | son@shro | pshire. | gov.uk |         |           |               |              |             |                     |               |                  |
| elephor             | ne: n/a      |          |         |        |         |           |               |              |             |                     |               |                  |
| rant Te             | am Edit P    | ermissio | n: No   |        |         |           |               |              |             |                     |               |                  |
|                     |              |          |         |        |         |           |               |              |             |                     |               |                  |
|                     |              |          |         |        |         |           |               |              |             |                     |               |                  |
|                     |              |          |         |        |         |           |               |              |             |                     |               |                  |
|                     |              |          |         |        |         |           |               |              |             |                     |               |                  |
|                     |              |          |         |        |         |           |               |              |             |                     |               |                  |
|                     |              |          |         |        |         |           |               |              |             |                     |               |                  |
|                     |              |          |         |        |         |           |               |              |             |                     |               |                  |
|                     |              |          |         |        |         |           |               |              |             |                     |               | v                |
|                     |              |          |         |        |         |           |               |              |             |                     |               | v                |
| Details             | Log & Act    | ions T   | asks    | Docume | ints    | Access    | Agencies      | History      |             |                     |               | v                |
| Details<br>Jpload F | Log & Act    | ions T   | asks    | Docume | ints    | Access    | Agencies      | History      |             |                     |               | <u>Clear Que</u> |

Click on Upload Files

Select the file you want to upload and click open. Click out of the report and go back into it to check that the document has uploaded properly.

## 5.3 Family Webstar and Assessments

## Note: Individual Webstars are no longer used.

## On E-CINS there is an Individual Webstar and a Whole Family Webstar. Only use the electronic Individual Webstar if you wish to record historic individual Webstars

These reports will be called a Wheel Assessment.

The Whole Family Webstar is built into E-CINS. This should be created on the head of the family i.e., the parent or carer with whom professionals have the most contact.

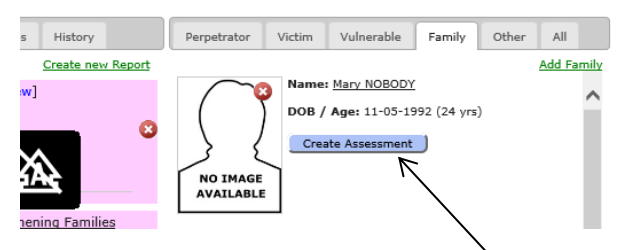

To access this click on 'Create Assessment' underneath the relevant individual. This will then bring up a selection box.

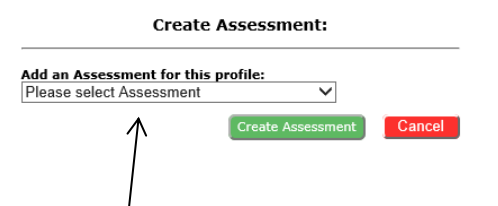

Click on the drop down arrow and select Whole Family Webstar. Once you have selected the right assessment click on Create Assessment

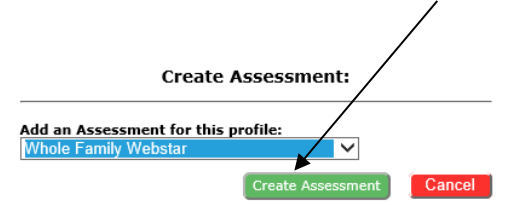

If an individual has already got a Whole Family Webstar on their profile a warning will come up. The professional can then choose whether to start a new assessment or base it on the previous one.

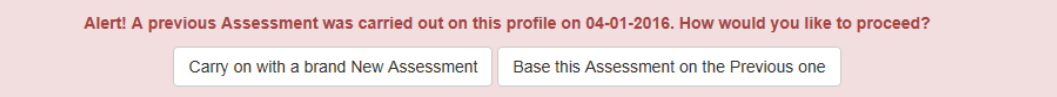

If you are adding an initial Webstar at the start of the intervention click 'carry on with a brand new assessment'. If you are adding review scores, click 'base this assessment on the previous one'.

If a Webstar has already been entered onto the profile check this to see whether it is an initial Webstar or a review.

General/Process/System Problems/Questions Email: ShropshireStrengtheningFamilies@shropshire.gov.uk Tel: 01743 253921

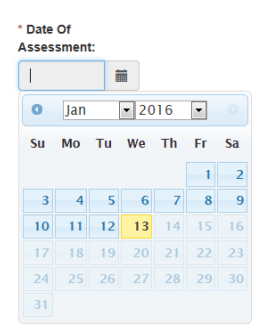

The date of the Webstar needs to be the date that the assessment took place. To input the date you have to use the calendar provided. This will then take you to the assessment.

Good Practice is to use the Webstar as an aide-mémoire and explain to the family that these are the topics that will be discussed and they will be asked to score. Then go to each section of the assessment – discuss past, present and future and then ask the family to score that section of the Webstar. Webstar scores will be more accurate using this method as people have the opportunity to reflect.

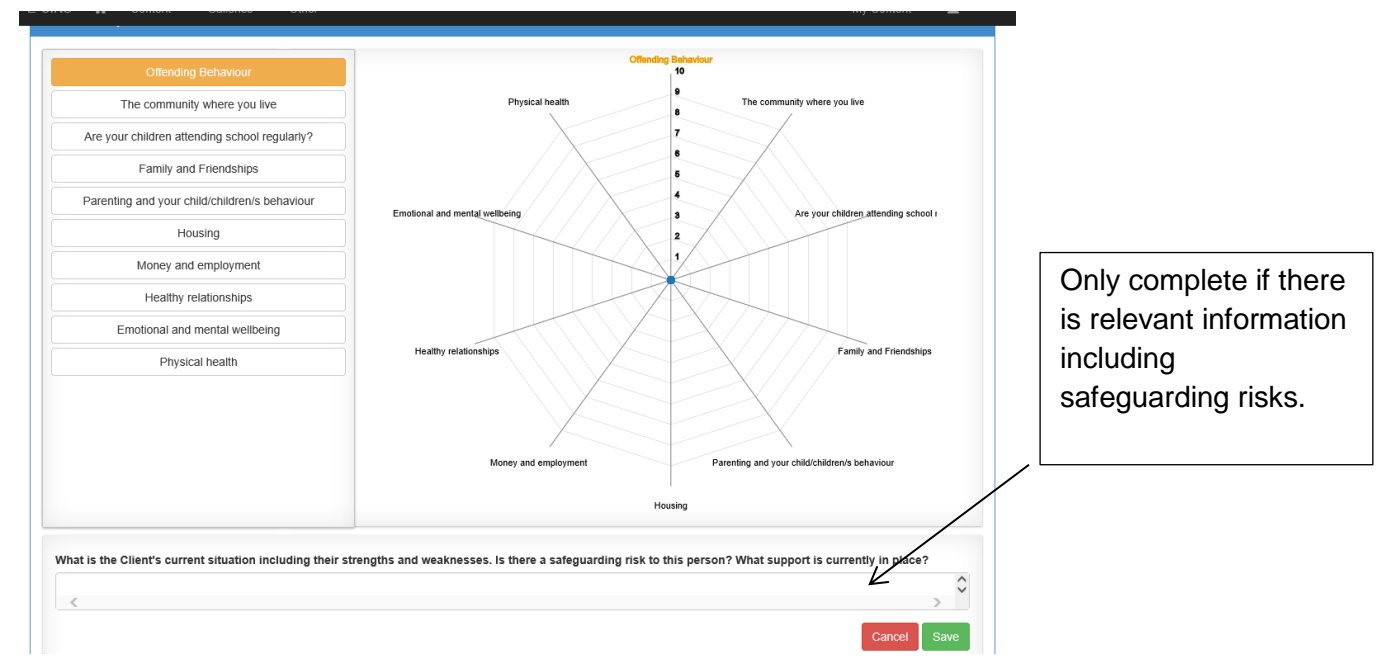

Click on each section to input the scores. When the score has been selected make sure to click **save**. Continue this method until all sections have been completed.

## **Scoring Guide**

- 1-2: Complex issues. I'm stuck, things are bad and I don't want to think about it.
- 3-4: Significant issues. Things are bad but I want to change.
- 5-6: Moderate issues. I'm making changes
- 7-8: Minor issues. I'm finding what works
- 9-10: No concerns. This is an area of strength. Things are good.

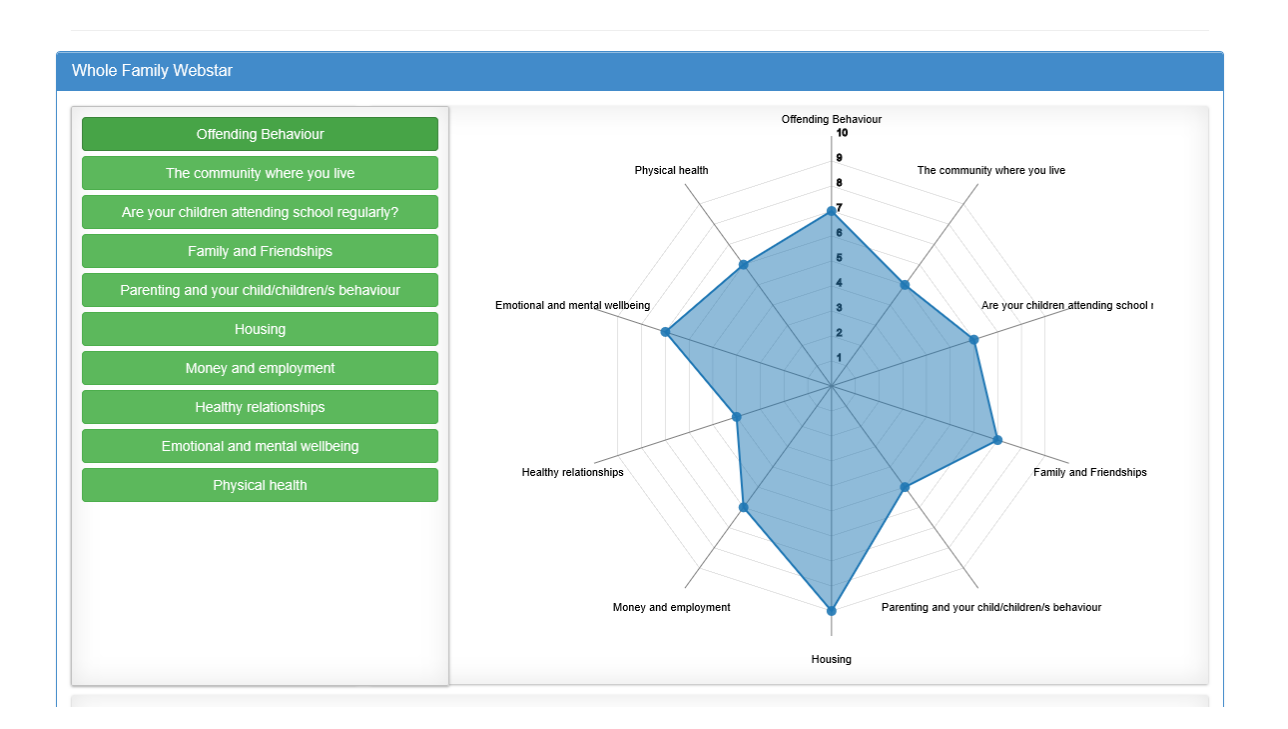

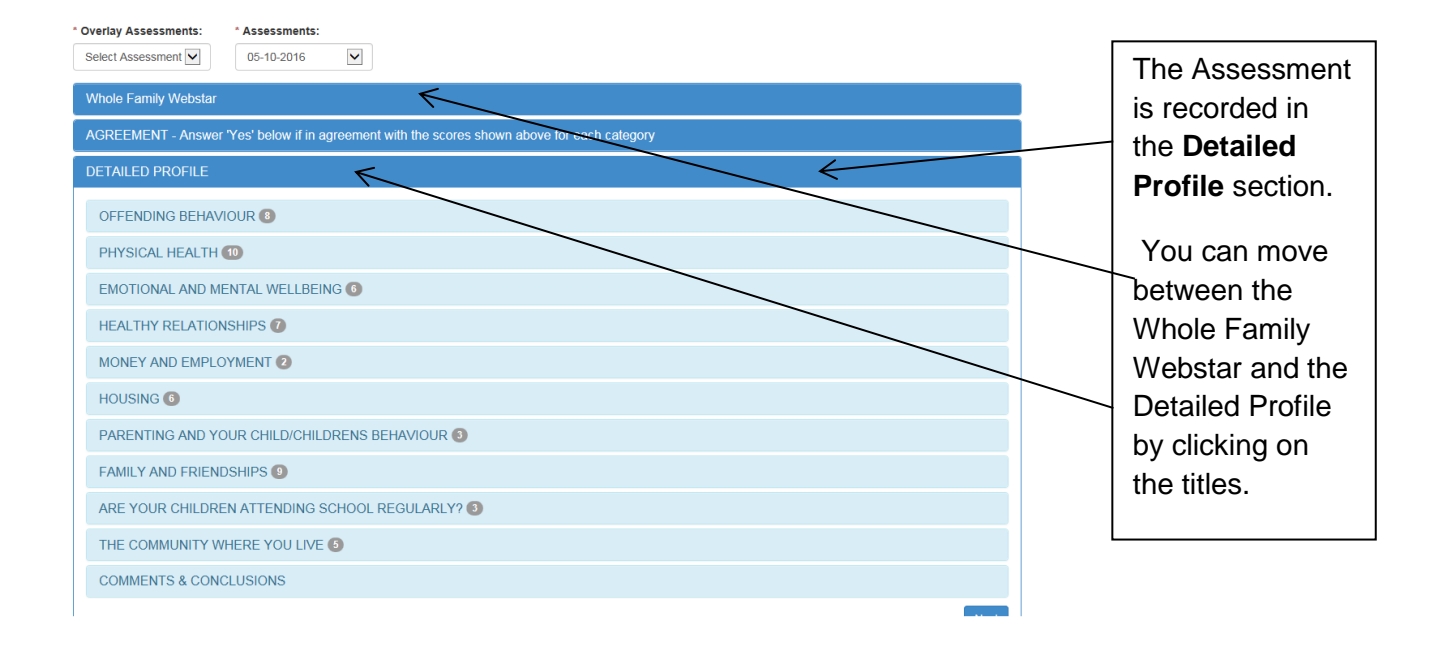

Click on the required category and it will bring up a detailed profile section where you can input past, present and future information.

| Past Family member's history regarding this category - Has there been a recent event or change? What was previously been tried? Did it work?                            | Complete what you can.                                                                                                    |
|----------------------------------------------------------------------------------------------------|----------------------------------------------------------------------------------------------------|
| Present Family member's current situation including strengths and weaknessess. Is there a safeguarding risk to this person? What support is currently in place?         | In some sections you may<br>just know minimal detail –<br>record it another<br>professional may have<br>access to the family and<br>be able to complete with a<br>fuller picture. |
| Future What needs to change/stay the same/keep improving? If a safeguarding risk is identified what is the likelihood/seriousness? How can risks be reduced or managed? | Please make sure that the assessment is as full as you can make it.                                                                                                    |
|                                                                                                    | The voice of the<br>family/child/young<br>person should be heard<br>throughout the<br>assessment.                                                                                 |

These sections can be updated at a later date if required.

| * Search Practitioner ECINS User:                    | Io Match Found? |              |
|------------------------------------------------------|-----------------|--------------|
| Does the Practitioner agree with the Scores above?:  | Yes No          |              |
|                                                      |                 | $\backslash$ |
| Search Parent/Carer Profile:                         |                 |              |
| Start entering a name to search for existing profile |                 |              |

When you have completed the Webstar and Assessment click on the Agreement section

The practitioner section is a mandatory field and needs to be completed. If the practitioner isn't an E-CINS user, you can select **No Match Found** and type in their details, all fields are required to be completed.

Make sure to click **yes or no**, if no is selected then a text box appears where are reason needs to be inputted.

The Parent/Carer section is optional.

Once this section has been completed click on **Save** and then **Next**. This will then save the assessment onto the profile and case

### THE ACTION PLAN WILL NOT BE USED AS THERE IS STRENGTHENING FAMILIES ACTION PLAN.

Once all the relevant sections have been completed click on **Back to Case** and this will save the assessment.

Individual Webstar (historic).

## Remember that all new assessments should be done using the Family Webstar and Assessment.

If you have an historic individual Webstar that needs recording on ECINS there is an electronic copy in Assessments

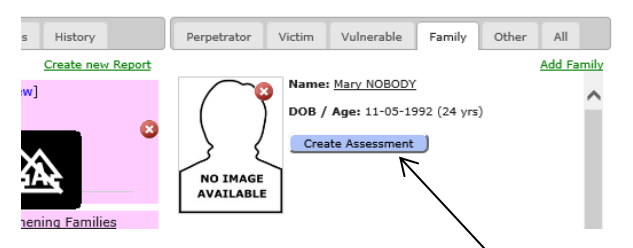

To access this click on 'Create Assessment' underneath the relevant individual. This will then bring up a selection box.

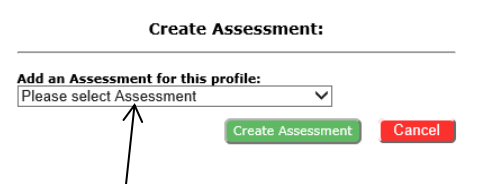

Click on the drop down arrow and select **Shropshire Webstar**. Once you have selected the right assessment click on Create Assessment

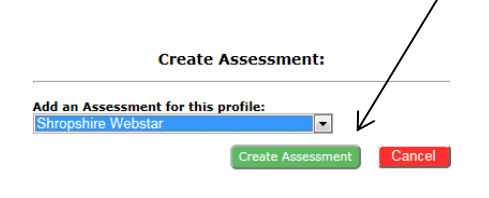

Then continue as for the Family Webstar and Assessment.

## 5.4 Family Action Plan

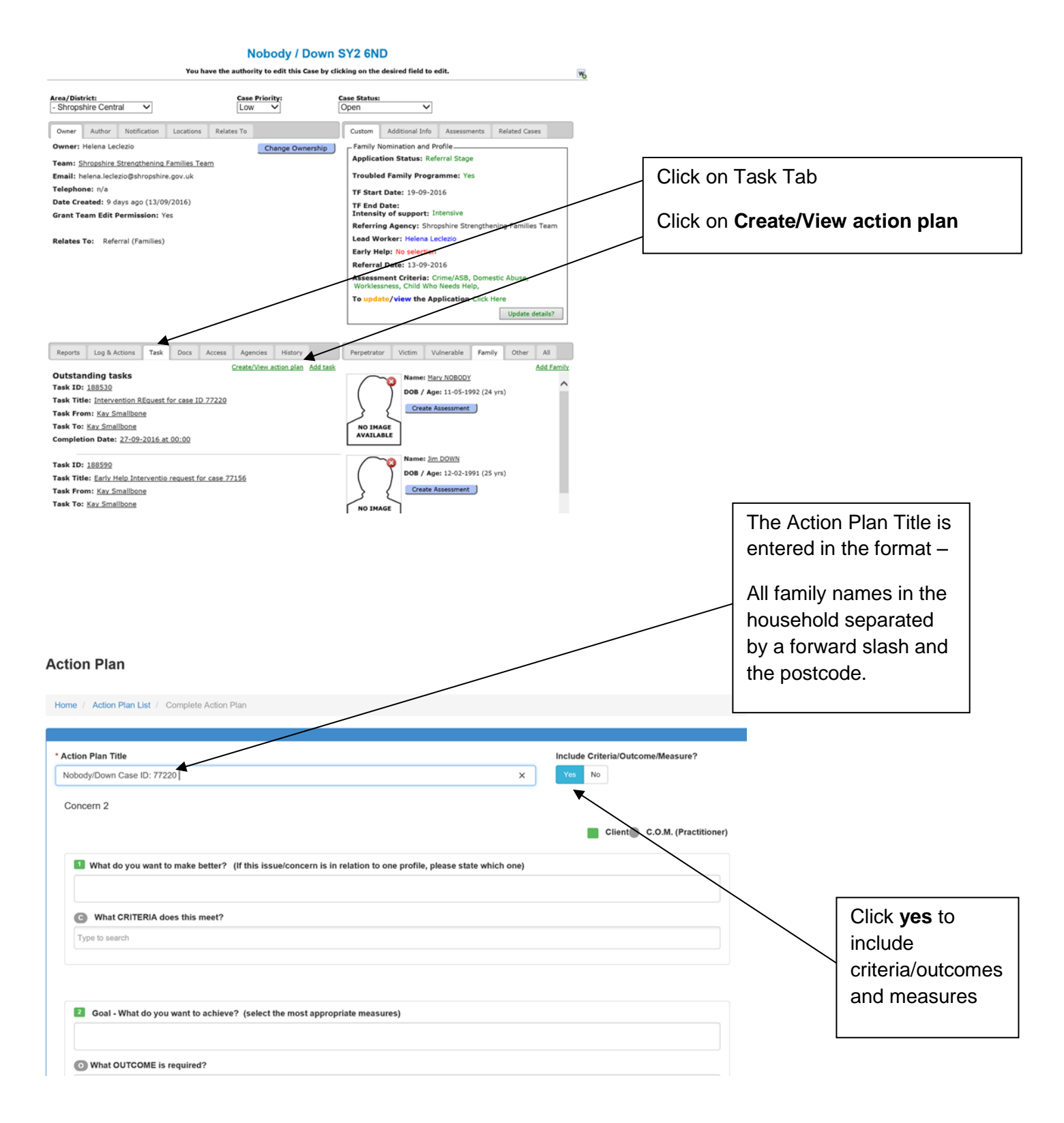

Each area of activity on the plan is recorded as a new concern.

Be very clear by naming the individuals you are including on the concern. There may be more than one individual that is named in each concern. For example;

#### 'Daly and Bob need to attend school regularly.'

Or you may have more than one concern that meets the same criteria. You need to make the plan work for each individual family.

# The family's voice, including the child/children/young people should be heard throughout the plan.

| tion Plan                                                                                                    |                                   | text to complete this section. |
|----------------------------------------------------------------------------------------------------|-----------------------------------|--------------------------------|
| me / Action Plan List / Create Action Plan                                                                                                    |                                   | The family's voice             |
| zata Aslian Dian                                                                                                    |                                   | should be evident              |
|                                                                                                    |                                   |                                |
| Action Plan Title                                                                                                    | Include Criteria/Outcome/Measure? | throughout the                 |
| Nobody/Down Case ID: 77220                                                                                                    | Yes No                            | plan.                          |
| Concern 1                                                                                                    |                                   |                                |
|                                                                                                    | Client C.O.M. (Practitioner)      | Choose from the                |
| What do you want to make better? (If this issue/concern is in relation to one profile, please state which one)<br>Fred and Nancy what to improve their income. They want to check they are getting the right benefits.<br>Fred and Nancy would like to have more money, Fred would like to work. |                                   | is relevant to this            |
| What CRITERIA does this meet?                                                                                                    |                                   | concern.                       |
| 1                                                                                                    |                                   |                                |
| C1 - Parent or children involved in crime or antisocial behaviour                                                                                                    |                                   | Again you can                  |
| C2 - Children who have not been attending school regularly                                                                                                    |                                   | free toyt to record            |
| C3 - Children who need help: children of all ages who need help, are identified as in need or who are subject to a Child Protection Plan                                                                                                    |                                   |                                |
| C4 - Adults out of work or at risk of financial exclusion or young people at risk of worklessness                                                                                                    |                                   | what the family                |
| C5 - Families affected by domestic violence and abuse                                                                                                    |                                   |                                |
| C6 - Parents and children with a range of health problems                                                                                                    |                                   | want to achieve                |
| What OUTCOME is required?                                                                                                    |                                   | relating to this concern.      |

#### Type O and the number relating to the criteria identified for this What do you want to make better? (If this issue/concern is in relation to one profile, please state which one) Fred and Nancy what to improve their income. They want to check they are getting the right benefits. Ŷ concern - in this Fred and Nancy would like to have more money, Fred would like to work case 4. What CRITERIA does this meet? C4 - Adults out of work or at risk of financial exclusion or young people at risk of worklessness You will have a drop down list relating to the Goal - What do you want to achieve? Ĵ Fred and Nancy would like to have a more money so they could improve their families diet. Fred would like to do training and/or work experience to improve his chances of getting a good job. outcomes for this criteria. Click on What OUTCOME is required? 04 the most relevant 04A - An adult moves off benefits and into continuous employmen 04B - An adult or young person making progress towards working one. O4C - Young person who is not in education, employment or training moves into education, apprenticeship or work O4D - Families are able to manage their finances appropriately O4E - Families live in quality, sustainable homes that they can afford and that meet their needs Use free text Mow will you MEASURE this? (select the most appropriate measures) again. Type to search • How the family and professionals agreed how they will know when these tasks/goals have been

## Shropshire Strengthening Families through Early Help User's Manual for E-CINS

achieved?

| What CRITERIA does this meet? C4 - Adults out of work or at risk of financial exclusion or young people at risk of worklessness C4 - Adults out of work or at risk of financial exclusion or young people at risk of worklessness | ×          | criteria number and<br>you will get a drop |
|----------------------------------------------------------------------------------------------------|------------|--------------------------------------------|
| 2 Goal - What do you want to achieve?                                                                                                    |            | down list for the                          |
| Fred and Nancy would like to have a more money so they could improve their families diet.<br>Fred would like to do training and/or work experience to improve his chances of getting a good job.                                  | $\hat{}$   | measures.                                  |
| O What OUTCOME is required?                                                                                                    |            | Choose the most                            |
| O4B - An adult or young person making progress towards working                                                                                                    | ×          | relevant.                                  |
|                                                                                                    |            | If you wish to add                         |
| Free and Nerve are retire all the basefite they are estilled to and hydrige unit                                                                                                    | ^          |                                            |
| Free and wancy are getting all the benefits they are enutied to and budgling well.<br>Free has accessed and completed some relevant training and/or work experience and updated his CV to reflect this                            | ~          |                                            |
| How will you MEASURE this? (select the most appropriate measures)                                                                                                    |            | of the box and                             |
|                                                                                                    |            | further measure wil                        |
| ung<br>MMA - Arhilt is off out of work henefits (or satisfies earning threshold if in receipt of Liniversal Crarkit)                                                                                                    |            |                                            |
| M4B - A family member has undertaken: a) Accredited training or qualification to improve their skills b) A work or voluntary placement                                                                                            |            | drop down.                                 |
| M4C - Adult/young person starts further education course, takes up an apprenticeship or work                                                                                                    |            |                                            |
| MD - Young person not registered as NEET                                                                                                    |            |                                            |
| M4E - Reduction in debt/debt is managed and payment plans adhered to.                                                                                                    |            |                                            |
| M4F - Risk of eviction is removed following sanctions                                                                                                    |            |                                            |
| Goal - What do you want to achieve?                                                                                                    |            |                                            |
| Fred and Nancy would like to have a more money so they could improve their families diet.<br>Fred would like to do training and/or work experience to improve his chances of getting a good job.                                  | ¢          |                                            |
| O What OUTCOME is required?                                                                                                    |            |                                            |
| O4B - An adult or young person making progress towards working                                                                                                    | ×          |                                            |
|                                                                                                    |            |                                            |
| How will you know the goal has been achieved?                                                                                                    |            | You do not need to                         |
| Fred and Nancy are getting all the benefits they are entitled to and budgting well.<br>Fred has accessed and completed some relevant training and/or work experience and updated his CV to reflect this                           | $\bigcirc$ |                                            |
| How will your MEASURE this? (select the most annonziate measures)                                                                                                    |            | complete this box                          |
|                                                                                                    |            |                                            |
| NHB - A tamity member has undertaken: a) Accredited training or qualification to improve their skills b) A work or voluntary placement                                                                                            | ×          |                                            |
| When do you think you will achieve this goal?                                                                                                    |            |                                            |
| Type to search nonstandard                                                                                                    |            | Click Save                                 |
|                                                                                                    |            |                                            |
|                                                                                                    |            |                                            |

|                                                                                          | - I                                                                                                    |
|------------------------------------------------------------------------------------------|----------------------------------------------------------------------------------------------------|
| What do you want to make better? Fred a<br>to have more money, Fred would like to work.  | nd Nancy what to improve their income. They want to check they are getting the right benefits. Fred and Nancy would like                                          |
| CRITERIA C4 - Adults out of work or at risk of                                           | of financial exclusion or young people at risk of worklessness                                                                                                    |
| Goal - What do you want to achieve? Free<br>and/or work experience to improve his chance | and Nancy would like to have a more money so they could improve their families diet. Fred would like to do training<br>s of getting a good job.                   |
| OUTCOME O4B - An adult or young person                                                   | making progress towards working                                                                                                    |
| How will we know when the above is being<br>completed some relevant training and/or work | achieved? Fred and Nancy are getting all the benefits they are entitled to and budgting well. Fred has accessed and experience and updated his CV to reflect this |
| MEASURE M4B - A family member has under                                                  | ertaken: a) Accredited training or qualification to improve their skills b) A work or voluntary placement                                                         |
| SUSTAINED PROGRESS 6 months                                                              |                                                                                                    |
|                                                                                          |                                                                                                    |
|                                                                                          |                                                                                                    |
|                                                                                          | Add Another Concern                                                                                                    |
| .st                                                                                      | Add Another Concern                                                                                                    |
|                                                                                          | Add Another Concern Add further concerns click                                                                                                    |
| eturn to the                                                                             | Add Another Concern<br>To add further concerns click<br>Add Another Concern                                                                                       |
| eturn to the<br>cerns list click                                                         | Add Another Concerns<br>To add further concerns click<br>Add Another Concern                                                                                      |
| eturn to the<br>cerns list click<br>cack to List                                         | Add Another Concerns<br>To add further concerns click<br>Add Another Concern<br>When all concerns have been a<br>you should click Create Plan.                    |

| Shropshire Strengthening Families through Early Help User's Manual for E-CINS |
|-------------------------------------------------------------------------------|
|-------------------------------------------------------------------------------|

Text can be edited by clicking on **Edit** 

| a house manager. Easy would like to condu                                                                        | at to improve their in                  | ncome. They want to                        | check they are gett    | ing the right benef   | its. Fred and Nancy would like    |
|----------------------------------------------------------------------------------------------------|-----------------------------------------|--------------------------------------------|------------------------|-----------------------|-----------------------------------|
| o have more money, Pred would like to work.                                                                      |                                         |                                            |                        |                       |                                   |
| CRITERIA C4 - Adults out of work or at risk of financial e                                                       | xclusion or young p                     | eople at risk of workle                    | essness                |                       |                                   |
|                                                                                                    |                                         |                                            |                        |                       |                                   |
| Goal - What do you want to achieve? Fred and Nancy<br>and/or work experience to improve his chances of getting a | would like to have a good job.          | a more money so they                       | y could improve the    | ir families diet. Fre | d would like to do training       |
| OUTCOME O4B - An adult or young person making prog                                                               | ress towards workin                     | 9                                          |                        |                       |                                   |
|                                                                                                    |                                         |                                            |                        |                       |                                   |
| fow will we know when the above is being achieved?<br>completed some relevant training and/or work experience    | Fred and Nancy ar<br>and updated his CV | re getting all the bene<br>to reflect this | fits they are entitled | I to and budgting v   | vell. Fred has accessed and       |
| MEASURE M4B - A family member has undertaken: a) A                                                               | ccredited training or                   | r qualification to impro                   | ove their skills b) A  | work or voluntary     | placement                         |
|                                                                                                    |                                         |                                            |                        |                       |                                   |
| SUSTAINED PROGRESS 6 months                                                                                      |                                         |                                            |                        |                       |                                   |
|                                                                                                    |                                         |                                            |                        |                       |                                   |
|                                                                                                    |                                         |                                            |                        |                       |                                   |
|                                                                                                    |                                         |                                            |                        |                       |                                   |
| lated tasks                                                                                                    |                                         |                                            |                        |                       |                                   |
| lated tasks                                                                                                    | Tasked                                  | Relates to                                 | Priority               | Status                | Complete by                       |
| lated tasks                                                                                                    | Tasked No mat                           | Relates to                                 | Priority               | Status                | Complete by                       |
| alated tasks                                                                                                    | Tasked<br>No mat                        | Relates to<br>ching records found          | Priority               | Status                | Complete by                       |
| lated tasks<br>D Task Title Description                                                                          | Tasked<br>No mat                        | Relates to<br>ching records found          | Priority               | Status                | Complete by                       |
| lated tasks<br>D Task Title Description                                                                          | Tasked<br>No mat                        | Relates to<br>ching records found          | Priority               | Status                | Complete by<br>Add Task           |
| lated tasks Description date ate Added Update Date Concern Status                                                | Tasked No mat                           | Relates to<br>ching records found<br>es U  | Priority               | Status                | Complete by<br>Add Task<br>Action |

The Task function is where you record who is going to do what and by when on the plan.

You use the function to Task other professionals when their part in the plan has been agreed. This will send a message to their e-mail telling them they have a task on E-CINs.

You can Task members of the family – this records their actions and when they are to be done, but does not send them a message.

Click on Add Task.

## 5.4.1 Adding Actions and setting dates for completion of actions

#### Using the Task Function on the Family Plan

Tasks can be used on the plan to set who is doing what and when.

You can choose to send a task to a colleague or to record that a family member has agreed to do something.

To set a task for a professional, click on **Other User** and search for the ECINS User. This will send a message to their e-mail to check ECINS for a task.

|                               | * Which User:                                                                                                    |                                                              |
|-------------------------------|----------------------------------------------------------------------------------------------------|--------------------------------------------------------------|
| SUSTAINE                      | kay                                                                                                    |                                                              |
| elated tas<br>D T<br>191848 F | Kay Smallbone (Shropshire Strengthening Families Team)<br>Kayleigh Machin (Shropshire Council - Childrens Centres)<br>Alan Mackay (Cumbria IOM Team)<br>Alexandra Kay (Poole Town SNT)<br>Andrew Mackay (Burgess Hill NPT)<br>Carol Mckay (Drive - West Sussex)<br>Emily Kay (Early Help and Prevention Team (WEN)) | -10-2016                                                     |
| To<br>fai<br>wh               | p record an action for a family member, click on <b>pro</b> f<br>mily member. This does not send a message to the<br>pat has been agreed                                                                                                    | file and click on the relevant<br>family member just records |

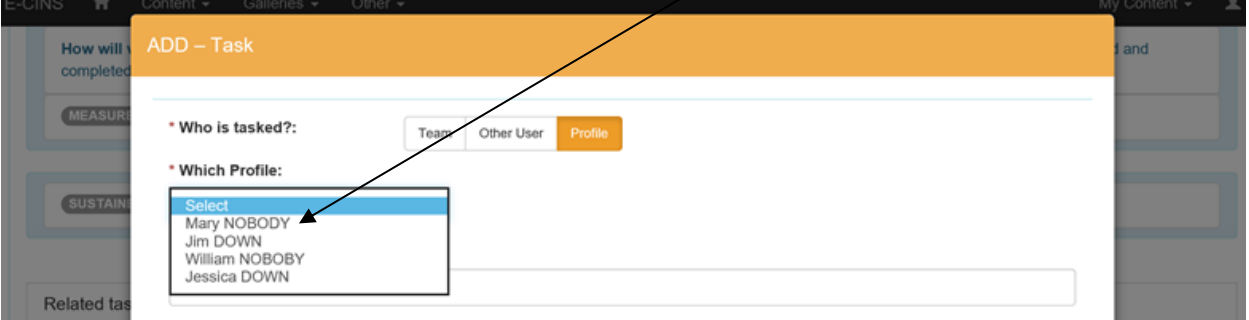

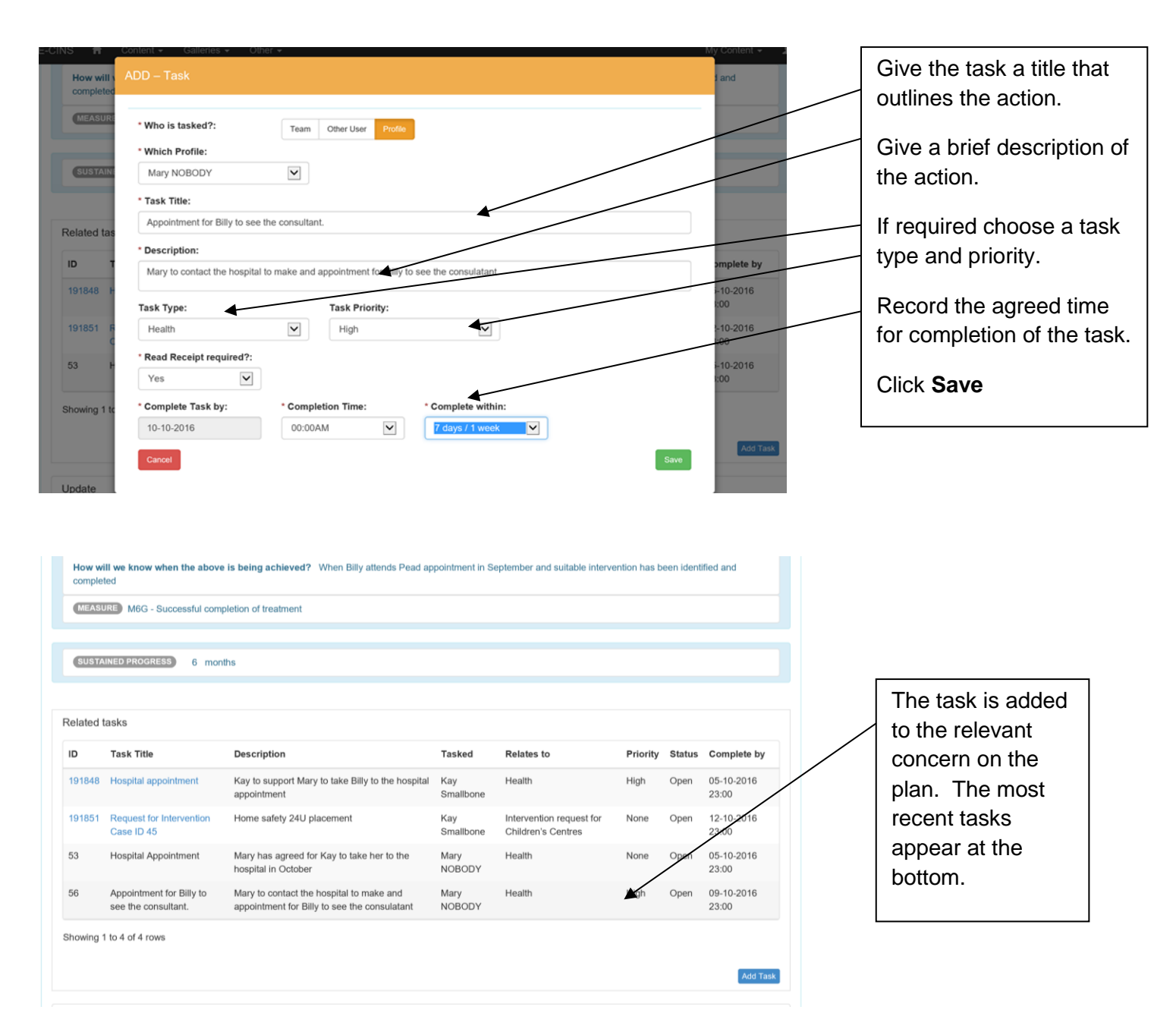

## 5.4.2 Request for Early Help Intervention

#### To request for an Early Help Intervention:

- On E-CINS, complete the Whole Family Webstar Assessment, upload consent and ensure the risk assessment is completed on the nomination form
  - The family assessment needs to clearly identify a need for the EH intervention which is agreed with the family
  - ✓ The family assessment needs to be completed as fully as possible
- On E-CINS, create a Family Action Plan All relevant actions (SMART) need to be added to the action plan. (See Creating a Family Action Plan)

If you have assessed the family and young person's needs and wish to check with the identified Targeted Early Help service that their remit meets the needs you've identified, please contact the service lead.

For advice on identifying risk or offering early help, then call Compass on 0345 678 9021.

If the service to carry out the early help intervention is known, task **one** relevant Early Help targeted service creating the task **from the relevant concern in the action plan**. To do this:

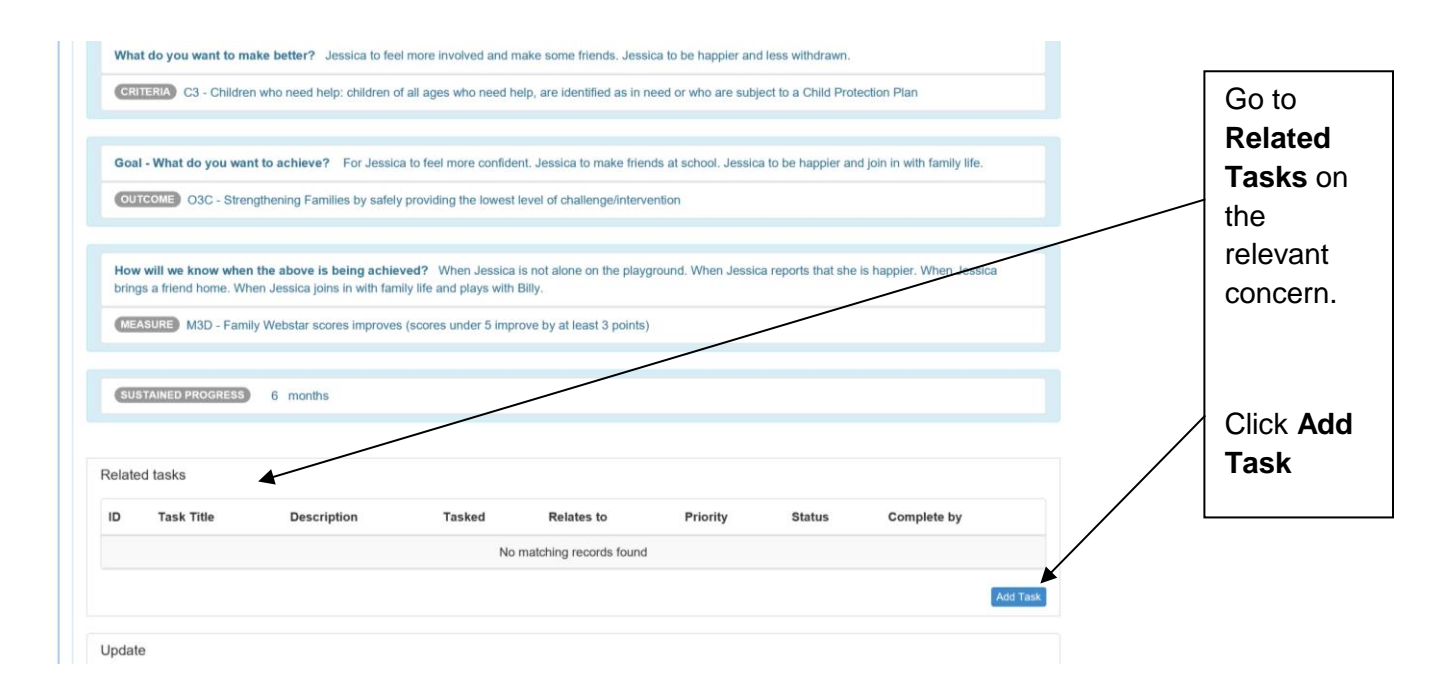

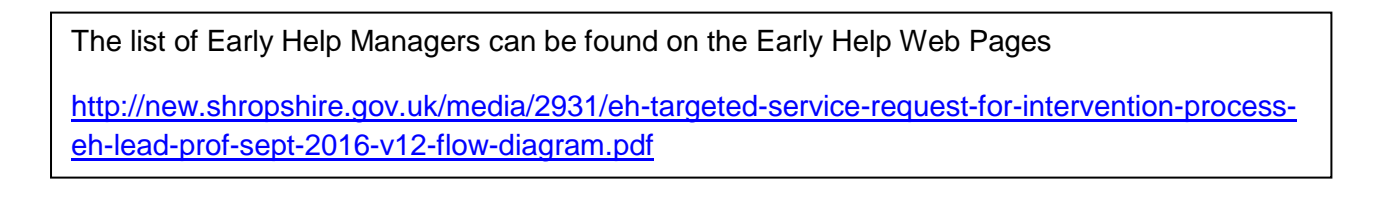

| ADD – Task                                                  | Click on Other<br>User |
|-------------------------------------------------------------|------------------------|
| * Who is tasked?: Team Other User                           |                        |
| * Which User:                                               | Select the Team        |
|                                                             | Manager of the         |
|                                                             | Targeted Early Help    |
| Sarah Webb (Bridgnorth Endowed School)                      |                        |
| Sarah Rock (FNP Shropshire)                                 | Service Required       |
| Sarah Stevens (Shropshire - Compass)                        | from the drop-down     |
| Sarah Trow (Shropshire - Compass)                           |                        |
| Sarah Harris (Shropshire School Nursing Service)            | list.                  |
| Sarah Dowler (Shropshire YSS EnHance)                       |                        |
| Sarah Coulson (Drive - West Sussex)                         |                        |
| Sarah Massey (Northants Control Room)                       |                        |
| Sarah Steggles (Cambridge City - Safer Communities Section) |                        |
| Sarah Cincius (Luminus Housing)                             |                        |
| Sarah Marriott (Staffordshire IOM Team)                     |                        |
| Sarah Bradley (East Staffordshire SMD Licensing Team)       |                        |
| Sarah Markenzie (Northants Police Intelligence Bureau)      |                        |

| MEASURE        | ADD – Task                                                                  |                             |                                       |                                     |      |                   |   | Task Title:                             |
|----------------|-----------------------------------------------------------------------------|-----------------------------|---------------------------------------|-------------------------------------|------|-------------------|---|-----------------------------------------|
| SUSTAIN        | * Who is tasked?: Team * Which User: Kay Smallbone (Shropshire Strengthenin | Other User Profile          |                                       |                                     |      |                   |   | The Task Title<br>should always be:     |
| Related tas    | * Task Title:<br>Early Help Intervention request for case I                 | D 77220                     |                                       |                                     |      |                   |   | Early Help                              |
|                | * Description:<br>improve her confidence, understanding or<br>Jessica.      | f Billy's condition and wor | k with the family to imp              | rove quality of the time spent with | Ç    | Add Task          |   | request for case ID<br>(the case number |
| Update         | Task Type:<br>Select                                                        | Task Priority:              | V                                     |                                     |      |                   |   | at the top of the                       |
| Date Adde      | * Read Receipt required?:<br>Yes                                            |                             |                                       |                                     |      |                   |   | case page) e.g.<br>77220                |
|                | * Complete Task by: * Compl<br>04-10-2016 00:00/                            | AM                          | * Complete within:<br>Complete within |                                     |      | Add Update        | l |                                         |
|                | Cancel                                                                      |                             |                                       |                                     | Save | dd Another Concer |   |                                         |
| Plan Update    | es                                                                          |                             |                                       |                                     |      |                   |   |                                         |
| Plan I Indates | s - You can add an undate to the overall plan by                            | clicking the 'Add Plan Up   | tate' hutton                          |                                     | A.4  | id Dian Lindata   |   |                                         |

#### Description

This should be a brief description of the intervention required. The information required by the service will be available on the Family Assessment and plan. If the request for intervention relates to more than one concern than say this here. *E.g. 'please also see concerns 2 and 4'* 

| Measure ADD - Task                                                                                                    | Task Type                                                                                                    |
|----------------------------------------------------------------------------------------------------|----------------------------------------------------------------------------------------------------|
| * Who is tasked?: Team Other User Profile<br>* Which User:<br>Kay Smallbone (Shropshire Strengthening Families Team) ×                                                                                                    | Click on the relevant intervention request                                                                                                    |
| ated tar       • Task Title:         Early Help Intervention request for case ID 77220         Select       ASB         Crime Reduction         Environmental Health         Failed Appointment         Health         Housing         Interview         Interview         Meeting         Meeting         Meeting         Meeting         Referral to: Children's Services         Referral to: Children's Services         Referral to: Children's Services         Referral to: Children's Services         Referral to: MAPPA         Sadeguarding         Send Letter         Statement         Visit         Weitare         Other         Intervention request for EnHance         Intervention request for Targeted Youth Support         Intervention request for Parention Practitioner         Plan Updater button | <ul> <li>Intervention request for EnHance</li> <li>Intervention request for Targeted<br/>Youth Support</li> <li>Intervention request for Lifelines</li> <li>Intervention request for<br/>Children's Centres</li> <li>Intervention request for<br/>Parenting Practitioners</li> </ul> Remember you can only request an<br>intervention from one service. If you need help to ensure you are<br>asking for the right service<br>Contact Compass on 0345 678 9021. |

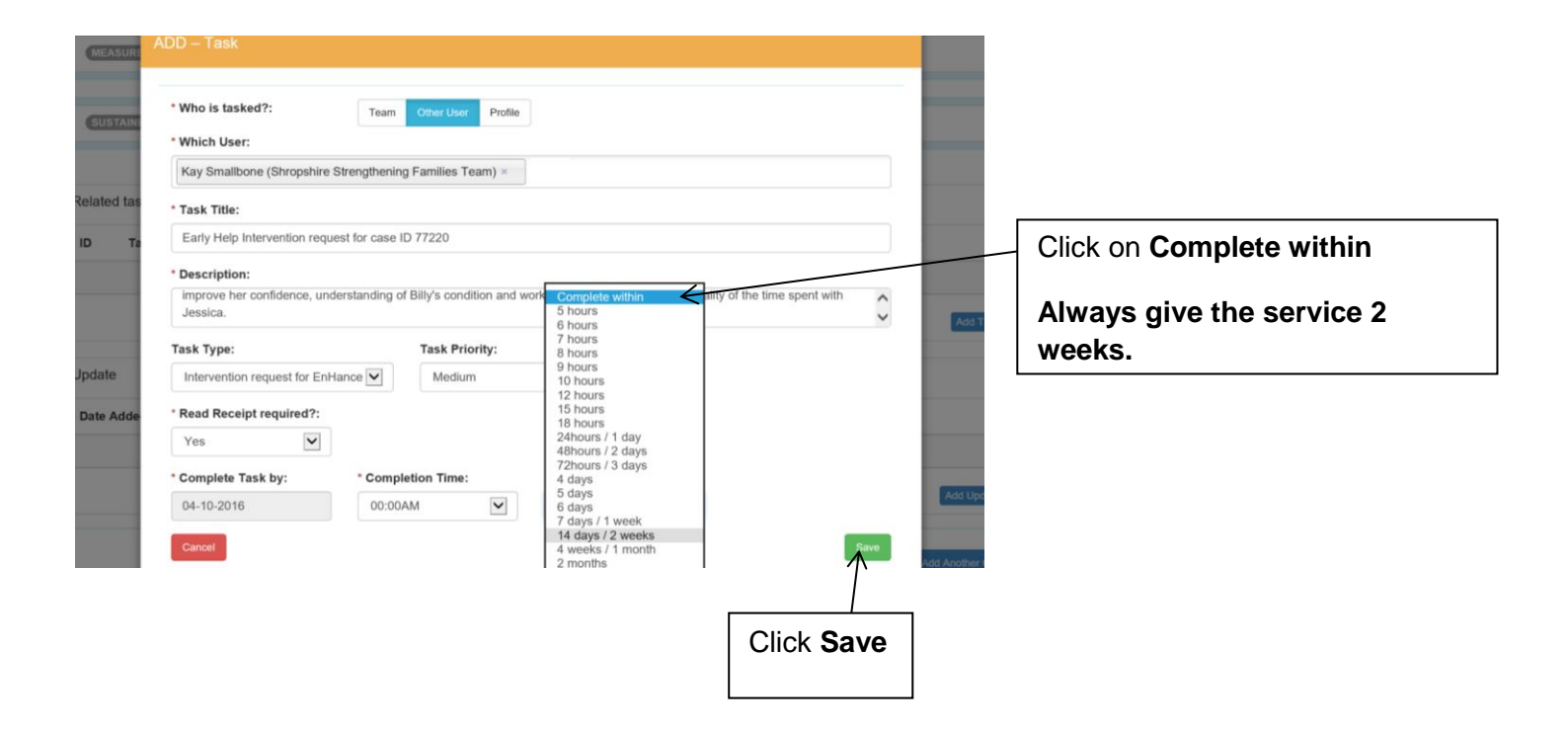

| MEASURE M3D                               | me. When Je<br>) - Family We<br>GRESS 6 | ssica joins in with family life and plays with Billy.<br>ostar scores improves (scores under 5 improve by at least 3 points)<br>months                                                                                                    |                  |                                        |          |        |                     |  | Help intervention<br>request is now<br>recorded on the<br>relevant concern |
|-------------------------------------------|-----------------------------------------|----------------------------------------------------------------------------------------------------|------------------|----------------------------------------|----------|--------|---------------------|--|----------------------------------------------------------------------------|
| elated tasks<br>D Task Tit                | tle                                     | Description                                                                                                    | Tasked           | Relates to                             | Priority | Status | Complete by         |  | The task will be                                                           |
| 92473 Early Hel<br>Interventi<br>for case | elp<br>tion request<br>ID 77220         | Jessica is reacting to Billy's illness by being very withdrawn from<br>both the family and school. Please can you work with her to<br>improve her confidence, understanding of Billy's condition and<br>work with the family to improve quality of the time spent with<br>Jessica. | Kay<br>Smallbone | Intervention<br>request for<br>EnHance | Medium   | Open   | 16-10-2016<br>23:00 |  | relevant Early<br>Help manager.                                            |

Important

You now need to give the Early Help Manager access to the case, profiles and any relevant reports that you wish them to see.

|        |                                                   |                 |                 |            | Last Sess                       | ion: Today, at 14:13 |                                                                                  |
|--------|---------------------------------------------------|-----------------|-----------------|------------|---------------------------------|----------------------|----------------------------------------------------------------------------------|
|        |                                                   | Му              | Tasks [export]  |            | Luggeo In as. <u>Kars</u>       | manuone   Louou      | The Early Help Manager can see tasks set in their <b>My Tasks</b> section on the |
| ID ¢   | Task Title \$                                     | Team Tasked 🛛 🗢 | Task From 💠     | Added \$   | Completion By \$                | Completed \$         | Home Page.                                                                       |
| 192473 | case ID 77220                                     |                 | Kay Smallbone   | 03-10-2016 | 17-10-2016 at 00:00             | Not Complete         | -                                                                                |
| 191963 | request for intervention case ID<br>49803         |                 | Kay Smallbone   | 30-09-2016 | 14-10-2016 at 00:00             | Not Complete         | They can see:                                                                    |
| 191960 | Reminder to contact EP                            |                 | Kay Smallbone   | 30-09-2018 | 07-10-2016 at 00:00             | Not Complete         |                                                                                  |
| 191955 | Anger management                                  |                 | Kay Smallbone   | 30-09-2016 | 38-11-2016 at 00:00             | Not Complete         |                                                                                  |
| 191937 | Discussion with Mary                              |                 | Kay Smallbone   | 30-09-20-6 | 07-10-2016 at 11:00             | Completed            | <ul> <li>The case number</li> </ul>                                              |
| 191851 | Request for Intervention Case ID<br>45            |                 | Kay Smallbone   | 29-09-2016 | 13-10-2016 at 00:00             | Not Complete         | Who set the task                                                                 |
| 191848 | Hospital appointment                              |                 | Kay Smallbone   | 29-09-2016 | 06-10-2016 at 00:00             | Not Complete         |                                                                                  |
| 190877 | Early Help Intervention Request for<br>case ID o2 |                 | Kay Smallbone   | 23-09-2016 | 07-10-2016 at 00:00             | Not Complete         | • when it was added.                                                             |
| 190669 | Early Help Intervention request for<br>case ID 02 |                 | Kay Smallbone   | 23-09-2016 | 07-10-2016 at 00:00             | Completed            | <ul> <li>When it has to be completed by.</li> </ul>                              |
| 190659 | Health appointments                               |                 | Kay Smallbone   | 23-09-2016 | 23-12-2016 at 00:00             | Not Complete         | <ul> <li>The task status</li> </ul>                                              |
| 190592 | Benefit and Employment Advice<br>Case ID 77220    |                 | Kay Smallbone   | 22-09-2016 | 06-10-2016 at 00:00             | Not Complete         |                                                                                  |
| 190105 | Early Help Intervention request<br>case number 02 |                 | Kay Smallbone   | 21-09-2016 | 05-10-2016 at 00:00             | Not Complete         |                                                                                  |
| 190000 | EH Intervention request for: case no 0x           |                 | Will Davies     | 20-09-2016 | 21-09-2016 at 00:00<br>OVERDUE! | Not Complete         |                                                                                  |
| 189992 | Visit                                             |                 | Will Davies     | 20-09-2016 | 20-01-2017 at 00:00             | Not Complete         |                                                                                  |
| 189666 | Early Help Intervention Request<br>OX             |                 | Helena Williams | 19-09-2016 | 03-10-2016 at 00:00<br>OVERDUE! | Not Complete         |                                                                                  |
| 188590 | Early Help Interventio request for<br>case 77156  |                 | Kay Smallbone   | 13-09-2016 | 27-09-2016 at 00:00<br>OVERDUE! | Not Complete         |                                                                                  |
| 188564 | Meeting with WR school                            |                 | Kay Smallbone   | 13-09-2016 | 20-09-2016 at 14:00             | Completed            |                                                                                  |
| 188530 | Intervention REquest for case ID<br>77220         |                 | Kay Smallbone   | 13-09-2016 | 27-09-2016 at 00:00<br>OVERDUE! | Not Complete         |                                                                                  |
| 186357 | Closure                                           |                 | Kay Smallbone   | 30-08-2016 | 31-08-2016 at 00:00<br>OVERDUE! | Not Complete         |                                                                                  |

The Early Help Manager can now look at the case and respond in one of 4 ways

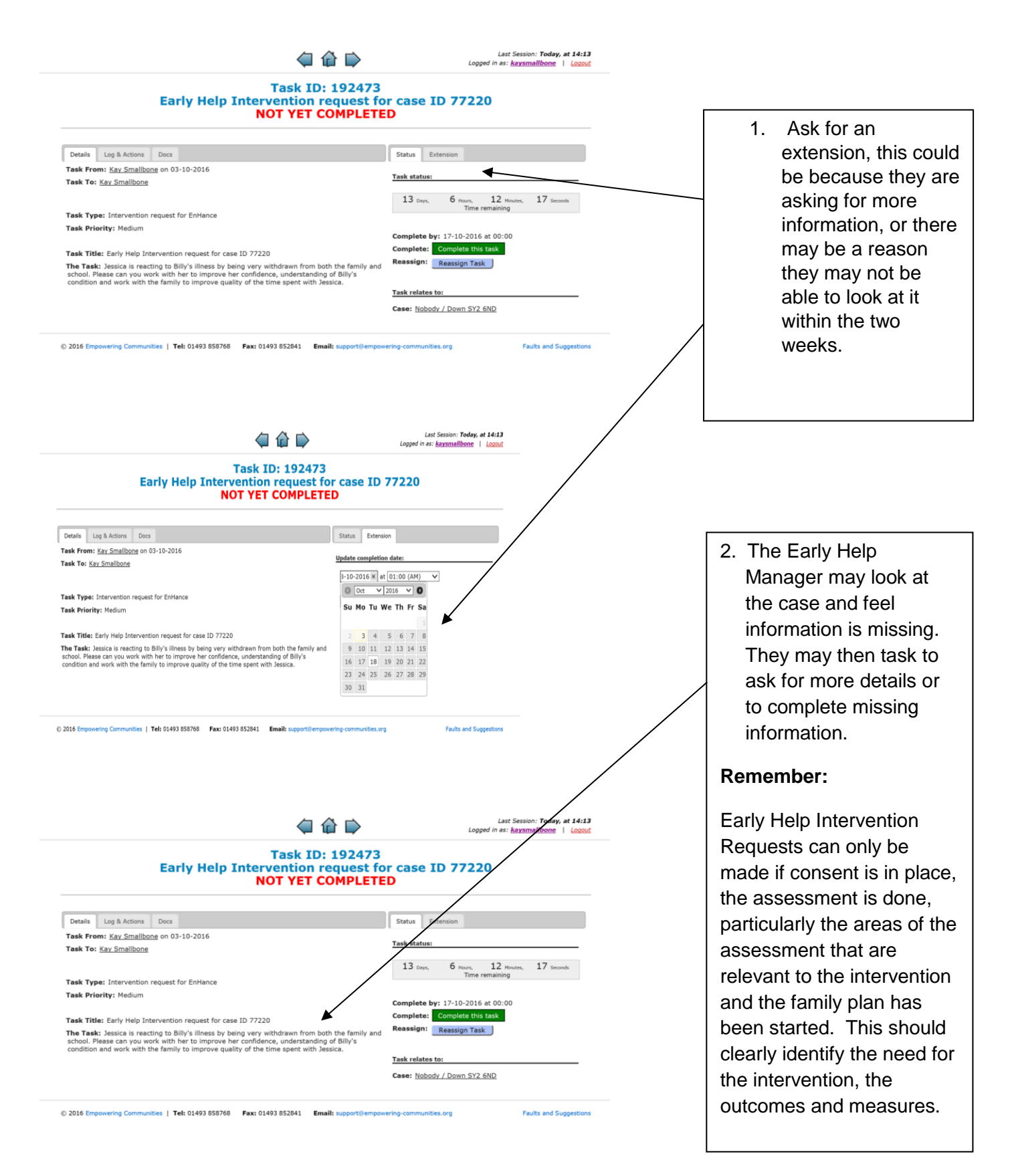

| 4 6                                                                                                    | Last Session: <b>Today, at 14:13</b><br>Logged in as: <u>kaysmallbone</u> Logout                                                                                                    |                                                                                                    |
|----------------------------------------------------------------------------------------------------|----------------------------------------------------------------------------------------------------|----------------------------------------------------------------------------------------------------|
| Task ID: 192473<br>Early Help Intervention request fo<br>NOT YET COMPLETE                                                                                                    | r case ID 77220<br>D                                                                                                    |                                                                                                    |
| Details Log & Actions Docs Task From: Kay Smallbone on 03-10-2016 Task To: Kay Smallbone                                                                                                    | Status Extension<br>Task status:<br>13 Days, 6 Hours, 12 Houtes, 17 Seconds<br>Time remaining                                                                                                    |                                                                                                    |
| Task Type: Intervention request for Enhance Task Priority: Medium Task Title: Early Help Intervention request for case ID 77220 The Task: Jessica is reacting to Billy's liness by being very withdrawn from both the family and school. Please can you work with the family to improve her confidence, understanding of Billy's condition and work with the family to improve quality of the time spent with assica.                                                                                                    | Complete by: 17-10-2016 at 00:00<br>Complete: Complete this task<br>Reassign: Reassign Task                                                                                                    |                                                                                                    |
| © 2016 Empowering Communities   Tel: 01493 858768 Fax: 01493 852841 Email: support@empowe                                                                                                    | Task relates to: Case: Nobody / Down SY2 5ND rring-communities.org Faults and Suggestions                                                                                                    | 3. Reassign the Task to someone else.                                                                                     |
| Latery Leip Intervention request for case ID 77220<br>NOT YET COMPLETED         Latery Leip Intervention request for case ID 77220         Search for User:         Bearch for User:         OR         Search for Team:         V Help Intervention request         Not Help Intervention request for case ID 77220         Search for User:         OR         Search for Team:         V Help Intervention request         Bearch for User:         OR         Search for Team:         V Help Intervention request                                                                                                    | 1 de la constante de la constante de la consta |                                                                                                    |
| er Communities   Tel: 0                                                                                                    |                                                                                                    | 4. The Early Help Manager<br>will complete the task –<br>either declining the request<br>or accepting the request.        |
| Desk         Imp & Attract         Tesk         Tesk                                                                                                    | 43                                                                                                    | They will complete the task<br>adding an update to inform<br>you of their decision. This<br>is done in the form of a log. |
| Long L Repair of Long L Repair of Long L Repair of Long L Repair L Repair L                                                                                                    |                                                                                                    |                                                                                                    |
| Centry togs Access percent percent perc                                                                                                    | 2                                                                                                    |                                                                                                    |
| Task Tole: East<br>The Task Jepso<br>school, Please as<br>condition and an<br>Canop<br>Canop<br>Ca |                                                                                                    |                                                                                                    |

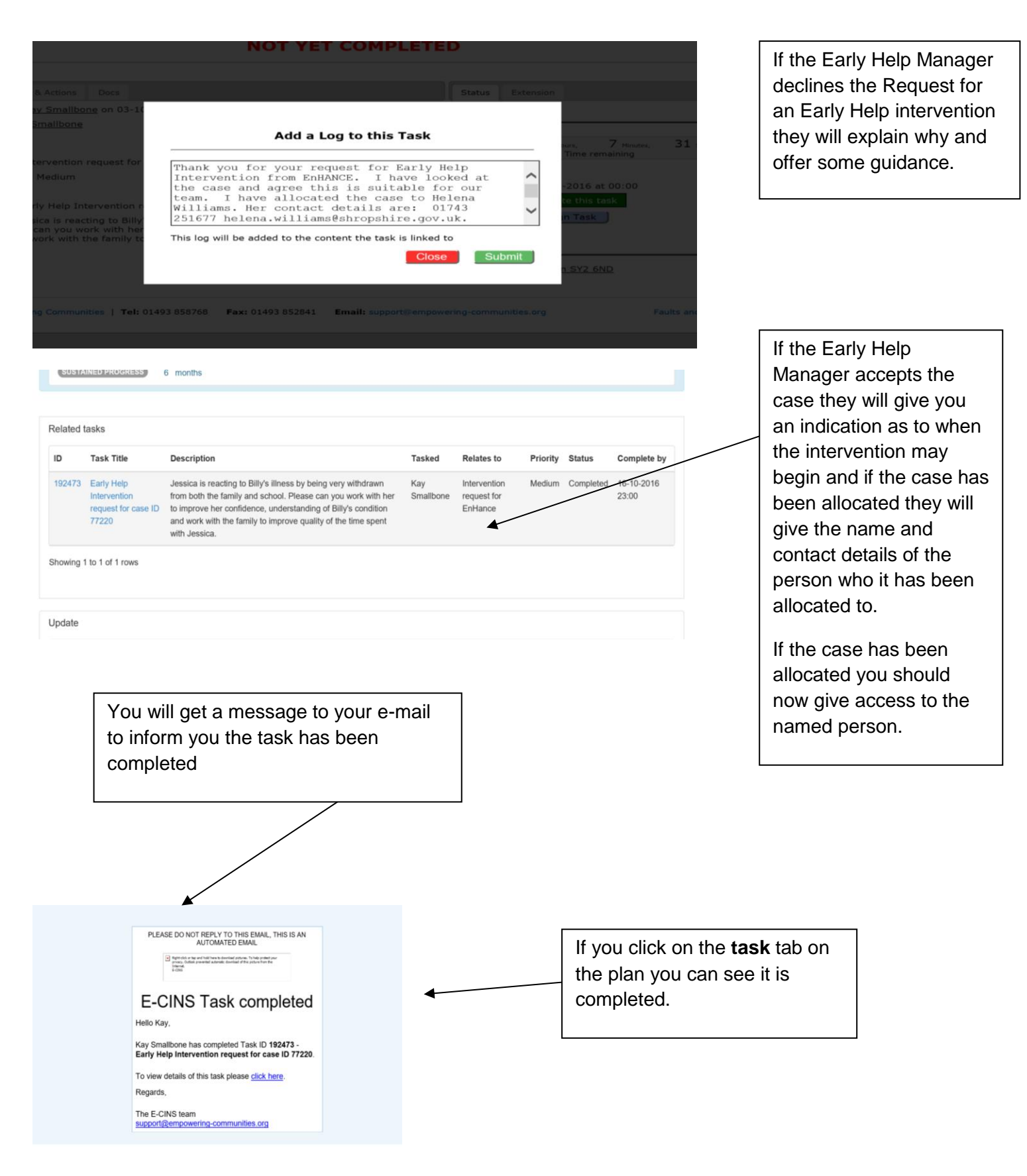

General/Process/System Problems/Questions Email: ShropshireStrengtheningFamilies@shropshire.gov.uk Tel: 01743 253921

| Task ID: 192473<br>Early Help Intervention request fo<br>COMPLETED                                                                                                    | Last Session: Today, at 14:13<br>Lopped in as: <u>kayamalibone</u>   <u>Locout</u>                                                                                                    | The status of the<br>case will now<br>change on the<br>task on the plan                                              |
|----------------------------------------------------------------------------------------------------|----------------------------------------------------------------------------------------------------|----------------------------------------------------------------------------------------------------|
| Patrille Log & Actions Days                                                                                                    | Ether                                                                                                    |                                                                                                    |
| Taek From: Kay Smallbone on 03-10-2016                                                                                                    | 318105                                                                                                    | l to completed                                                                                                    |
| ask To: Kay Smallbone                                                                                                    | Task status:                                                                                                    |                                                                                                    |
|                                                                                                    | COMPLETED                                                                                                    |                                                                                                    |
|                                                                                                    | Complete by: 17-10-2016 at 00:00                                                                                                    |                                                                                                    |
| ask Type: Intervention request for EnHance                                                                                                    | Completed by: Kay Smallbone                                                                                                    |                                                                                                    |
| ISK Priority: Pedium                                                                                                    | Completed on: 03-10-2016 at 17:52                                                                                                    |                                                                                                    |
| sk Title: Early Help Intervention request for case ID 77220                                                                                                    |                                                                                                    |                                                                                                    |
| Task: Jessica is reacting to Billy's illness by being very withdrawn from both the family and                                                                                                    | Task relates to:                                                                                                    |                                                                                                    |
| cnool. Please can you work with her to improve her confidence, understanding of Billy's<br>ondition and work with the family to improve quality of the time spent with Jessica.                                                                                                    | Case: Nobody / Down SY2 6ND                                                                                                    |                                                                                                    |
| 2016 Empowering Communities   Tel: 01493 855768 Fax: 01493 852841 Email: support@empow                                                                                                    | vering-communities.org Faults and Suggestions                                                                                                    |                                                                                                    |
| 1016 Empowering Communities   Tel: 01493 858768 Fax: 01493 852841 Email: support@empow                                                                                                    | Last Session: Today, at 14:13<br>Logged in as: <u>Kaxemalilbone</u>   Logood                                                                                                    |                                                                                                    |
| 016 Empowering Communities   Tel: 01493 855768 Fax: 01493 852641 Email: support@empow                                                                                                    | vering-communities.org Faults and Suggestions<br>Last Session: Today, at 14:13<br>Logged in as: <u>baxemalibone</u>   Logged                                                                                                    |                                                                                                    |
| 016 Empowering Communities   Tel: 01493 858768 Fax: 01493 852641 Email: support@empow                                                                                                    | vering-communities.org Faults and Suggestions Last Session: Today, at 14:13 Logged in as: <u>kayamalibane</u>   Logged Tor case ID 77220                                                                                                    | If you click on Logs                                                                                                 |
| 216 Empowering Communities   Tel: 01493 858768 Fax: 01493 852841 Email: support@empow                                                                                                    | vering-communities.org Faults and Suggestions  Last Session: Today, at 14:13 Logged in as: kasantalibons   Logged  To case ID 77220                                                                                                    | If you click on <b>Logs</b>                                                                                          |
| 016 Empowering Communities   Tel: 01493 855768 Fax: 01493 852641 Email: support@empow                                                                                                    | vering-communities.org Faults and Suggestions  Last Session: Today, at 14:13 Logged in as: bayestallibene   Logged  To case ID 77220  Status                                                                                                    | If you click on <b>Logs</b><br><b>&amp; Actions</b> you will                                                         |
| 116 Empowering Communities   Tel: 01493 858768 Fax: 01493 852841 Email: supportilempow<br>Carlow Communities   Tel: 01493 858768 Fax: 01493 852841 Email: supportilempow<br>Carlow Communities   Tel: 01493 858768 Fax: 01493 852841 Email: supportilempow<br>Task ID: 1924733<br>Early Help Intervention request for<br>COMPLETED                                                                                                    | vering-communities.org Faults and Suggestions  Last Session: Today, et 14:13 Logged in as: baysmallbone   locout  To case ID 77220  Status Task status:                                                                                                    | If you click on <b>Logs</b><br><b>&amp; Actions</b> you will<br>see the response to                                  |
| 216 Empowering Communities   Tel: 01493 858768 Fax: 01493 852841 Email: support/lempow<br>Task ID: 192473<br>Early Help Intervention request fo<br>COMPLETED<br>rais Log & Actions<br>Logs   Actions<br>Kid a Log   Actions                                                                                                    | wering-communities.org     Ext: Session: Today, et 24:23   Logged in et: External@born:   Locott     or case ID 77220     Status     Status     Tatk status:                                                                                                    | If you click on <b>Logs</b><br>& Actions you will<br>see the response to                                             |
| 216 Empowering Communities   Tel: 01493 858768 Pax: 01493 852841 Email: support@empow<br>@ @ @ @ @<br>@ @ @<br>Task ID: 1924733<br>Early Help Intervention request fo<br>COMPLETED<br>tais<br>Log & Actions<br>Logs = Actions<br>ud a Log _ Add an Action<br>w Logs ~ from All time V Fitte _ Rest                                                                                                    | wering-communities.org     Ext: Session: Today; et 24:27   Logged in at: Kassmallibers   Logged     Comparison     Status:     Task status:     Complete by: 17:10:2016 at 00:00                                                                                                    | If you click on <b>Logs</b><br><b>&amp; Actions</b> you will<br>see the response to<br>the outcome of the            |
| 216 Empowering Communities   Tel: 01493 858768 Pax: 01493 852841 Email: support@empow<br>Pack Discrete Pack Discrete                                                                                                    | vering-communities.org                                                                                                    | If you click on <b>Logs</b><br><b>&amp; Actions</b> you will<br>see the response to<br>the outcome of the<br>request |
| 216 Empowering Communities   Tel: 01493 85876 Pax: 01493 85281 Email: support@empower<br>Particle Particle Partic                                                                                                    | wering-communities.org     Exet Session: Yoday, et 24:22        Compace ID 77220     Status     Status     Complete by:     Complete by:        Complete by: | If you click on <b>Logs</b><br><b>&amp; Actions</b> you will<br>see the response to<br>the outcome of the<br>request |
| 116 Empowering Communities   Tel: 01493 858768 Fax: 01493 85241 Email: support/lempow<br>Email: support/lempow<br>Task ID: 192473<br>Early Help Intervention request for<br>COMPLETED<br>Log & Actions Docs<br>Logs   Actions<br>Logs   Actions<br>L | wering-communities.org     Exet Session: Today, at 24:21   Lagged in as: bayannallibons   Lagged     tast setsion:     Status     Status     Complete by: 17:10-2016 at 17:52                                                                                                    | If you click on <b>Logs</b><br><b>&amp; Actions</b> you will<br>see the response to<br>the outcome of the<br>request |
| 216 Empowering Communities   Tel: 01493 85876 Pax: 01493 852841 Email: support/lempowering Communities   Tel: 01493 85876 Pax: 01493 852841 Email: support/lempowering Communities   Tel: 01493 85876 Pax: 01493 852841 Email: support/lempowering Communities   Tel: 01493 85876 Pax: 01493 852841 Email: support/lempowering Communities   Tel: 01493 85876 Pax: 01493 852841 Email: support/lempowering Communities   Tel: 01493 85876 Pax: 01493 852841 Email: support/lempowering Communities   Tel: 01493 85876 Pax: 01493 852841 Email: support/lempowering Communities   Tel: 01493 85876 Pax: 01493 852841 Email: support/lempowering Communities   Tel: 01493 85876 Pax: 01493 85876 Pax: 01493 Pax: 01493 Pax: 0                                                                                                    | wereng-communities.org   Faults and Suggestions Exercises Tradey at 24:22 Logged in es: <u>kayamelilions</u>   kasad Cased ID 772200 Status   Status   Status   Complete bs: 12:10:2016 at 00:00   Completed os: 02:10:2016 at 12:52   Completed os: 02:10:2016 at 12:52   Tak relateus to:                                                                                                    | If you click on <b>Logs</b><br><b>&amp; Actions</b> you will<br>see the response to<br>the outcome of the<br>request |
| 2016 Empowering Communities   Tel: 01493 05576 Fax: 01493 05261 Email: support@empowering<br>Communities   Tel: 01493 05576 Fax: 01493 05261 Email: support@empowering<br>Communities I and I and I                                                                                                    | wereg-communities.org        Exts and Supgestions       Cases and Suppersions                                                                                                    | If you click on <b>Logs</b><br><b>&amp; Actions</b> you will<br>see the response to<br>the outcome of the<br>request |

© 2016 Empowering Communities | Tel: 01493 858768 Fax: 01493 852841 Email: support@empowering-communities.org Faults and Suggestions

## 5.4.3 Updates to Concerns on the plan

Updates to the concerns on the Family Plan can be added at any time.

This may be to record events, when certain things are achieved, new developments etc.

|                                   |                                                                                                    |                                                                                         |                | Update Type: drop down                                                                                                    |
|-----------------------------------|----------------------------------------------------------------------------------------------------|-----------------------------------------------------------------------------------------|----------------|----------------------------------------------------------------------------------------------------|
| NS 📌                              | Content + Gaileries + Other +<br>ADD - Notes                                                                                                    |                                                                                         | My Contr       | box options click <b>Open.</b>                                                                                                    |
| 190595 E<br>Showing 1 b<br>Update | ADD - Notes   • Update Type:  • Update Type: • Update Type: • Update Type: | the families benefits User Kay Smallbone (Shropshire Strengthening Families Team) × Sav | 5-10-2<br>3:00 | box options click <b>Open.</b><br>Date of the update – when<br>does the update relate to?<br>Any updates that relate to<br>the Concern<br>Do you want to inform other<br>members of the multi-<br>agency partnership? Click<br>on User and Type their<br>name – if they are E-CINs<br>Users their name will<br>appear in the drop down |
|                                   |                                                                                                    |                                                                                         |                | list. Click to add.                                                                                                    |
|                                   |                                                                                                    |                                                                                         |                | Click Save.                                                                                                    |
|                                   |                                                                                                    |                                                                                         |                |                                                                                                    |

# 5.4.4 Adding a Family Plan Update/Recording Early Help Partnership/Partnership Plus/Complex Multi-Agency Meeting notes

The Plan Update function relates the entire plan. It can be used to update the status of the plan. For example- family disengaged, family moved, case has stepped up to Social Care, all outcomes achieved.

The Plan Update is also where you record notes from the Early Help Partnership meetings, Partnership Plus meetings and Complex Multi-agency meetings.

|                                      |                                                                                                    |                             |                                   |                                                | scharged, no further a                            | ppoinaments                            |               |                                                                                                    |             |   |                                                                      |
|--------------------------------------|----------------------------------------------------------------------------------------------------|-----------------------------|-----------------------------------|------------------------------------------------|---------------------------------------------------|----------------------------------------|---------------|----------------------------------------------------------------------------------------------------|-------------|---|----------------------------------------------------------------------|
| Showing 1 t                          | to 1 of 1 rows                                                                                                    |                             |                                   |                                                |                                                   |                                        |               |                                                                                                    |             |   |                                                                      |
|                                      |                                                                                                    |                             |                                   |                                                |                                                   |                                        |               | Add                                                                                                    | Update      |   | Scroll to the bottom of the                                          |
|                                      |                                                                                                    |                             |                                   |                                                |                                                   |                                        |               | Add Anot                                                                                                    | her Concern |   | plan.                                                                |
| ✓Plan Upda                           | ites                                                                                                    |                             |                                   |                                                |                                                   |                                        |               |                                                                                                    |             | / | Click on Ad                                                          |
| Date Added                           | Update Date                                                                                                    | Status                      | Notes                             |                                                |                                                   |                                        |               | Update Author                                                                                                    | Action      |   | Plan Undate                                                          |
| 29-09-2016                           | 29-09-2016                                                                                                    | Open                        | 29/09/2016 Early about to be made | / Help Partenrship Mee<br>e homeles. New conce | eting In Attendance Jul<br>ern created see concer | ie Ball, Kay Smallbone, Mary No<br>n 5 | obody Mary is | Kay Smallbone                                                                                                    | ø           |   |                                                                      |
| Showing 1 to 1                       | 1 of 1 rows                                                                                                    |                             |                                   |                                                |                                                   |                                        |               |                                                                                                    |             |   |                                                                      |
| Plan Update                          | es - You can add                                                                                                    | d an upda                   | te to the overall pla             | an by clicking the 'Add                        | Plan Update' button                               |                                        |               | Add Plan                                                                                                    | Update      |   |                                                                      |
|                                      |                                                                                                    |                             |                                   |                                                |                                                   |                                        |               |                                                                                                    |             |   |                                                                      |
| ack to List                          |                                                                                                    |                             |                                   |                                                |                                                   |                                        |               |                                                                                                    |             |   |                                                                      |
| ack to List                          |                                                                                                    |                             |                                   |                                                |                                                   |                                        |               |                                                                                                    |             |   |                                                                      |
| ack to List                          |                                                                                                    |                             |                                   |                                                |                                                   |                                        |               |                                                                                                    |             |   |                                                                      |
| te Adde                              | DD – Plan Up                                                                                                    | odate                       |                                   |                                                |                                                   |                                        |               | thor Activ                                                                                                    |             |   | Select updat                                                         |
| te Adde Al                           | DD – Plan Up                                                                                                    | odate                       |                                   |                                                |                                                   |                                        |               | thor Action                                                                                                    |             |   | Select updat                                                         |
| te Adde Al                           | DD – Plan Uş<br>* Update Type:                                                                                                    | odate                       |                                   | * Update Date:                                 |                                                   |                                        |               | thor Activ                                                                                                    |             |   | Select updat<br>type:                                                |
| te Adde AI<br>-09-2016<br>wing 1 tc  | DD – Plan Up<br>* Update Type:<br>Select<br>Open<br>Outcome Ach                                                                          | odate                       |                                   | * Update Date:<br>03-10-2016                   |                                                   | •                                      |               | thor Action                                                                                                    |             |   | Select updat<br>type:<br>Select the da                               |
| te Adde AC<br>-09-2016<br>wing 1 tc  | DD – Plan Up<br>* Update Type:<br>Select<br>Open<br>Outcome Act<br>Closed<br>On Hold                                                     | odate                       |                                   | * Update Date:<br>03-10-2016                   |                                                   |                                        |               | thor Activ                                                                                                    |             |   | Select updat<br>type:<br>Select the da<br>of the meetir              |
| te Adde Al<br>09-2016<br>wing 1 tc   | DD – Plan Uş<br>• Update Type:<br>Select<br>Open<br>Outcome Ach<br>Closed<br>On Hold<br>All outcomes                                     | odate<br>nieved<br>achieved |                                   | * Update Date:<br>03-10-2010                   |                                                   |                                        |               | thor Activ<br>and C                                                                                                    |             |   | Select updat<br>type:<br>Select the da<br>of the meetir<br>or update |
| te Adde Al                           | • Update Type:<br>• Update Type:<br>Select<br>Open<br>Outcome Ach<br>Closed<br>On Hold<br>All outcomes<br>Inform another<br>Team         | odate<br>nieved<br>achieved | m of this update?                 | * Update Date:<br>03-10-2018                   | User                                              |                                        |               | thor Activent                                                                                                    |             |   | Select updat<br>type:<br>Select the da<br>of the meetir<br>or update |
| te Adde Ale<br>-09-2016<br>wing 1 tc | DD – Plan Uş<br>* Update Type:<br>Select<br>Open<br>Outcome Ach<br>Closed<br>On Hold<br>All outcomes<br>Inform another<br>Team           | odate<br>nieved<br>achieved | m of this update?                 | * Update Date:<br>03-10-2014                   | User                                              |                                        |               | thor Activene Control Add Ups                                                                                                    |             |   | Select updat<br>type:<br>Select the da<br>of the meetir<br>or update |
| te Adde Ale<br>-09-2016<br>wing 1 tc | DD – Plan Up<br>* Update Type:<br>Select<br>Open<br>Outcome Act<br>Closed<br>On Hold<br>All outcomes<br>Inform another<br>Team<br>Cancel | odate<br>nieved<br>achieved | m of this update?                 | * Update Date:<br>03-10-2010                   | User                                              |                                        | Save          | thor Activ<br>and C<br>Add Ups<br>Add Another                                                                                                    |             |   | Select updat<br>type:<br>Select the da<br>of the meetir<br>or update |
| te Adde Al<br>09-2016<br>wing 1 tc   | DD – Plan Up<br>• Update Type:<br>Select<br>Open<br>Outcome Act<br>Closed<br>On Hold<br>All outcomes<br>Inform another<br>Team<br>Cancel | date                        | m of this update?                 | * Update Date:<br>03-10-2018                   | User                                              | •                                      | Save          | thor Actions of the Action of Action of Action |             |   | Select updat<br>type:<br>Select the da<br>of the meetir<br>or update |

| Date Adde   | ADD – Plan Update                                  |                                                                         |                                                          |                                                                                  |                                                                                                    | thor Ac         | ction      |      | This is where you can    |        |
|-------------|----------------------------------------------------|-------------------------------------------------------------------------|----------------------------------------------------------|----------------------------------------------------------------------------------|----------------------------------------------------------------------------------------------------|-----------------|------------|------|--------------------------|--------|
| 29-09-2016  |                                                    |                                                                         |                                                          |                                                                                  |                                                                                                    | one 🕑           | F          |      | record your update.      |        |
|             | * Update Type:                                     | ×                                                                       | * Update Date:<br>03-10-2016                             |                                                                                  |                                                                                                    |                 |            |      | , i                      |        |
| howing 1 t  | * Notes:                                           |                                                                         |                                                          |                                                                                  |                                                                                                    |                 |            |      | For Early Help           |        |
|             | Early Help Partnersh                               | ip Meeting. Key Small                                                   | hone, Helena Williams                                    | , Julie Duncan, Helen                                                            | na Leclezio. Mary made an appoi                                                                               | ntment fo       | Jpdate     |      | Partnership/Partners     | hip    |
|             | Inform another user/te                             | eam of this update?                                                     |                                                          |                                                                                  |                                                                                                    |                 |            |      | Plus and Complex M       | ulti-  |
|             | Team                                               |                                                                         |                                                          | User                                                                             |                                                                                                    | Add Anoth       | er Concern |      | Agency meeting note      | s      |
| lan Upda    |                                                    |                                                                         |                                                          | rachael                                                                          | roochico Stropothoping Esmilier Topg                                                                          |                 |            |      | please give the title of | tha    |
|             | Cancel                                             |                                                                         |                                                          | Rachael Barber (Staff                                                            | fordshire IOM Team)                                                                                           |                 |            |      | monting and who was      | uic    |
| te Added    |                                                    |                                                                         |                                                          | Rachael Judson (Warv                                                             | wickshire Youth Justice and Family In                                                                         | Author          | Action     |      |                          | م مالد |
| 09-2016     | 29-09-2016 Open 29<br>ab                           | 0/09/2016 Early Help Pa<br>bout to be made home                         | artenrship Meeting In A<br>es. New concern create        | t Rachael Scott (Wisber<br>Rachael Bassett (York                                 | ch Locality Team)<br>k Housing East)                                                                          | y Smallbone     | G          |      | present. Then record     | the    |
| wing 1 to 1 | of 1 rows                                          |                                                                         |                                                          | Rachael Greening (Bu<br>Rachael Larder (Chelt                                    | ury St Edmunds - 0 -11 Integrated Te<br>tenham SMD Licensing Team)                                            | am (West))      |            |      | meeting notes.           |        |
|             |                                                    |                                                                         |                                                          | Rachael Thomas (Der<br>Rachael Scott (Hastin                                     | by City North Police)                                                                                         |                 |            |      | If other econorrise are  |        |
| an Update   | es - You can add an update to                      | o the overall plan by cli                                               | cking the 'Add Plan Up                                   | d Rachael Blackley (Hig<br>Rachael Partridge (Ins                                | ph Peak Glossop Police)                                                                                       | Add Plan L      | Jpdate     |      |                          |        |
|             |                                                    |                                                                         |                                                          | Rachael Henstock (No                                                             | orth East Derbyshire Police)                                                                                  | 7               |            |      | identified in the meetir | ng,    |
| to List     |                                                    |                                                                         |                                                          | Rachael Omotayo (PA                                                              | ACT - Holloway HMP)                                                                                           |                 |            |      | then this should be      |        |
|             |                                                    |                                                                         |                                                          |                                                                                  |                                                                                                    | /               |            |      | recorded and as a res    | ult    |
|             |                                                    |                                                                         |                                                          |                                                                                  |                                                                                                    | /               |            |      | of a discussion and      |        |
|             |                                                    |                                                                         |                                                          |                                                                                  |                                                                                                    |                 |            |      | agreement by the         |        |
|             |                                                    |                                                                         |                                                          |                                                                                  |                                                                                                    |                 |            |      | family/individual anoth  | er     |
| lf          | you want to                                        | notify a pr                                                             | ofessiona                                                | al 🛛                                                                             |                                                                                                    | /               |            |      | concern added to the     | plan.  |
| th          | at you have                                        | updated t                                                               | he plan, t                                               | hen                                                                              |                                                                                                    | /               |            |      |                          |        |
| se          | elect their use                                    | er name.                                                                |                                                          |                                                                                  | ,                                                                                                    | /               |            |      |                          |        |
|             |                                                    |                                                                         |                                                          |                                                                                  | /                                                                                                    |                 |            |      |                          |        |
| L           |                                                    |                                                                         |                                                          |                                                                                  | /                                                                                                    |                 |            |      |                          |        |
| ▼Pla        | n Updates                                          |                                                                         |                                                          |                                                                                  | /                                                                                                    |                 |            |      |                          |        |
|             |                                                    |                                                                         |                                                          |                                                                                  | /                                                                                                    |                 |            |      |                          |        |
| 29-09       | Added Update Date Status<br>9-2016 29-09-2016 Open | 29/09/2016 Early Help                                                   | Partenrship Meeting In A                                 | ttendance Julie Ball, Ka                                                         | ay Smallbone, Mary Nopody Mary is                                                                             | Kay Smallbone   |            |      |                          | -      |
|             | 2016 02 10 2010                                    | about to be made hom                                                    | eles. New concern create                                 | ed see concern 5                                                                 |                                                                                                    | Kau Smallhar    |            | Clic | k Add Plan Update        |        |
| 03-10       | 0-2016 03-10-2016                                  | made an appointment<br>appointments at the ho                           | for Billy with the consulta<br>spital and will have week | c) Helena Williams, Julie<br>nt. Kay support Mary to<br>dy appointments with the | e duncan, Heiena Licclezio, Mary<br>e attend. Billy is now to have regular<br>e Practice Nurse. The dates for | Kay Smallbone   | /          | 1    | •                        |        |
|             |                                                    | these are now in Mary<br>appropriate information<br>may need in school. | s diary. Kay will text Mar<br>h by Mary and there is a r | y the day beofre to remin<br>neeting next week to loo                            | ind her. School have been given the<br>ok at the kind of support that Billy                                   |                 |            |      |                          | -      |
| Showi       | ng 1 to 2 of 2 rows                                |                                                                         |                                                          |                                                                                  |                                                                                                    |                 |            |      |                          |        |
| Plar        | n Updates - You can add an upd                     | ate to the overall plan by                                              | clicking the 'Add Plan Up                                | date' button                                                                     |                                                                                                    | Add Plan Update |            |      |                          |        |

## Updating the plan 'All Outcomes Achieved'

| Date Adde    | ADD – Plan Update                                                            |                                                                                                    | thor Activ                              | When all outcomes have |
|--------------|------------------------------------------------------------------------------|----------------------------------------------------------------------------------------------------|-----------------------------------------|------------------------|
| 29-09-2016   |                                                                              |                                                                                                    | one 🕑                                   | been achieved, click   |
| Showing 1 to | * Update Type:<br>Select<br>Open<br>Outcome Achieved<br>Closed               | * Update Date:<br>03-10-2016                                                                         |                                         | All outcomes achieved  |
|              | On Hold<br>All outcomes achieved<br>Inform another user/team of this update? | ,<br>User                                                                                            | Add Up:                                 | and <b>Save</b>        |
|              |                                                                              |                                                                                                    |                                         |                        |
| Plan Updat   | Cancel                                                                       |                                                                                                    | Save                                    |                        |
| Date Added   |                                                                              |                                                                                                    | Author A                                |                        |
| 29-09-2016   | 29-09-2016 Open 29/09/2016 Early Help<br>about to be made home               | Partenrship Meeting In Attendance Julie Ball, Kay Smallbo<br>eles. New concern created see concern 5 | ne, Mary Nobody Mary is Kay Smallbone 🖸 |                        |

General/Process/System Problems/Questions Email: <u>ShropshireStrengtheningFamilies@shropshire.gov.uk</u> Tel: 01743 253921

## 6. Updating Case Information

6.1 Adding/updating the family's address(es) to the case Each case needs to have an address(es) linked to it.

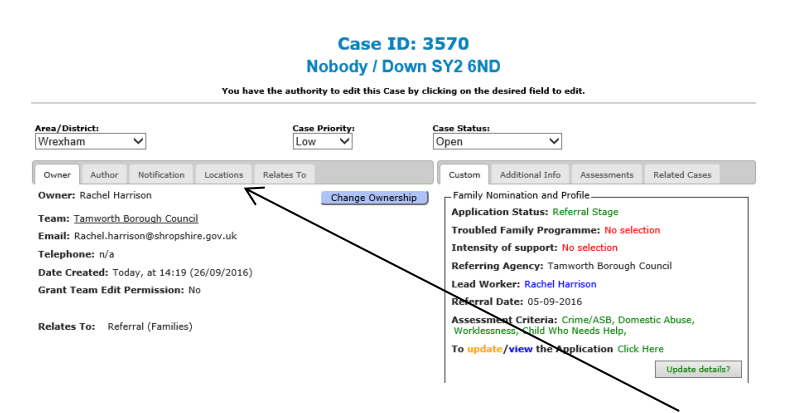

To add an address to the case, click on the Locations tab on the Family Case Home Page and then click 'Add Address to the Case'.

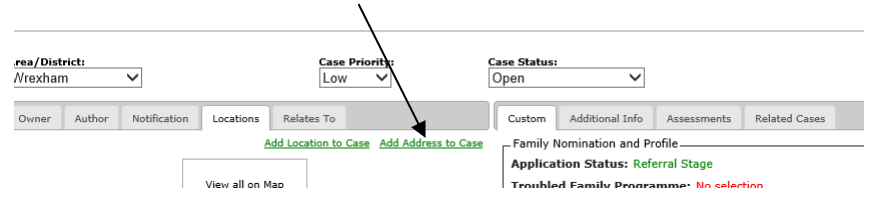

This will then bring up an address search box. Type in the postcode or the first line of the address.

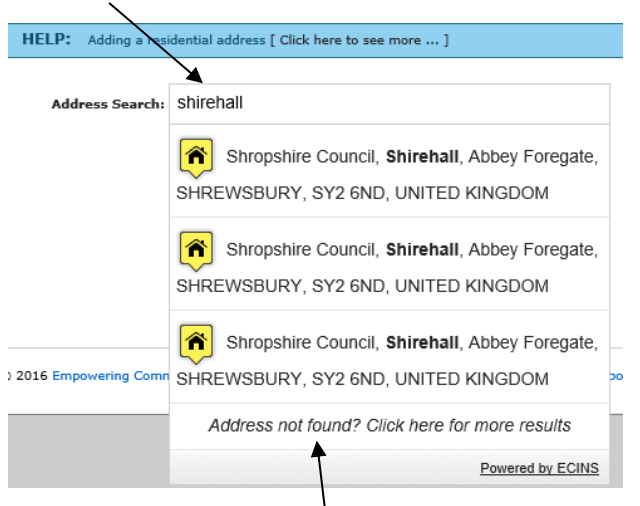

A list of addresses will appear, if the address you require isn't in the list click on 'Address not found? Click here for more results'

| Add Address to Case: 3570                                                                   |                           |
|---------------------------------------------------------------------------------------------|---------------------------|
| Address                                                                                     |                           |
| Please select the type of address you wish to add to this Case.                             |                           |
| Add Address                                                                                 |                           |
| • Residental                                                                                |                           |
| Address: Shropshire Council, Shirehall, Abbey Foregate, SHREWSBURY, SY2 6ND, UNITED KINGDOM |                           |
| Remove 😵                                                                                    |                           |
| address?                                                                                    |                           |
| To add another address click on the relevant button above                                   |                           |
|                                                                                             | Link address(es) to Case? |

Once the correct address has been selected it will appear like this. Check the address is correct and click on 'Link address(es) to Case? This will then take you back to the Family Case Home page with a message at the top in red stating 'Successfully linked an address to this case'

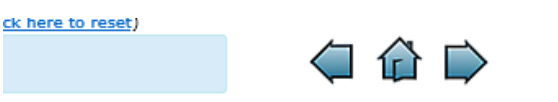

Successfully linked an address to this case

Case ID: 3570 Nobody / Down SY2 6ND

When a family moves address the address on the family case and individual profiles will need to be updated **along with the postcode in the case name**. Follow this process to update the case address. See <u>section 6.1.1</u> for how to change the case name and <u>section 6.2</u> for how to update the profile address.

## 6.1.1 Updating the Address(es) on Profiles

When a family moves address the address will needed to be updated on the Case and on each relevant individual profile. *To change the address on the case, see <u>section 6.1</u>.* 

|                                                                                         |                                                                                                    |                                                              | You                                                    | have the a                                      | authority to                                                | edit this Cas                                   | se by clic   | king on the                                | desired field                                                                                                    | to edit.                                                                                                    |                                                             |                                             |                   |
|-----------------------------------------------------------------------------------------|----------------------------------------------------------------------------------------------------|--------------------------------------------------------------|--------------------------------------------------------|-------------------------------------------------|-------------------------------------------------------------|-------------------------------------------------|--------------|--------------------------------------------|----------------------------------------------------------------------------------------------------|----------------------------------------------------------------------------------------------------|-------------------------------------------------------------|---------------------------------------------|-------------------|
| Area/District:<br>Wrexham                                                               | •                                                                                                    |                                                              |                                                        |                                                 | Case Prior<br>Low                                           | rity:<br>∽                                      | C            | Case Status:<br>Open                       |                                                                                                    | ~                                                                                                    |                                                             |                                             |                   |
| Owner A                                                                                 | uthor Notific                                                                                                    | ation                                                        | Locations                                              | Relate                                          | es To                                                       |                                                 |              | Custom                                     | Additional 1                                                                                                    | info Assessn                                                                                                    | nents I                                                     | Related Cas                                 | 25                |
| Owner: Rac                                                                              | hel Harrison                                                                                                    |                                                              |                                                        |                                                 | C                                                           | hange Owner                                     | ship ]       | - Family N                                 | omination a                                                                                                    | nd Profile                                                                                                    |                                                             |                                             |                   |
| Team: Tamy                                                                              | worth Borough                                                                                                    | Council                                                      |                                                        |                                                 | _                                                           |                                                 |              | Applicat                                   | ion Status                                                                                                    | Referral Stag                                                                                                    | e                                                           |                                             |                   |
| Email: Rach                                                                             | vel harrison@sh                                                                                                    | ronshire                                                     | nov uk                                                 |                                                 |                                                             |                                                 |              | Trouble                                    | d Family Pr                                                                                                    | ogramme: N                                                                                                    | o selectio                                                  | n                                           |                   |
| Telephone:                                                                              | n/a                                                                                                    |                                                              |                                                        |                                                 |                                                             |                                                 |              | Intensit                                   | y of suppo                                                                                                    | rt: No selectio                                                                                                    | n                                                           |                                             |                   |
| Date Create                                                                             | ed: Todav. at 1                                                                                                    | 4:19 (26                                                     | 5/09/201                                               | 5)                                              |                                                             |                                                 |              | Referrin                                   | g Agency:                                                                                                    | Tamworth Bor                                                                                                    | ough Cou                                                    | ıncil                                       |                   |
| c                                                                                       |                                                                                                    |                                                              | ., ,                                                   | - /                                             |                                                             |                                                 |              | Lond We                                    | rker Pach                                                                                                    | ol Harrison                                                                                                    |                                                             |                                             |                   |
| Grant Leam                                                                              | ı Edit Permiss                                                                                                    | sion: No                                                     |                                                        |                                                 |                                                             |                                                 |              | Leau we                                    | IRCI. Ruci                                                                                                    | er namson                                                                                                    |                                                             |                                             |                   |
| Grant Team                                                                              | 1 Edit Permiss                                                                                                    | sion: No                                                     |                                                        |                                                 |                                                             |                                                 |              | Referral                                   | Date: 05-0                                                                                                    | 9-2016                                                                                                    |                                                             |                                             |                   |
| Grant Team<br>Relates To:                                                               | n Edit Permiss                                                                                                    | sion: No<br>milies)                                          |                                                        |                                                 |                                                             |                                                 |              | Referral<br>Assessn<br>Workless            | Date: 05-0<br>nent Criteri<br>mess, Child                                                                                                    | 9-2016<br>Mar Crime/ASB<br>Who Needs He                                                                                                    | , Domesti                                                   | ic Abuse,                                   |                   |
| Grant Team<br>Relates To:                                                               | n Edit Permiss<br>Referral (Far                                                                                                    | sion: No<br>milies)                                          |                                                        |                                                 |                                                             |                                                 |              | Referral<br>Assessn<br>Workless<br>To upda | Date: 05-0<br>nent Criteri<br>mess, Child<br>te/view th                                                                                                    | 9-2016<br>ia: Crime/ASB,<br>Who Needs He<br>e Application                                                                                    | , Domesti<br>elp,<br>Click He                               | ic Abuse,<br>re                             |                   |
| Relates To:                                                                             | n Edit Permiss                                                                                                    | sion: No                                                     |                                                        |                                                 |                                                             |                                                 |              | Referral<br>Assessn<br>Workless<br>To upda | Date: 05-0<br>ment Criteri<br>mess, Child<br>te/view th                                                                                                    | 99-2016<br>ia: Crime/ASB,<br>Who Needs He<br>e Application                                                                                   | , Domesti<br>Ip,<br>Click He                                | ic Abuse,<br>re<br>Update d                 | etails?           |
| Relates To:                                                                             | Edit Permiss     Referral (Far     Log & Actions                                                                                    | ion: No<br>milies)<br>Task                                   | Docs                                                   | Access                                          | Agencies                                                    | History                                         |              | Referral<br>Assessn<br>Workless<br>To upda | Date: 05-(<br>nent Criteri<br>mess, Child<br>te/view th<br>r Victim                                                                                                    | 19-2016<br>ia: Crime/ASB<br>Who Needs He<br>e Application                                                                                    | , Domesti<br>elp,<br>Click He<br>Family                     | ic Abuse,<br>re<br>Update d<br>Other        | etails?<br>All    |
| Relates To:<br>Reports                                                                  | Edit Permiss     Referral (Far     Log & Actions     Report                                                                         | milies)<br>Task                                              | Docs                                                   | Access                                          | Agencies                                                    | History<br>Create new F                         | Report       | Referral<br>Assessn<br>Workless<br>To upda | Date: 05-0<br>nent Criteri<br>sness, Child<br>te/view th                                                                                                    | 99-2016<br>ia: Crime/ASB,<br>Who Needs He<br>e Application                                                                                   | , Domesti<br>elp,<br>Click He<br>Family                     | ic Abuse,<br>re<br>Update d<br>Other        | All<br>Add Family |
| Relates To:<br>Reports                                                                  | Edit Permiss     Referral (Far     Log & Actions     Report     Nobody/Dow                                                          | milies)<br>Task                                              | Docs<br>Action P                                       | Access                                          | Agencies                                                    | History<br><u>Create new F</u><br>] [Quick-View | Report<br>w] | Referral<br>Assessm<br>Workles:<br>To upda | Date: 05-0<br>eent Criteri<br>iness, Child<br>te/view th                                                                                                    | 99-2016<br>ia: Crime/ASB,<br>Who Needs He<br>e Application<br>Vulnerable                                                                     | , Domesti<br>elp,<br>Click He<br>Family                     | ic Abuse,<br>re<br>Update d<br>Other        | All Add Family    |
| Relates To:<br>Reports L<br>Link existing<br>Report Title<br>Date Added                 | Edit Permiss     Referral (Far     Log & Actions     Report     Nobody/Dow     I: Today, at 14:                                     | Task<br>Task<br>Task<br>Task<br>Task<br>Task                 | Docs<br>Action P<br>09/2016)                           | Access                                          | Agencies<br>full report                                     | History<br><u>Create new F</u><br>] [Quick-View | Report<br>w] | Perpetrato                                 | Date: 05-0<br>nent Criteri<br>ness, Child<br>te/view th                                                                                                    | Vulnerable Mary NOBODY / Age: 11-05-11                                                                                                    | , Domesti<br>elp,<br>Click He<br>Family<br>2<br>2992 (24 yr | ic Abuse,<br>re<br><u>Update d</u><br>Other | All<br>Add Family |
| Reports L<br>Link existing<br>Report Title<br>Date Added<br>Author: Raci                | Log & Actions<br>Referral (Far<br>Log & Actions<br>Report<br>Nobody/Dow<br>Today, at 14:<br>chel Harrison                           | Task<br>Task<br>Task<br>Task<br>Task<br>Task<br>Task<br>Task | Docs<br>Action P<br>09/2016)<br>Tamworth               | Access                                          | Agencies<br>full report<br><u>Council</u>                   | History<br><u>Create new F</u><br>] [Quick-View | Report<br>w] | Perpetrato                                 | The second second seco | Vulnerable Who Needs He Application Vulnerable Mary NOBODY Age: 11-05-11                                                                     | , Domesti<br>elp,<br>Click He<br>Family<br>2<br>992 (24 yr  | ic Abuse,<br>re<br>Update d<br>Other        | All               |
| Reports I<br>Link existing<br>Report Title<br>Date Added<br>Author: <u>Rec</u>          | Log & Actions<br>Referral (Far<br>Report<br>Nobody/Dow<br>H: Today, at 14:<br>chel Harrison<br>e action plan in                     | Task<br>Task<br>Task<br>139 (26/0<br>Team: I<br>documer      | Docs<br>Action P<br>D9/2016)<br>Tamworth<br>hts sectio | Access<br>lan [View<br>a Borough<br>n of this r | Agencies<br>full report<br>Council<br>repor                 | History<br>Create new F<br>] [Quick-View        | Report<br>w] | Referral<br>Assessm<br>Workless<br>To upda | r Victim                                                                                                    | Vulnerable Vulnerable Mary NOBODY Age: 11-05-11                                                                                              | , Domesti<br>elp,<br>Click He<br>Family<br>992 (24 yr       | ic Abuse,<br>re<br>Update d<br>Other<br>(5) | All Add Family    |
| Reports I<br>Link existing<br>Report Title<br>Date Added<br>Author: Rec<br>Report Title | Log & Actions<br>Referral (Far<br>seport<br>Nobody/Dow<br>H: Today, at 14:<br>chel Harrison<br>e action plan in<br>e: Early Help Re | Task<br>Task<br>Task<br>139 (26/0<br>Team: I<br>documer      | Docs<br>Action P<br>D9/2016)<br>Famworth<br>hts sectio | Access                                          | Agencies<br>I full report<br>Council<br>repor<br>Quick-View | History<br>Create new F<br>] [Quick-View        | Report<br>w] | Referral<br>Assessm<br>Workless<br>To upda | r Victim                                                                                                    | e namou p-2016<br>ga: Crime/ASB,<br>Who Needs H<br>e Application<br>Vulnerable<br>a: <u>Mary NOBODY</u><br>/ Age: 11-05-1:<br>ate Assessment | , Domesti<br>elp,<br>Click He<br>Family<br>2<br>992 (24 yr  | ic Abuse,<br>re<br>Update d<br>Other<br>s)  | All Add Family    |

To update the profile address, click on the relevant profile. This will then take you to the **Profile Home Page.** 

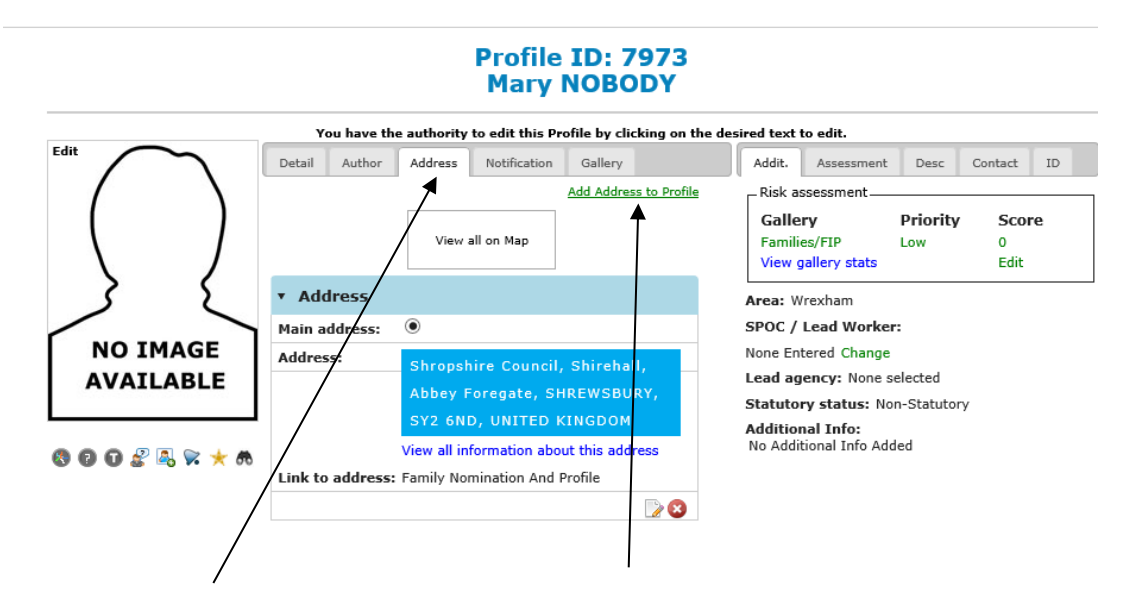

Click on the Address tab and then click 'Add Address to Profile'.

Add Address to Profile: 7973

| Address                 |                         |                  |  |  |
|-------------------------|-------------------------|------------------|--|--|
| sase select the type of | address you wish to add | to this Profile. |  |  |
| Add Address             | No Fixed Abode          |                  |  |  |
|                         |                         | _                |  |  |

Click on Add Address. If the individual is homeless click on No Fixed Abode.

|                         | Add Address to Profile: 7973                  |
|-------------------------|-----------------------------------------------|
| Address                 |                                               |
| ease select the type of | address you wish to add to this Profile.      |
| Add Address             | No Fixed Abode                                |
| HELP: Adding a re       | ssidential address [ Click here to see more ] |
| Address Search          |                                               |

This will then bring up an address search box. Type in the postcode or the first line of the address.

| HELP: Adding a resi   | dential address [ Click here to see more ]     |
|-----------------------|------------------------------------------------|
|                       |                                                |
| Address Search:       | shirehall                                      |
|                       | Shropshire Council, Shirehall, Abbey Foregate, |
|                       | SHREWSBURY, SY2 6ND, UNITED KINGDOM            |
|                       | Shropshire Council, Shirehall, Abbey Foregate, |
|                       | SHREWSBURY, SY2 6ND, UNITED KINGDOM            |
|                       | Shropshire Council, Shirehall, Abbey Foregate, |
| ) 2016 Empowering Com | SHREWSBURY, SY2 6ND, UNITED KINGDOM            |
|                       | Address not found? Click here for more results |
|                       | Powered by ECINS                               |

A list of addresses will appear, if the address you require isn't in the list click on **'Address not found? Click here for more results'**  Once the correct address has been selected, you can then add more details.

| Address  Hease select the type of address you wish to add to this Profile.  Add Address  No Foxed Abode  No Foxed Abode  Kaddress:  Address:  Shropshire Council, Shirehall, Abbey Foregate, SHREWSBURY, SY2 6ND, UNITED KINGDOM  Link to address:  Please select  Date from:  Mgeth V Year  Tenancy type:  Please select  To add another address click on the relevant button above  Link to address?  Link datameters for add another address click on the relevant button above                                                                                                    |                     |                                    | Add Address to I            | Profile: <b>7973</b>       |                             |
|----------------------------------------------------------------------------------------------------|---------------------|------------------------------------|-----------------------------|----------------------------|-----------------------------|
| ease select the type of address you wish to add to this Profile.          Add Address       No Fixed Abode         Main address:       Image: Council, Shirehall, Abbey Foregate, SHREWSBURY, SY2 6ND, UNITED KINGDOM         Address:       Please select         To add another address click on the relevant button above       Intervalues of the select                                                                                                    | Address             |                                    |                             |                            |                             |
| Add Address No Fixed Abode                                                                                                    | ase select the type | of address you wish to add to this | Profile.                    |                            |                             |
| Residental         Main address:         Address:         Shropshire Council, Shirehall, Abbey Foregate, SHREWSBURY, SY2 GND, UNITED KINGDOM         Link to address:         Please select         Date from:       Month         Year         Tenancy type:         Please select         Semove         Sidress?         To add another address click on the relevant button above                                                                                                    | Add Address         | No Fixed Abode                     |                             |                            |                             |
| Main address:          Shropshire Council, Shirehall, Abbey Foregate, SHREWSBURY, SY2 6ND, UNITED KINGDOM          Link to address:          Please select            Date from:          Might            Date from:          Might            Date from:            Date from:            Please select            Cancer to perform the select            Cancer to perform the select            Cancer to perform the select            Cancer to perform the select            Cancer to perform the select            Cancer to perform the select            Cancer to perform the select           Cancer to perform the select           Cancer to perform the select           Cancer to perform the select           Cancer to perform the select           Cancer to perform the select           Cancer to perform the select           Cancer to perform the select           Cancer to perfore <td>Residen</td> <td>tal</td> <td></td> <td></td> <td></td> | Residen             | tal                                |                             |                            |                             |
| Address:       Shropshire Council, Shirehall, Abbey Foregate, SHREWSBURY, SY2 6ND, UNITED KINGDOM         Link to address:       Please select         Date from:       Mighth V Year V         Date to:       Mighth V Year V         Fenancy type:       Please select V         Remove       Indress?         To add another address click on the relevant button above                                                                                                    | ain address:        | •                                  |                             |                            |                             |
| Link to address: Please select  Date from: Month VYear V Date to: Month VYear V Tenancy type: Please select V Remove  address? To add another address click on the relevant button above Link address?                                                                                                    | ddress:             | Shropshire Council, Shir           | ehall, Abbey Foregate, SHRE | WSBURY, SY2 6ND, UNI       | TED KINGDOM                 |
| Date from: Month Year Y<br>Date to: Minth Year Y<br>Tenancy type: Please select Y<br>Remove C<br>address? To add another address click on the relevant button above                                                                                                    | nk to address:      | Please select V                    |                             |                            |                             |
| Date to: Mdnth Year V<br>Tenancy type: Plasse select V<br>Remove S<br>address? To add another address click on the relevant button above                                                                                                    | ate from:           | Month 🗸 Year 🗸                     |                             |                            |                             |
| Tenancy type: Please select v Remove  address? To add another address click on the relevant button above                                                                                                    | ate to:             | Month 🗸 Year 🗸                     |                             |                            |                             |
| Remove  address? To add another address click on the relevant button above                                                                                                    | enancy type:        | Please select                      | <b>v</b>                    |                            |                             |
| address? To add another address click on the relevant button above                                                                                                    | emove               | 8                                  |                             |                            |                             |
| Link address(ss) to                                                                                                    | idress?             |                                    | To add another address clic | c on the relevant button a | bove                        |
| Link address(es) to                                                                                                    |                     |                                    |                             |                            | Link address(es) to Profile |

Input the month and year the individual moved to that address. Then click on 'Link address(es) to Profile?

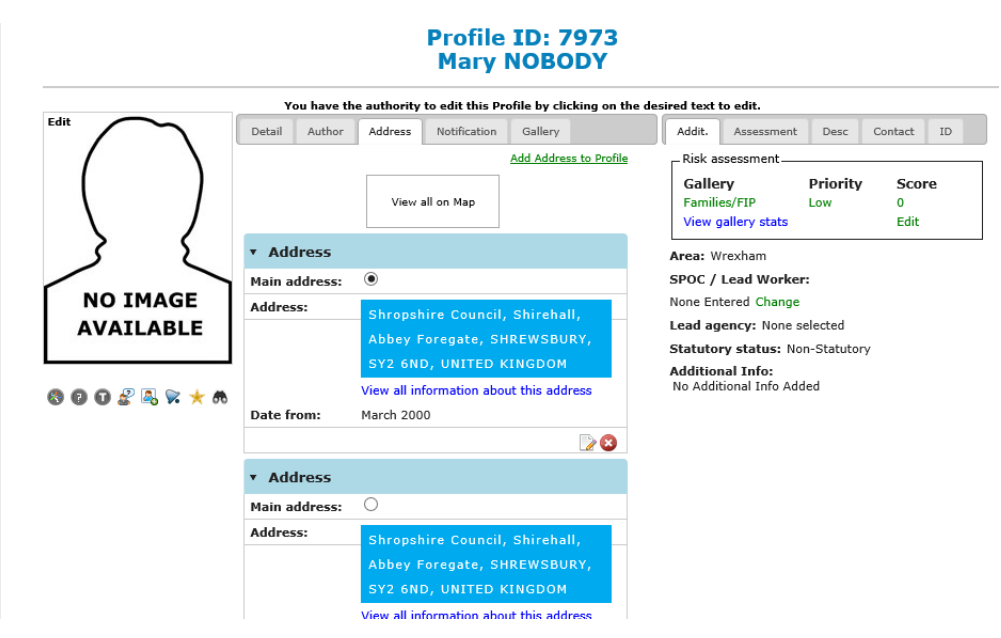

This will then add the new address to the profile

If you have inputted dates of when the individual lived/moved to the address this will show underneath the address.

Follow this process until all the profiles have updated addresses.

## 6.2 Changing the Case Name

When a family moves address the postcode in the case name will need to be updated along with the addresses on the family case and individual profiles.

This can **only** be changed by the Owner of the Case (Lead Professional).

Also Shropshire Strengthening Families Team can edit Case names.

To change the case name, go into the relevant case.

|                                      | Nobody / Do                          | wn SY2 6ND                                       |    |
|--------------------------------------|--------------------------------------|--------------------------------------------------|----|
| You                                  | have the authority to edit this Case | by clicking on the desired field to edit.        | W. |
|                                      |                                      |                                                  |    |
| ea/District:                         | Gase Priority:                       | Case Status:                                     |    |
| /rexham V                            | Low                                  | Open 🗸                                           |    |
| Owner Author Notification Locations  | Relates To                           | Custom Additional Info Assessments Related Cases |    |
| wner: Rachel Harrison                | Change Owners                        | hip ) Family Nomination and Profile              | -  |
| eam: Tamworth Borough Council        | /                                    | Application Status: Referral Stage               |    |
| eam. <u>ranworth borough council</u> | /                                    |                                                  | I  |
| eam: <u>Tamworth Borough Council</u> |                                      | Application Status: Referral Stage               |    |

|                       | Case                            | ID: 3570                                      |             |
|-----------------------|---------------------------------|-----------------------------------------------|-------------|
| Nobody / Down SY2 6ND |                                 | ×                                             | Save Cancel |
| You hav               | ve the authority to edit this C | ase by clicking on the desired field to edit. | W           |
| ~                     | Case Priority:                  | Case Status:<br>Open                          |             |

This will have then updated the case name

## Case ID: 3570 Nobody / Down SY1 2UG

You have the authority to edit this Case by clicking on the desired field to edit.

Case Priority:

Case Status:

This is the same process for updating the case name with additional surnames i.e. if a parent's partner moves into the address, their surname will need to be added to the case name.

## 6.3 Adding the Lead Professional to the case

Once the Nomination Form has been submitted it will take you to the case home page.

#### To update the Lead Professional involved, you need to go back into the Nomination Form.

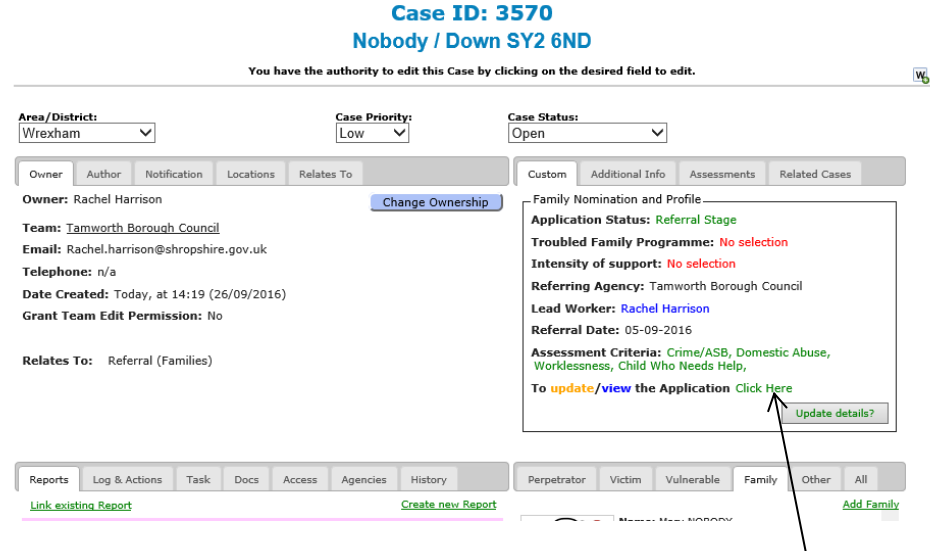

To get back into the Nomination form click on 'Click Here' on the top right hand side of the case home page. This will then take you back into the Nomination Form.

| NOMINATION ASSESSMENT - INFORMATION               |
|---------------------------------------------------|
| NOMINATION ASSESSMENT - CRITERIA                  |
| NOMINATION - CONSENT                              |
| FAMILY PROFILE - LEAD WORKER                      |
| * Search Lead Worker ECINS User:                  |
| Start entering a name to search for existing user |
| <b>K</b>                                          |
| * Is there an existing support plan? O Yes   No   |
| Add support plan details below:                   |
|                                                   |
| Previous Cancel Update                            |
| EXISTING SERVICE INVOLVEMENT                      |
| ADDITIONAL INFORMATION                            |
|                                                   |

Once in the nomination form click next until you get to the Family Profile - Lead Worker section.

Search for the Lead Professional and select the correct E-CINS user. Also select whether there is an existing support plan and input details of the plan.

If they are not an existing E-CINS user, their team E-CINS Administrator will need to add them onto the system before they can be set as the Lead Professional.

Once the Lead Professional and plan details have been completed, click Save and then Back (this is at the top of the page).
| You have the authority to edit this Case by clicking on the desired field to edit.       Arrea/District:     Case Priority:     Case Status:       _Shropshire Central                                                                                                    |                                            | NO                   | body / Down             | 512 6N                          | U                                    |                              |                     |   |
|----------------------------------------------------------------------------------------------------|--------------------------------------------|----------------------|-------------------------|---------------------------------|--------------------------------------|------------------------------|---------------------|---|
| Area/District:     Case Priority:     Case Status:       _Shropshire Central     Iow     Iow       Owner     Author Notification Locations Relates To     Custom Additional Info     Assessments     Related Cases       Owner:     Helena Ledezio     Change Ownership     Family Nomination and Profile       Team:     Shropshire Strengthening Families Team     Application Status: Referral Stage       Email:     helena.ledezio@shropshire.gov.uk     Troubled Family Programme: Yes       Telephone:     No     If Start Date: 19-09-2016       Grant Team Edit Permission: Yes     Referral Marce:     Intensive       Relates To:     Referral (Families)     Early Help: No selection       Referral Agric:     Jong Additive Web Application Click Here                                                                                                    | You                                        | have the authority t | to edit this Case by cl | icking on the                   | desired field to e                   | dit.                         |                     | V |
| Owner         Author         Notification         Locations         Relates To           Owner         Helena Ledezio         Change Ownership         Additional Info         Assessments         Related Cases           Owner         Helena Ledezio         Change Ownership         Family Nomination and Profile         Application Status: Referral Stage           Troubled Families Stronghrine Strongthering Families Team         Troubled Family Programme: Yes         Toubled Family Programme: Yes           Telephone: r/s         Date Created: 13 days ago (13/09/2016)         TF End Date:         Intensive           Grant Team Edit Permission: Yes         Referral Agency: Shropshire Strengthening Families Team         Lead Worker: Helena Ledezio           Relates To:         Referral (Families)         Early Help: No selection         Early Help: No selection           Referral Agency: Stroposhire Strongthening Families Team         Load Worker: Helpa Ledezio         Early Help: No selection           Referral Agency: Stroposhire Strongthening Families Team         Load Worker: Helpa Ledezio         Early Help: No selection           Referral Agency: Stroposhire Strongthening Families Team         Load Worker: Helpa Ledezio         Early Help: No selection           Referral Agency: May Worker Application Citeds Help, No update/Wytew the Application Citeds Help.         No update/Wytew the Application Citek Here                                                                                                    | Area/District:<br>- Shropshire Central ✓   | Case Pric            | ority:<br>✓             | Case Status:<br>Open            | ~                                    |                              |                     |   |
| Owner: Helena Ledezio         Change Ownerzhip         Family Nomination and Profile           Team: Shrophire Strenchtening Families Team         Application Status: Referral Stage           Email: helena.ledezio@shropshire.gov.uk         Troubled Family Programme: Yes           Telephone: n/s         TF Start Date: 19-09-2016           Date Created: 13 days ago (13/09/2016)         TF End Date:<br>Intensity of support: Intensive<br>Referral Agency: Shropshire Strengthening Families Team           Relates To:         Referral (Families)         Lead Worker: Helena Ledezio<br>Early Help: No selection<br>Referral Date: 13-09-2016           Tere Id Date:         Intensive Intensive<br>Intensity of Support: Intensive<br>Referral Date: 13-09-2016         Status: Referral Status: Referral Status: Referral Status: Referral Status: Referral Agency: Shropshire Strengthening Families Team           Relates To:         Referral Date: 13-09-2016         Referral Date: 13-09-2016           Date Created:         13-09-2016         Assessment Criteria: Crime/ASB, Domestic Abuse,<br>WorkBasmess, Chid With Needs Help,<br>To update/Weythe Application Click Here                                                                                                    | Owner Author Notification Locations        | Relates To           |                         | Custom                          | Additional Info                      | Assessments                  | Related Cases       |   |
| Team:         Application Status:         Referral Stage           Email:         helena.leclexio@shropshire.gov.uk         Troubled Family Programme: Yes           Telephone:         n/a         TF Start Date:         19-09-2016           Date Created:         13 days ago (13/09/2016)         TF End Date:         Intensive           Grant Team Edit Permission:         Yes         Referring Agency: Shropshire Strengthening Families Team           Relates To:         Referral (Families)         Lead Worker: Helena Ledezio           Referral and thelp: No selection         Referral and tate:         10-09-2016           Assessment Critteria:         Crime/ASB, Domestic Abuse, WorkSames, Chid Who Hedes Help, WorkSames, Chid Who Hedes Help, WorkSames, Chid Who Hedes Help, No upplication Click Here                                                                                                    | Owner: Helena Leclezio                     | _                    | Change Ownership )      | - Family M                      | Iomination and Pr                    | ofile                        |                     | _ |
| Email: helena.ledezio@shropshire.gov.uk     Troubled Family Programme: Yes       Telephone: n/s     TF Start Date: 19-09-2016       Date Created: 13 days ago (13/09/2016)     TF End Date:       Grant Team Edit Permission: Yes     Intensive of support: Intensive Intensive of Support: Intensive Comparison of Support: Intensive Comparison of Su                                                                                                    | Team: Shropshire Strengthening Families Te | am                   |                         | Applica                         | tion Status: Ref                     | erral Stage                  |                     |   |
| Telephone: n/a     TF Start Date: 19-09-2016       Date Created: 13 days ago (13/09/2016)     TF End Date: Intensive       Grant Team Edit Permission: Yes     Intensity of support: Intensive       Referrial Agency: Shropshire Strengthening Families Team     Referrial Agency: Shropshire Strengthening Families Team       Relates To:     Referral (Families)     Lead Worker: Helma Ledezio       Referral Date: 13-09-2016     Referral Date: 13-09-2016       Northessness, Child Who Needs Help,     To update/view the Application Click Here                                                                                                    | Email: helena.leclezio@shropshire.gov.uk   |                      |                         | Trouble                         | d Family Progra                      | imme: Yes                    |                     |   |
| Date Created: 13 days ago (13/09/2016)       TF End Date:<br>Intensive disupport: Intensive         Grant Team Edit Permission: Yes       Referring Agency: Shropshire Strengthening Families Team         Relates To:       Referring Agency: Shropshire Strengthening Families Team         Lead Worker: Helena Ledezio       Early Help: No selection         Referring Agency: Shropshire Strengthening Families Team       Lead Worker: Helena Ledezio         Beferral Date:       Intensive         Referral Date:       Intensive         Date:       Intensive         Referral Date:       Intensive         Referral Date:       Intensive         Referral Date:       Intensive         Date:       Intensive         Referral Date:       Intensive         Referral Date:       Intensive         Date:       Intensive         Referral Date:       Intensive         Date:       Intensive         Referral Date:       Intensive         No Woldessmess, Child Who Needs Help,       To update/Weithe Application Click Here                                                                                                    | Telephone: n/a                             |                      |                         | TE Star                         | Date: 19-09-20                       | 16                           |                     |   |
| Grant Team Edit Permission: Yes Intensive of support: Intensive Referring Agency: Shropshire Strengthening Families Team Lead Worker: Helma Ledezion Lead Worker: Helma Ledezion Referral Date: 13:09-2016 Assessment Criteria: Crime/ASB, Domestic Abuse, Worksamess, Child Who Heleds Help, To update/Yview the Applicated Help.                                                                                                    | Date Created: 13 days ago (13/09/2016)     |                      |                         | TF End Date:                    |                                      |                              |                     |   |
| Referral (Families) Referral (Families) Referral (Families) Referral (Families) Referral (Families) Referral Date: 13-09-2016 Assessment Criteria: Criteria: | Grant Team Edit Permission: Yes            |                      |                         | Intensity of support: Intensive |                                      |                              |                     |   |
| Relates To: Referral (Families) Lead Worker: Helma Ledezio Early Help: No selection Referral Date: 13-09-2016 Assessment Criteria: Criteria: Crite |                                            |                      |                         | Referri                         | ng Agency: Shro                      | pshire Strength              | ening Families Team |   |
| Early Help: No selection<br>Referral Date: 13:09-2016<br>Assessment Criteria: Crime/ASB, Domestic Abuse,<br>Worklessness, Child Who Hedes Help,<br>To update/yivew the Application Click Here                                                                                                    | Relates To: Referral (Families)            |                      |                         | Lead W                          | orker: Helena Le                     | clezio                       |                     |   |
| Referral Date: 13-09-2016<br>Assessment Criteria: Crim/ASB, Domestic Abuse,<br>Worklessness, Child Who Needs Help,<br>To update/view the Application Click Here                                                                                                    |                                            |                      |                         | Early H                         | elp: No selection                    |                              | < l>                |   |
| Assessment Criteria: Criteria/SB, Domestic Abuse,<br>Worklessness, Child Who Needs Help,<br>To update/view the Application Click Here                                                                                                    |                                            |                      |                         | Referra                         | Date: 13-09-20                       | 16                           |                     |   |
| To update/view the Application Click Here                                                                                                    |                                            |                      |                         | Assess<br>Workles               | nent Criteria: O<br>sness, Child Who | rime/ASB, Dom<br>Needs Help, | estic Abuse,        |   |
|                                                                                                    |                                            |                      |                         | To upda                         | ite/view the Ap                      | plication Click              | Here                |   |

The Lead Professional you entered should now be listed as the Lead worker on the top right hand side of the Case Home Page.

#### 6.3.1 Changing the owner of the case to the Lead Professional

If the Lead Professional changes during the intervention, the Lead Professional of the case will need to be updated (See <u>section 6.3</u>) as well as the owner of the case.

| To do this, go to the family c | case |
|--------------------------------|------|
|--------------------------------|------|

|                   |                   |               | You ha       | ve the autho | rity to edit this Case | by clicki | ng on the          | desired field to e                    | dit.                         |                     |
|-------------------|-------------------|---------------|--------------|--------------|------------------------|-----------|--------------------|---------------------------------------|------------------------------|---------------------|
| <b>-</b> Shropshi | ct:<br>ire Centra | I ¥           |              | Low          | Priority:              | Ca        | se Status:<br>pen  | ~                                     |                              |                     |
| Owner             | Author            | Notification  | Locations    | Relates To   |                        |           | Custom             | Additional Info                       | Assessments                  | Related Cases       |
| Owner: He         | elena Lecle       | ezio          |              |              | Change Ownersh         | ip )      | – Family N         | Iomination and Pr                     | ofile                        |                     |
| feam: Shr         | ropshire S        | trenathenina  | Families Tea | n            |                        | _         | Applica            | tion Status: Refe                     | erral Stage                  |                     |
| mail: hel         | ena.leclez        | io@shropshir  | e.gov.uk     |              | Г                      |           | Trouble            | d Family Progra                       | mme: Yes                     |                     |
| elephone          | e: n/a            |               |              |              | 1                      |           | TE Star            | Date: 19-09-20                        | 16                           |                     |
| Date Crea         | ted: 13 d         | ays ago (13/  | 09/2016)     |              | /                      |           | TF End             | Date:                                 |                              |                     |
| Grant Tea         | m Edit Pe         | ermission: Y  | es           |              | /                      |           | Intensi            | ty of support: In                     | tensive                      |                     |
|                   |                   |               |              |              | /                      |           | Referrir           | ng Agency: Shro                       | pshire Strength              | ening Families Team |
| Relates To        | : Refer           | al (Families) |              | /            |                        |           | Lead W             | orker: Helena Le                      | clezio                       |                     |
|                   |                   |               |              |              |                        |           | Early He           | EID: NO Selection                     |                              |                     |
|                   |                   |               |              |              |                        |           | Assessr<br>Workles | nent Criteria: Ci<br>sness, Child Who | rime/ASB, Dom<br>Needs Help, | estic Abuse,        |
|                   |                   |               |              |              |                        |           | To upda            | te/view the Ap                        | plication Click              | Here                |
|                   |                   |               |              |              |                        |           |                    |                                       |                              | Update details?     |

Select change ownership (on the owner tab). This will then bring up a message box.

| Change Ownership of Case ID: 2448 Young Sy2<br>6nd |        |                  |  |  |  |
|----------------------------------------------------|--------|------------------|--|--|--|
| Search for User:                                   |        | *                |  |  |  |
| Message:                                           |        |                  |  |  |  |
|                                                    |        | ^                |  |  |  |
|                                                    |        | ~*               |  |  |  |
|                                                    | Cancel | Change Ownership |  |  |  |

Search for User – this is where you search for the Lead Professional. *If they are not an existing E-CINS user their team E-CINS Administrator will need to add them onto the system before they can be set as the Lead Professional.* 

Also include a brief message of why the Case Ownership has been changed to them. Once this has been completed click on Change Ownership.

General/Process/System Problems/Questions Email: ShropshireStrengtheningFamilies@shropshire.gov.uk Tel: 01743 253921

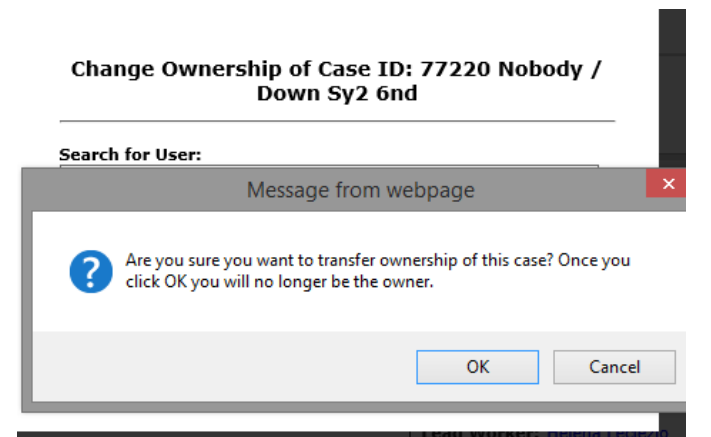

A second message box appears checking that you want to change the Ownership of the case. Click OK. This will then process the change and return you to the case homepage.

## 6.4 Updating the Nomination Form

Throughout the intervention the information about the family might change, e.g., new household members or a change in the criteria. If this happens, their family nomination form needs to be updated.

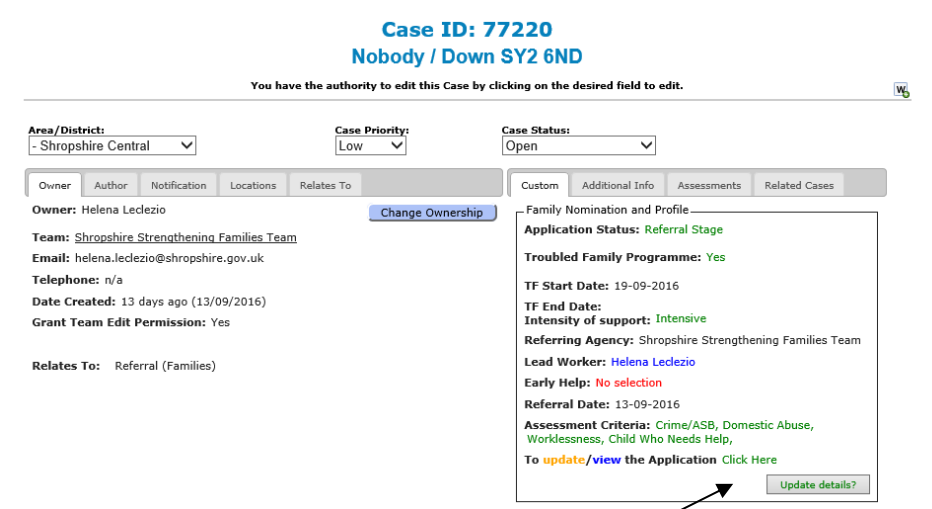

To get to the nomination from click on 'click here' in the top right hand corner of the case. This will then take you through to the nomination form.

| Family Nomination & Profile                                      |                       |
|------------------------------------------------------------------|-----------------------|
| Family Nomination & Profile                                      |                       |
| APPLICATION DETAILS                                              |                       |
| * Select Area of the application:           - Shropshire Central |                       |
| Edit Next                                                        |                       |
| NOMINATION DETAILS                                               | These 3 sections      |
| FAMILY MEMBER'S DETAILS                                          | will be the ones that |
| NOMINATION ASSESSMENT - INFORMATION                              | need updating         |
| NOMINATION ASSESSMENT - CRITERIA                                 |                       |
| NOMINATION - CONSENT                                             |                       |

Click next until you get to the section you want to update.

To add additional family members see section 2.2.3.

To update the assessment information see section 2.2.4

To update the criteria see <u>section 2.2.5</u>. If an individual no longer meets the criteria due to meeting an outcome **DO NOT** remove it. This is to add additional information around the criteria and additional criteria that the family meet.

### 6.5 Team Edit Permissions

As the owner of the case you have permissions to edit the case content. If you need to grant edit permissions to other members of your team, you will have to change the team edit permissions as this is set to no by default.

If you need to change the team edit permissions, this is found on the owner tab of the case profile.

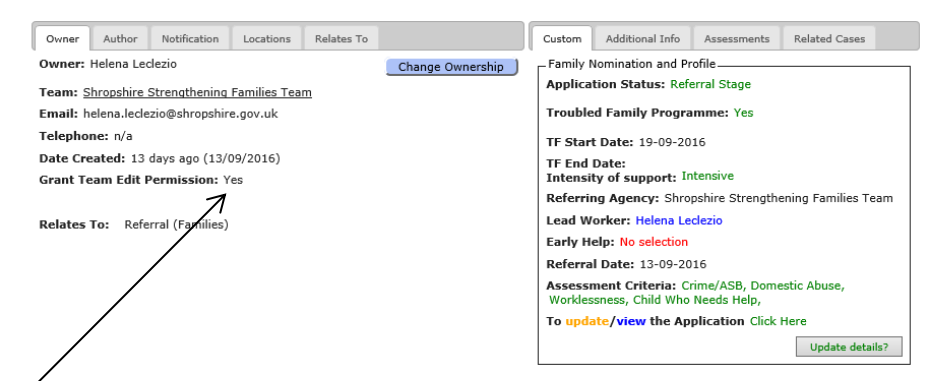

Click here and it will produce a drop down box where you can select Yes or No. Once you have selected the required one, click on the Save button. This will then change the team edit permission of the case.

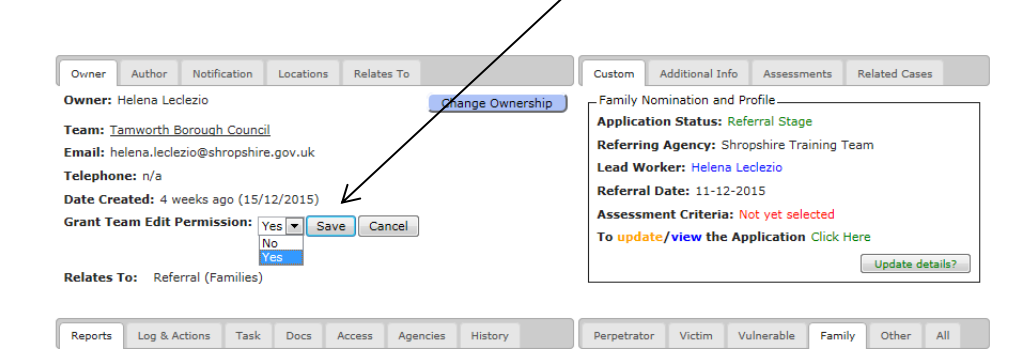

### 6.6 Notifications

Click on the notification tab to select what you would like to be notified about regarding the case. This is on an individual user basis and doesn't affect other professionals involved with the case.

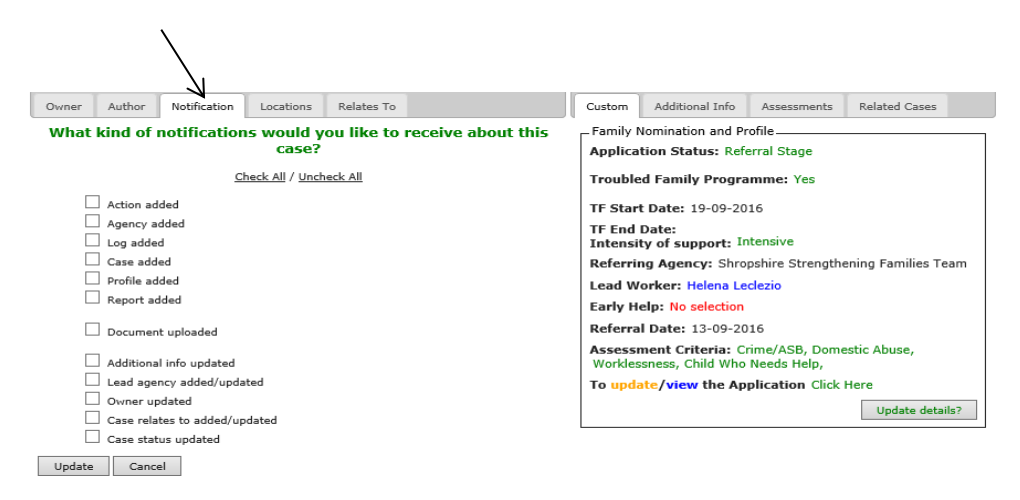

General/Process/System Problems/Questions Email: ShropshireStrengtheningFamilies@shropshire.gov.uk Tel: 01743 253921

# 6.7 Adding general key information to the case

You can add addition key information about the family to the case. I.e. Mother is nervous around strangers.

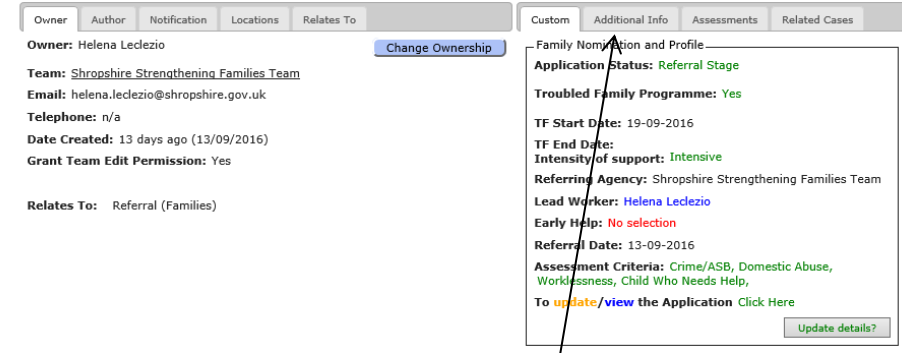

Go into the relevant case and click on additional information

NOTE – This is not the place to add information about updates regarding the case and important information about the case, for this see sections 3 and sections 5

Any information added here, is accessible to anyone who has access to the case.

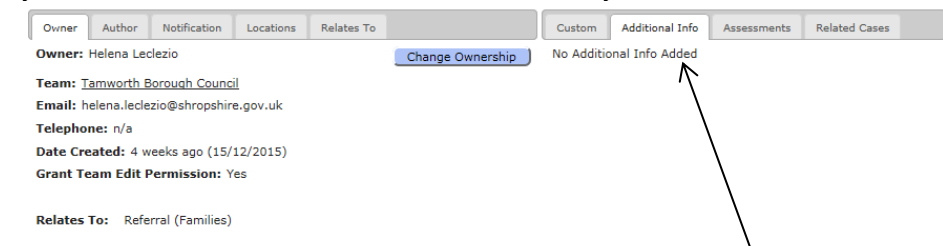

To add information into here, click on "No Additional Info Added" or if there is already information added into this section click on the information

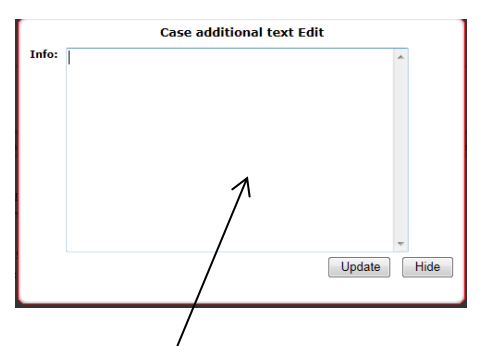

A text box will appear and you can add information into the text box. This is a free text section. Once you have finished inputted the information click on Update.

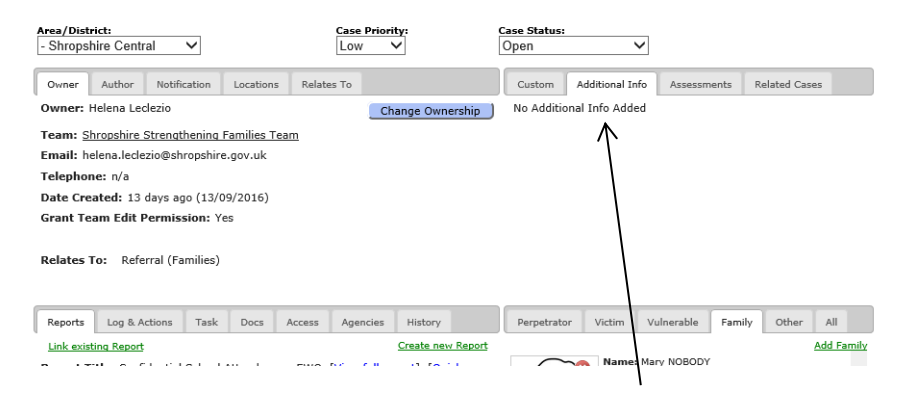

The addition information will appear on the Additional Information section. This can be added to and updated at any time. Also put this as a log on the case.

### 6.8 Adding other Agencies Involved

In the agencies tab professionals can add agencies involved with the family.

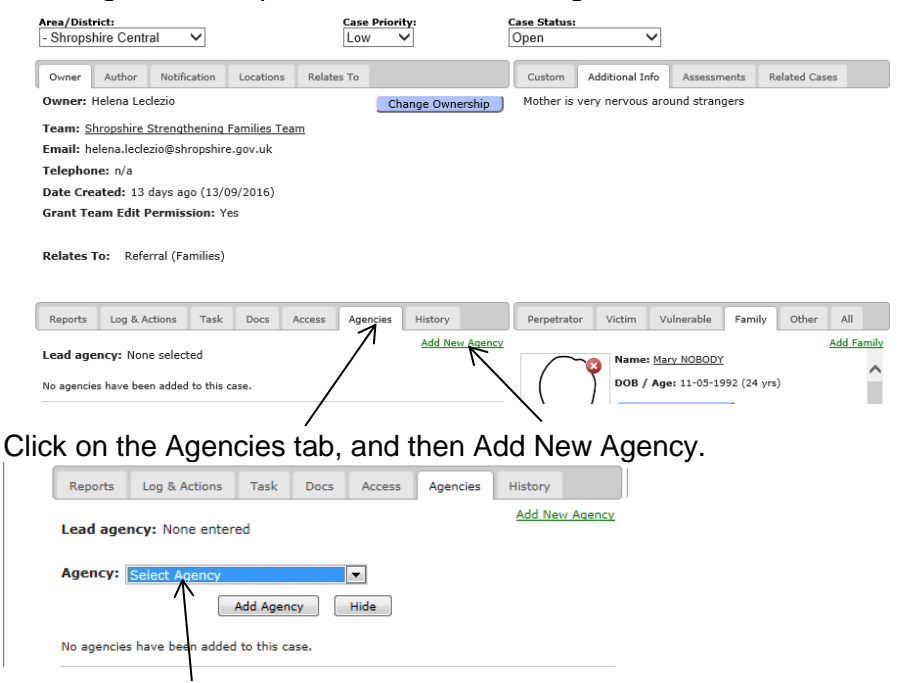

This will then bring up a drop down box with a list of agencies to select from. Once the required agency has been selected, click on Add Agency. **Make sure to select the correct agency.** 

If you can't find the relevant agencies in the drop down list, this will mean that the agency hasn't been registered on E-CINS. They will need to complete a registration form before the team can be added to the case. If this is the case, click Hide.

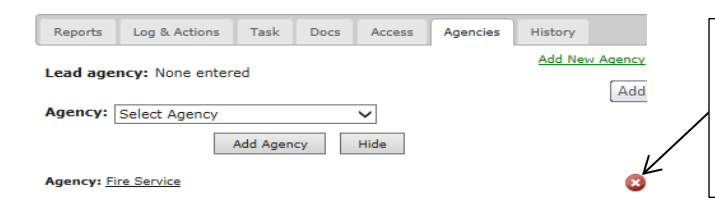

These agencies can be removed at the end of their individual intervention by clicking on the white cross on the red background next to that agency.

General/Process/System Problems/Questions Email: ShropshireStrengtheningFamilies@shropshire.gov.uk Tel: 01743 253921

# 7 Managing your cases

### 7.1 Changing the case status and case priority

This can **only** be changed by the owner of the case (Lead Professional).

The status relates to the status of the case within Strengthening Families (i.e., not just the service providing support– the case may close to a service but remain open as there are other services involved, who are still working with the family towards achieving the outcomes in the Family Action Plan).

|                                          | Case I                                 | D: 77220                                         |    |
|------------------------------------------|----------------------------------------|--------------------------------------------------|----|
|                                          | Nobody / D                             | own SY2 6ND                                      |    |
|                                          | You have the authority to edit this Ca | se by clicking on the desired field to edit.     | w, |
| Area/District:<br>- Shropshire Central ✓ | Case Priority:                         | Case Status:<br>Open ✓                           |    |
| Owner Author Notification Lo             | cations Relates To                     | Custom Additional Info Assessments Related Cases |    |
| Owner: Helena Leclezio                   | Change Owne                            | rship Mother is very nervous around strangers    |    |
|                                          |                                        |                                                  |    |

The different status' are: <

- Open Case is open
- Archived Do not use
- Archived resolved Use if the case is closed to Strengthening Families due to family action plan outcomes being achieved
- Archived unresolved Use if the case is closed to Strengthening Families, but family action plan outcomes were not achieved.

DO NOT USE the Archived status' as these cases will not appear in the case search while could mean duplicate cases are created

### 5.1.1 Changing Case Priority

Both the case status and the case priority can **only** be changed by the owner of the case (Lead Professional).

| Area/Dist<br>- Shrops | <b>rict:</b><br>hire Centr | ral 🗸        |           | Case<br>Low | Priority:        | Case Status<br>Open | ~                |               |               |  |
|-----------------------|----------------------------|--------------|-----------|-------------|------------------|---------------------|------------------|---------------|---------------|--|
| Owner                 | Author                     | Notification | Locations | Relates To  |                  | Custom              | Additional Info  | Assessments   | Related Cases |  |
| Owner:                | Helena Leo                 | clezio       |           |             | Change Ownership | Mother is           | very nervous aro | und strangers |               |  |

The case priority is defaulted to Low when the case is created. At the moment this field is not required.

### 7.2 Related cases

This is a tool to link cases together. This can be used to link cases together.

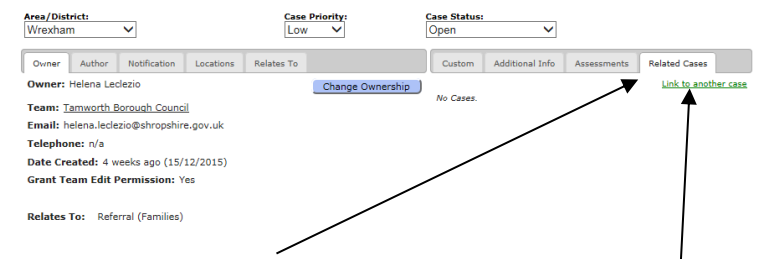

Click on Related Cases and then click on Link to another case

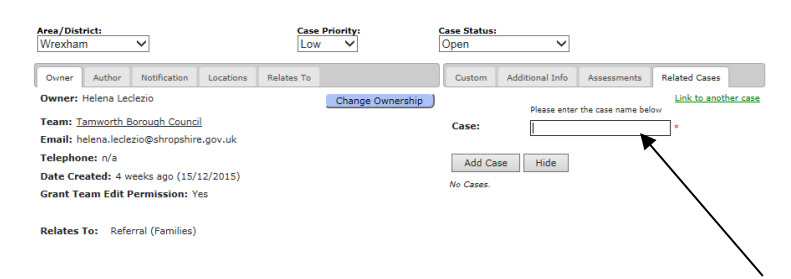

This will then bring up a search box. Either type in the family name or case number.

Make sure to select the correct case.

| Area/District: Ca<br>Wrexham V                 | se Priority:     | Case Status:<br>Open V                                                                                                    |
|------------------------------------------------|------------------|----------------------------------------------------------------------------------------------------|
| Owner Author Notification Locations Relates To | ,                | Custom Additional Info Assessments Related Cases                                                                                                    |
| Owner: Helena Leclezio                         | Change Ownership | Link to another case                                                                                                    |
| Team: Tamworth Borough Council                 |                  | Case: Hfon x *                                                                                                    |
| Email: helena.leclezio@shropshire.gov.uk       |                  |                                                                                                    |
| Telephone: n/a                                 |                  | Add Case TD, 1995 Core Name 14, 1995 (George have a state of the second have been been a state of the second have been been a state of the second have been been a state of the second have been been a state of the second have been as a state of the second have been as a state of the second have b |
| Date Created: 4 weeks ago (15/12/2015)         |                  | TD: 1403 Case Name: 1d: 1403 - froot/2 test (owner:racher namson)                                                                                                    |
| Grant Team Edit Permission: Yes                |                  | No Cases. ID: 1455 Case Name: Id: 1455 * 10011 (owner:hordnancso<br>northants6)                                                                                                    |
| Relates To: Referral (Families)                |                  |                                                                                                    |

Once you have found and selected the correct case click on Add Case. This will then relate the two cases together.

#### If the family doesn't come up this means that they aren't on E-CINS

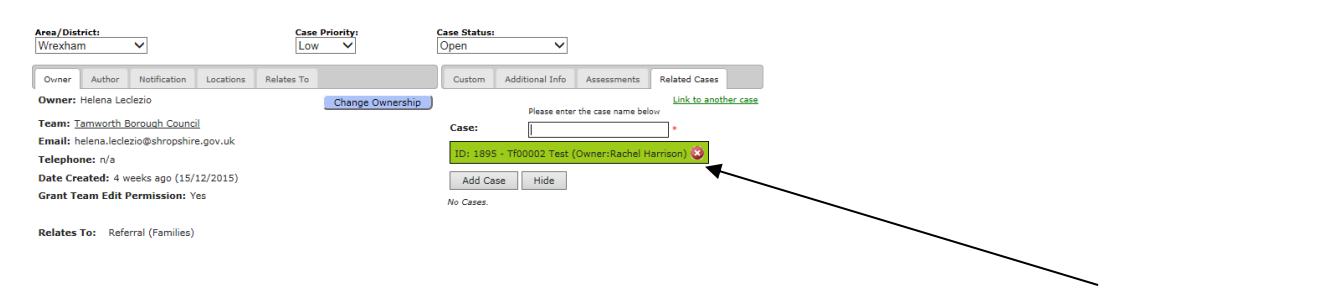

These cases can be removed at any time during the intervention by clicking on the red x next to the case name.

# 7.3 Adding a case to your workload

On E-CINS you can create a workload which makes access to your cases easier.

Last Session: **Yesterday, at 15:57** Logged in as: <u>rachelharrison</u> | <u>Logout</u>

workload button to the right of the case name. workload, click on this button again i.e. when your

This process can also be done with individual profiles and reports that you have added to cases.

## 7.3.1 Viewing your workload

One the E-CINS dashboard (home page) there is a 'My Workload' button. This is where you can easily access your cases. (so long as the case has been added to your workload see <u>section 7.3</u>)

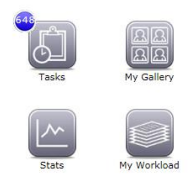

In my workload it lists:

- Assessments in progress this shows assessments that you have started but not completed
- o Cases in progress this shows Nomination forms that you have started but not completed
- Reports this shows reports that you have added to your workload
- Cases this shows cases that you have added to your workload
- o Tasks this shows tasks that have been sent to you
- o Profiles this shows individual profiles that you have added to your workload

| Issessments in Progress:      |                                             |                                                                                                    |                 |  |  |  |
|-------------------------------|---------------------------------------------|----------------------------------------------------------------------------------------------------|-----------------|--|--|--|
|                               | You have not ad                             | ded any reports to your workload.                                                                                |                 |  |  |  |
|                               |                                             |                                                                                                    |                 |  |  |  |
| ases in Progress:             |                                             |                                                                                                    |                 |  |  |  |
| Casa bila                     | Data of Case                                | Teem                                                                                                    | Author          |  |  |  |
| Case une                      | 20 11 2015 15:17                            | Tamworth Rereval Council                                                                                         | Helena Leslerie |  |  |  |
| Eamily Nomination and Profile | 07-12-2015 14:27                            | Tamworth Borough Council                                                                                         | Helena Leclezio |  |  |  |
| Eamily Nomination and Profile | 07-12-2015 14:27                            | Tamworth Borough Council                                                                                         | Helena Leclezio |  |  |  |
| amily Nomination and Profile  | 11-12-2015 13:13                            | Tamworth Borough Council                                                                                         | Helena Leclezio |  |  |  |
| amily Nomination and Profile  | 11 12 2015 11:55                            | Tamworth Borough Council                                                                                         | Helena Leclezio |  |  |  |
| amily Nomination and Profile  | 11-12-2015 11:55                            | Tamworth Borough Council                                                                                         | Helena Leclezio |  |  |  |
| Family Nomination and Profile | 11-12-2015 11:51                            | Tamworth Borough Council                                                                                         | Helena Leclezio |  |  |  |
| Family Nomination and Profile | 15-12-2015 11-52                            | Tamworth Borough Council                                                                                         | Helena Leclezio |  |  |  |
| amily Nomination and Profile  | 15-12-2015 11:52                            | Tamworth Borough Council                                                                                         | Helena Leclezio |  |  |  |
| Family Nomination and Profile | 06 01 2016 11:33                            | Tamworth Borough Council                                                                                         | Helena Leclezio |  |  |  |
| Family Nomination and Profile | 06-01-2016 11:33                            | Tamworth Borough Council                                                                                         | Helena Leclezio |  |  |  |
| A Prome                       | 06-01-2016 11:34                            | Taniworth Borough Council                                                                                        | Helena Leciezio |  |  |  |
|                               | You have not add                            | ded any reports to your workload.                                                                                |                 |  |  |  |
|                               |                                             |                                                                                                    |                 |  |  |  |
|                               |                                             |                                                                                                    |                 |  |  |  |
| ases:                         |                                             |                                                                                                    |                 |  |  |  |
| ases:                         | You have not ad                             | Ided any cases to your workload.                                                                                 |                 |  |  |  |
| ases:                         | You have not ad                             | ided any cases to your workload.                                                                                 |                 |  |  |  |
| ases:<br>Tasks:               | You have not ad                             | lded any cases to your workload.                                                                                 |                 |  |  |  |
| Tasks:                        | You have not ad                             | ided any cases to your workload.                                                                                 |                 |  |  |  |
| Tasks:                        | You have not as<br>You do not               | lded any cases to your workload.<br>currently have any tasks set to you.                                         |                 |  |  |  |
| ases:<br>Tasks:               | You have not au<br>You do not               | ided any cases to your workload.<br>urrently have any tasks set to you.                                          |                 |  |  |  |
| Tasks:                        | You have not ac<br>You do not               | lded any cases to your workload.<br>urrently have any tasks set to you.                                          |                 |  |  |  |
| Tasks:<br>Profiles:           | You have not as<br>You do not               | lded any cases to your workload.<br>currently have any tasks set to you.                                         |                 |  |  |  |
| ases:<br>Tasks:<br>Profiles:  | You have not as<br>You do not<br>You do not | Ided any cases to your workload.<br>currently have any tasks set to you.<br>added any profiles to your workload. |                 |  |  |  |
| ases:<br>Tasks:<br>Profiles:  | You have not as<br>You do not<br>You do not | Ided any cases to your workload.<br>currently have any tasks set to you.                                         |                 |  |  |  |

From 'My Workload' you can go directly to the case, report, task or profile by clicking the title.

# 8. Additional useful information regarding E-CINS

## 8.1 Case change history/system audit trail

There is a history tab on each case which shows all the updates on the case, what the update was, when it happened and who completed it.

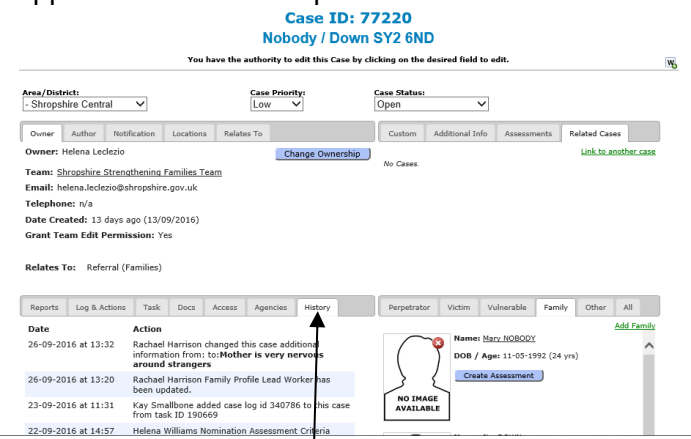

To get to the history tab, on the case home page click on the history tab at the bottom.

| Reports  | Log & Actions | Task                  | Docs                             | Access                         | Agencies                               | History                  |    |
|----------|---------------|-----------------------|----------------------------------|--------------------------------|----------------------------------------|--------------------------|----|
| Date     |               | Action                |                                  |                                |                                        |                          |    |
| 19-01-20 | 16 at 16:08   | Helena L              | eclezio a                        | dded case                      | log id 677 to                          | this case                |    |
| 19-01-20 | 16 at 15:36   | Helena L              | eclezio d                        | eleted cas                     | e log ID 668                           |                          |    |
| 14-01-20 | 16 at 10:08   | Helena L<br>from this | eclezio re<br>s case             | emoved th                      | e agency 'Fir                          | e Service'               |    |
| 14-01-20 | 16 at 10:06   | Helena L              | eclezio a                        | dded case                      | log id 668 to                          | this case                |    |
| 14-01-20 | 16 at 10:05   | Helena L<br>SY2 6N    | eclezio u<br>D' to ' <b>Yo</b> i | pdated the<br>ung SY2 6        | case title fr                          | om ' <b>Youn</b> g       | 9  |
| 14-01-20 | 16 at 09:57   | Helena L<br>informat  | eclezio d<br>ion from:           | hanged thi<br>to: <b>Mom</b> ( | s case additi<br>doesn\'t lik          | onal<br><b>e strange</b> | rs |
| 13-01-20 | 16 at 12:47   | Helena L<br>case      | eclezio a                        | dded agen                      | cy 'Fire Serv                          | ice' to this             |    |
| 13-01-20 | 16 at 12:47   | Helena L<br>to:Tamy   | eclezio d<br>vorth Bo            | hanged thi<br><b>rough Co</b>  | s lead agend<br>uncil                  | y from:                  |    |
| 13-01-20 | 16 at 12:47   | Helena L<br>case      | eclezio a                        | dded agen                      | cy 'Fire Serv                          | ice' to this             |    |
| 13-01-20 | 16 at 12:28   | Helena L<br>informat  | eclezio cl<br>ion from:          | hanged thi<br>to: <b>No Ad</b> | s case additi<br>I <b>ditional Inf</b> | onal<br>f <b>o Added</b> |    |
| 13-01-20 | 16 at 12:27   | Helena L<br>informat  | eclezio cl<br>ion from:          | hanged thi<br>to:.             | s case additi                          | onal                     |    |
|          |               |                       |                                  |                                |                                        |                          |    |

This is an example of what will be listed in the history tab

### 8.2 Troubled Families Flag

There is an option on E-CINS to flag a family as part of the Troubled Families Programme (Strengthening Families) and is being monitored as part of the National Programme. This to be used **only** by the Shropshire Strengthening Families Team

|                                            | No                 | Case ID: 7<br>body / Dowr | 7220<br>1 SY2 6N    | D                                     |                              |                     |
|--------------------------------------------|--------------------|---------------------------|---------------------|---------------------------------------|------------------------------|---------------------|
| You                                        | have the authority | y to edit this Case by    | clicking on the     | desired field to e                    | dit.                         |                     |
| Area/District:<br>- Shropshire Central ✓   | Case P             | riority:                  | Case Status<br>Open | ~                                     |                              |                     |
| Owner Author Notification Locations        | Relates To         |                           | Custom              | Additional Info                       | Assessments                  | Related Cases       |
| Owner: Helena Leclezio                     | 1                  | Change Ownership          | Family I            | Nomination and P                      | rofile                       | /                   |
| Team: Shropshire Strengthening Families Te | am                 |                           | Applica             | tion Status: Ref                      | erral Stage 🖌                | /                   |
| Email: helena.leclezio@shropshire.gov.uk   |                    |                           | Trouble             | ed Family Progra                      | mme: Yes                     |                     |
| Telephone: n/a                             |                    |                           | TF Star             | t Date: 19-09-20                      | 16                           |                     |
| Date Created: 13 days ago (13/09/2016)     |                    |                           | TF End              | Date:                                 |                              |                     |
| Grant Team Edit Permission: Yes            |                    |                           | Intensi             | ty of support: I                      | itensive                     |                     |
|                                            |                    |                           | Referri             | ng Agency: Shro                       | pshire Strength              | ening Families Team |
| Relates To: Referral (Families)            |                    |                           | Lead W              | orker: Helena Le                      | clezio                       |                     |
|                                            |                    |                           | Early H             | elp: No selection                     |                              |                     |
|                                            |                    |                           | Referra             | l Date: 13-09-20                      | 116                          |                     |
|                                            |                    |                           | Assess<br>Workles   | ment Criteria: C<br>ssness, Child Who | rime/ASB, Dom<br>Needs Help, | estic Abuse,        |
|                                            |                    |                           | To upda             | ate/view the Ap                       | plication Click              | Here                |
|                                            |                    |                           |                     |                                       |                              | Undate details?     |

If you feel that your family (case) is eligible for the Troubled Families programme contact the Shropshire Strengthening Families Team with the Case ID and details of why you feel they are eligible.

### 8.4 Intensity of Support

The intensity of support is the level of support the family are receiving. Guidance for this can be found in the downloads section of E-CINS

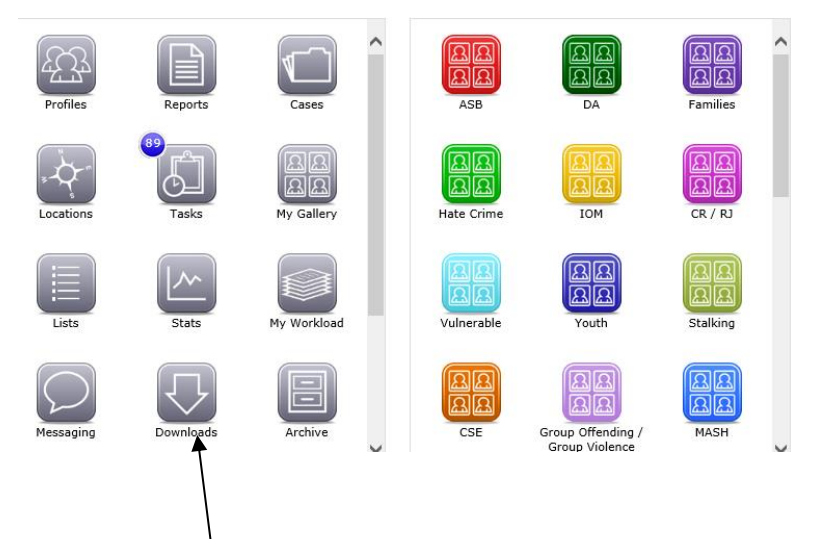

From the E-CINS Dashboard (homepage) click on Downloads.

|                 |                   | Downloads |
|-----------------|-------------------|-----------|
|                 |                   |           |
| Les .           |                   |           |
| Add<br>Download | View<br>Downloads |           |
|                 | $\backslash$      |           |

Click on View Downloads

This will then take you through to the documents that are available to download.

|  | Downloads                                            |          |                  |                 |        |  |  |  |  |  |
|--|------------------------------------------------------|----------|------------------|-----------------|--------|--|--|--|--|--|
|  | File Name: Search                                    |          |                  |                 |        |  |  |  |  |  |
|  |                                                      |          |                  |                 |        |  |  |  |  |  |
|  | File                                                 | Filesize | Uploaded by      | Date Added      | Action |  |  |  |  |  |
|  | Consent form                                         | 999 KB   | lucy howells     | 5 days ago      |        |  |  |  |  |  |
|  | Intensity of Support Levels                          | 26 KB    | Rachael Harrison | Today, at 13:13 | 🖹 😣    |  |  |  |  |  |
|  | KR assessment                                        | 780 KB   | Angela Cole      | Today, at 12:22 |        |  |  |  |  |  |
|  | Shropshire Strengthening Families Consent Form       | 80 KB    | Kay Smallbone    | 23 weeks ago    | 🖹 😣    |  |  |  |  |  |
|  | Shropshire Strengthening Families Consent<br>Leaflet | 611 KB   | Kay Smallbone    | 23 weeks ago    | 2      |  |  |  |  |  |
|  | Shropshire Whole Family Action Plan                  | 850 KB   | Kay Smallbone    | 23 weeks ago    | 🖹 😣    |  |  |  |  |  |
|  |                                                      |          |                  |                 |        |  |  |  |  |  |

The document you need for Intensity of Support guidance is Intensity of Support Levels. Click on the Blue paper symbol and save the document to your computer or drive. This will then help you decide which level of the support the Family are in receipt of, therefore chose the correct Intensity of support level.

Follow the guidance below for how to change the level on E-CINS

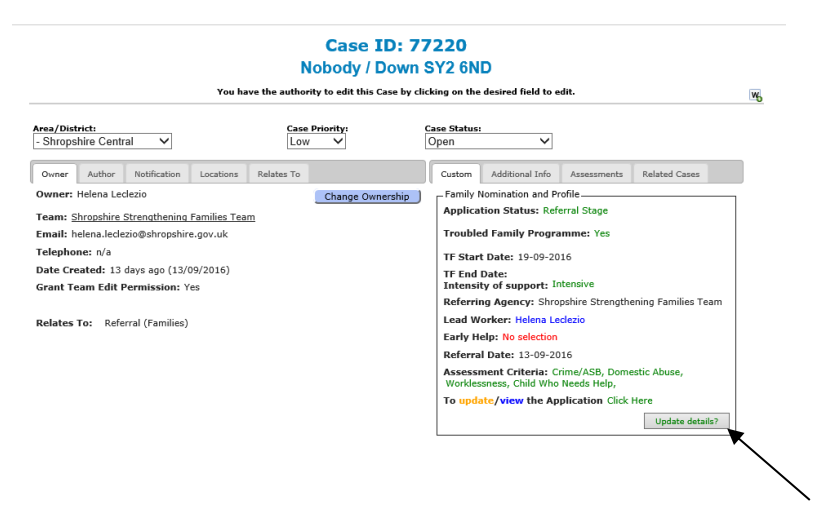

To change the Intensity of Support on the case, click on Update Details?

| Case ID: 77220<br>Nobody / Down SY2 6ND                                            |                |                                                  |  |  |  |  |  |  |
|------------------------------------------------------------------------------------|----------------|--------------------------------------------------|--|--|--|--|--|--|
| You have the authority to edit this Case by clicking on the desired field to edit. |                |                                                  |  |  |  |  |  |  |
| rea/District:<br>Shropshire Central                                                | Case Priority: | Case Status:<br>Open V                           |  |  |  |  |  |  |
| Owner Author Notification Location                                                 | s Relates To   | Custom Additional Info Assessments Related Cases |  |  |  |  |  |  |
| Dwner: Helena Leclezio                                                             | Change Owne    | ership Family Nomination and Profile             |  |  |  |  |  |  |
| eam: Shropshire Strengthening Families                                             | eam            | Application Status: Referral Stage V             |  |  |  |  |  |  |
| mail: helena.leclezio@shropshire.gov.uk                                            |                | Troubled Family Programme: Yes                   |  |  |  |  |  |  |
| elephone: n/a                                                                      |                | TF Start Date: 19-09-2016                        |  |  |  |  |  |  |
| Date Created: 13 days ago (13/09/2016)                                             |                | TE End Date:                                     |  |  |  |  |  |  |
| Frant Team Edit Permission: Yes                                                    |                | Early Help: Please Select V                      |  |  |  |  |  |  |
| Relates To: Referral (Families)                                                    |                | Intensity of support: Intensive                  |  |  |  |  |  |  |
| . (                                                                                |                | Referral Date: 13-09-2016                        |  |  |  |  |  |  |
|                                                                                    |                | Cancel                                           |  |  |  |  |  |  |

Click on the drop down list next to Intensity of Support and select either Intensive or Less Intensive. Once the correct level has been selected click on Save.

## 8.5 Messaging through E-CINS

There is a messaging section in E-CINS. This works like an email system but within E-CINS. *These are not recorded in the audit trail of the cases.* 

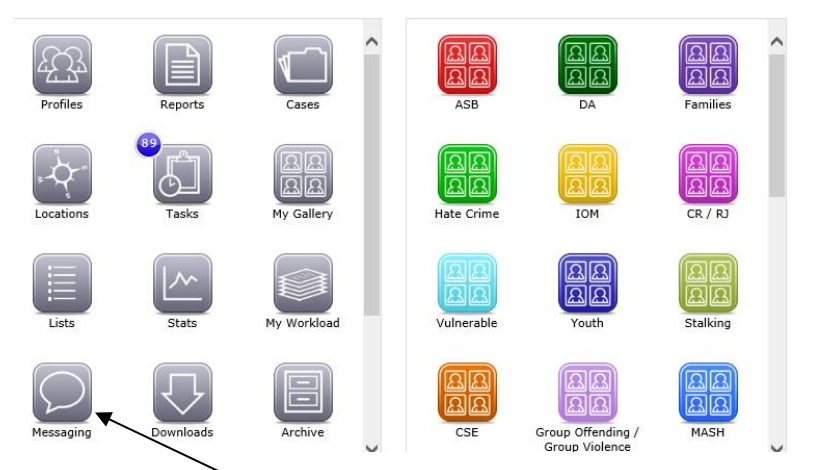

Click on the Messaging button on the E-CINS dashboard (homepage).

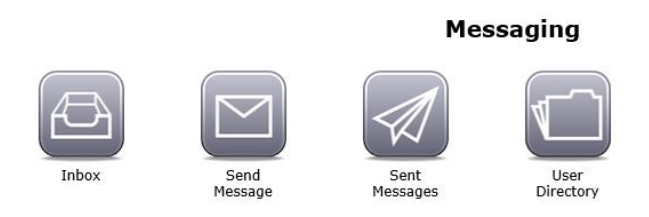

Within Messaging there are four options. Inbox, Send Message, Sent Messages and User Directory. *The User directory is helpful to check whether the individual you want to message is a user on E-CINS.* 

Click on Send Message.

| Send Message             |                                                                                                    |                   |  |  |  |  |  |  |
|--------------------------|----------------------------------------------------------------------------------------------------|-------------------|--|--|--|--|--|--|
| Any fields marked with * | are required.                                                                                           | -                 |  |  |  |  |  |  |
| Message                  |                                                                                                    |                   |  |  |  |  |  |  |
| Subject:                 | •                                                                                                    |                   |  |  |  |  |  |  |
| Message:                 |                                                                                                    |                   |  |  |  |  |  |  |
|                          |                                                                                                    |                   |  |  |  |  |  |  |
|                          |                                                                                                    |                   |  |  |  |  |  |  |
|                          |                                                                                                    |                   |  |  |  |  |  |  |
|                          |                                                                                                    |                   |  |  |  |  |  |  |
|                          |                                                                                                    |                   |  |  |  |  |  |  |
|                          |                                                                                                    |                   |  |  |  |  |  |  |
|                          |                                                                                                    |                   |  |  |  |  |  |  |
|                          | chars:0 source:0 words:1                                                                                |                   |  |  |  |  |  |  |
| The recipient: None set  |                                                                                                    |                   |  |  |  |  |  |  |
| Individual user:         |                                                                                                    |                   |  |  |  |  |  |  |
| OR                       |                                                                                                    |                   |  |  |  |  |  |  |
| Team:                    |                                                                                                    | Untick the 'Sond  |  |  |  |  |  |  |
| Send email too?          | ✓ (Two will send the message text above as an email to the user as well as an internal E-CINS message ) |                   |  |  |  |  |  |  |
| Replacement Vars: (      | Click To View List                                                                                      | email too' option |  |  |  |  |  |  |
|                          |                                                                                                    |                   |  |  |  |  |  |  |
| [                        | Send Message Reset                                                                                      |                   |  |  |  |  |  |  |

This will then bring up the message section. This is the same as your emails. Type in the subject and the message details.

You can then send this message to either a specific individual their team. Type in the Professionals name in the individual user and select the relevant person. *If you want to message Shropshire Strengthening Families use the Team section.* 

Once you have selected the relevant individual and/or team you can select whether to send an email to their work account as well as through E-CINS.

#### UNTICK THIS OPTION AS IT SENDS THE FULL MESSAGE DETAILS TO THEIR WORK ACCOUNT.

Once you have sent the message, it is recommended to send them an email stating that you have sent them a message through E-CINS regarding a case. This is so that they know to check E-CINS to read the message.